# Operating Instructions FieldPort SWA50

Intelligent WirelessHART adapter for HART measuring instruments

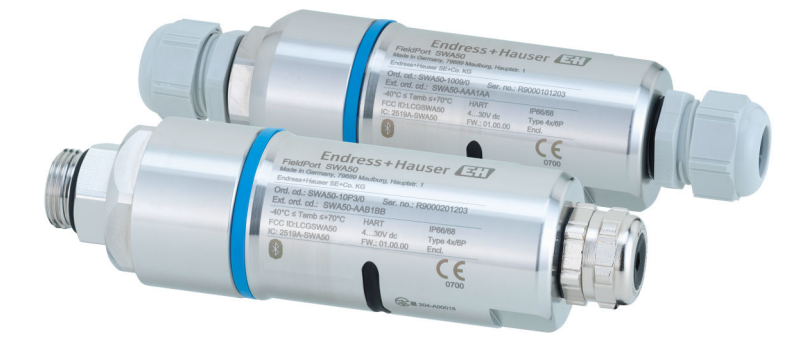

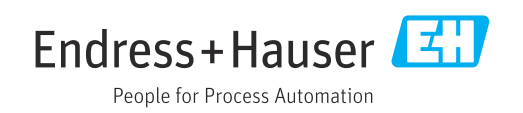

# **Revision history**

| Product version | Operating<br>Instructions | Changes                                                                                                    | Comments                                                                                                    |
|-----------------|---------------------------|----------------------------------------------------------------------------------------------------|----------------------------------------------------------------------------------------------------|
| 1.00.XX         | BA02046S/04/EN/<br>01.20  | -                                                                                                    | Initial version                                                                                                    |
| 1.00.XX         | BA02046S/04/EN/<br>02.21  | Supply voltage<br>Burst                                                                                                    | Corrections                                                                                                    |
| 1.00.XX         | BA02046S/04/EN/<br>03.21  | Alignment<br>Range<br>Note on status signal<br>Notes and references<br>"Diagnostics" section                                                                                                    | Amendments and changes                                                                                                    |
| 1.01.XX         | BA02046S/04/EN/<br>04.24  | Following sections:<br>Range<br>Operation options<br>Commissioning<br>Description of SmartBlue app for<br>SWA50<br>Description of DTM for SWA50<br>Updating the firmware<br>Diagnostics<br>Menu overview | <ul> <li>Additions and changes based<br/>on</li> <li>New SWA50 firmware<br/>incl. MSD</li> <li>Changeover of Field Xpert<br/>operation from MSD to<br/>DTM</li> </ul> |

# Table of contents

| T                                                                                                    | About this document                                                                                                    | 5                                                                                                   |
|----------------------------------------------------------------------------------------------------|----------------------------------------------------------------------------------------------------|----------------------------------------------------------------------------------------------------|
| 1.1<br>1.2                                                                                                    | Purpose of this documentSymbols1.2.1Safety symbols1.2.2Symbols for                                                                                                    | 5<br>5<br>5                                                                                         |
|                                                                                                    | certain types of information1.2.3Symbols in graphics1.2.4Electrical symbols1.2.5SmartBlue app icons                                                                                                    | 5<br>6<br>6<br>6                                                                                    |
| 1.3<br>1.4<br>1.5<br>1.6                                                                                                    | Terms and abbreviations                                                                                                    | 6<br>7<br>7<br>7                                                                                    |
| 2                                                                                                    | Basic safety instructions                                                                                                    | 8                                                                                                   |
| 2.1<br>2.2<br>2.3<br>2.4<br>2.5<br>2.6<br>2.7                                                                                   | Requirements for personnel                                                                                                    | 8<br>8<br>8<br>8<br>9<br>9                                                                          |
|                                                                                                    | technology                                                                                                    | 9                                                                                                   |
| 3                                                                                                    | Product description                                                                                                    | 10                                                                                                  |
| 3.1<br>3.2                                                                                                    | Function                                                                                                    | 10<br>11                                                                                            |
|                                                                                                    |                                                                                                    |                                                                                                    |
| 4                                                                                                    | Incoming acceptance and product                                                                                                    |                                                                                                    |
| 4                                                                                                    | Incoming acceptance and product identification                                                                                                    | 12                                                                                                  |
| <b>4</b><br>4.1                                                                                                    | Incoming acceptance and product<br>identification<br>Incoming acceptance                                                                                                    | <b>12</b><br>12                                                                                     |
| <b>4</b><br>4.1<br>4.2                                                                                                    | Incoming acceptance and product<br>identification<br>Incoming acceptance<br>Product identification                                                                                                    | <b>12</b><br>12<br>12                                                                               |
| <b>4</b><br>4.1<br>4.2                                                                                                    | Incoming acceptance and product<br>identification<br>Incoming acceptance<br>Product identification<br>4.2.1 Nameplate                                                                                                    | <b>12</b><br>12<br>12<br>12                                                                         |
| <b>4</b><br>4.1<br>4.2<br>4.3                                                                                                   | Incoming acceptance and product<br>identification<br>Incoming acceptance<br>Product identification<br>4.2.1 Nameplate<br>4.2.2 Manufacturer's address<br>Storage and transport                                                                                                    | <b>12</b><br>12<br>12<br>12<br>12<br>12                                                             |
| <b>4</b><br>4.1<br>4.2<br>4.3<br><b>5</b>                                                                                       | Incoming acceptance and productidentificationIncoming acceptanceProduct identification4.2.1Nameplate4.2.2Manufacturer's addressStorage and transport                                                                                                    | <b>12</b><br>12<br>12<br>12<br>12<br>12<br>12<br>12<br><b>13</b>                                    |
| <b>4</b><br>4.1<br>4.2<br>4.3<br><b>5</b><br>5.1<br>5.2<br>5.3                                                                  | Incoming acceptance and product         identification         Incoming acceptance         Product identification         4.2.1         Nameplate         4.2.2         Manufacturer's address         Storage and transport         Mounting instructions         Range         Mounting options         5.3.1         "Direct mounting" version         5.3.2                                                                                                    | <b>12</b><br>12<br>12<br>12<br>12<br>12<br>12<br>12<br>13<br>13<br>13<br>14<br>14                   |
| <b>4</b><br>4.1<br>4.2<br>4.3<br><b>5</b><br>5.1<br>5.2<br>5.3<br>5.4<br>5.5<br>5.6                                             | Incoming acceptance and product         identification         Incoming acceptance         Product identification         4.2.1         Nameplate         4.2.2         Manufacturer's address         Storage and transport         Mounting instructions         Range         Mounting options         5.3.1         "Direct mounting" version         5.3.2         "Remote mounting" version         Mounting the "direct mounting" version         Mounting the "remote mounting" version                                                                                                    | <b>12</b><br>12<br>12<br>12<br>12<br>12<br>12<br>13<br>13<br>14<br>14<br>15<br>15<br>21             |
| <ul> <li>4.1</li> <li>4.2</li> <li>4.3</li> <li>5.1</li> <li>5.2</li> <li>5.3</li> <li>5.4</li> <li>5.5</li> <li>5.6</li> </ul> | Incoming acceptance and product         identification         Incoming acceptance         Product identification         4.2.1         Nameplate         4.2.2         Manufacturer's address         Storage and transport         Mounting instructions         Range         Mounting options         5.3.1         "Direct mounting" version         5.3.2         "Remote mounting" version         Mounting the "direct mounting" version         Installing the FieldPort SWA50 with         mounting bracket         5.6.1       Mounting and alignment options         5.6.2       Dimensions | <b>12</b><br>12<br>12<br>12<br>12<br>12<br>12<br>13<br>13<br>14<br>14<br>15<br>21<br>25<br>25<br>26 |

| 5.7          | Post-mounting check                           | 28         |
|--------------|-----------------------------------------------|------------|
| 6            | Electrical connection                         | 29         |
| 6.1          | Supply voltage                                | 29         |
| 6.2          | Cable specification                           | 29         |
| 6.3          | Terminal assignment                           | 30         |
| 6.4          | Stripping in the case of a cable gland for    | 20         |
| 011          | shielded cable                                | 30         |
| 65           | 2-wire HART field device with passive current | 20         |
| 0.2          | output                                        | 31         |
| 66           | 4-wire HART field device with passive current | 21         |
| 0.0          | output                                        | 31         |
| 67           | 4-wire HART field device with active current  | 21         |
| 0.7          |                                               | 31         |
| 68           | FieldPort SWA50 without HART field device     | 71         |
| 0.0          | (reneater)                                    | 32         |
| 69           | Post-connection check                         | 22         |
| 0.7          |                                               | ככ         |
| -            |                                               | 27         |
| /            | Operation options                             | 34         |
| 7.1          | Overview of operation options                 | 34         |
| 7.2          | Operation via SmartBlue app                   | 34         |
| 7.3          | Operation via Field Xpert                     | 34         |
| 7.4          | Operation via FieldCare                       | 34         |
| 7.5          | Local operation via Field Xpert or FieldCare  | 34         |
| 8            | Commissioning                                 | 36         |
| 0            |                                               | 50         |
| 8.1          | Overview of operation options                 | 36         |
| 8.2          | Requirements                                  | 36         |
|              | 8.2.1 Requirements of the FieldPort           |            |
|              | SWA50                                         | 36         |
|              | 8.2.2 Information required for                |            |
|              | commissioning                                 | 36         |
|              | 8.2.3 Points to check before                  |            |
|              | commissioning                                 | 36         |
|              | 8.2.4 Initial password                        | 37         |
| 8.3          | Putting the FieldPort SWA50 into operation    | 37         |
|              | 8.3.1 Commissioning via SmartBlue app         | 37         |
|              | 8.3.2 Commissioning via Field Xpert           | 40         |
|              | 8.3.3 Commissioning via FieldCare             | 42         |
| 9            | Operation                                     | 43         |
| -            |                                               |            |
| 9.1          | Hardware locking                              | 43         |
| 9.2          | LEDs                                          | 43         |
| 10           | Description of SmartBlue app for              |            |
|              | SWA50                                         | 44         |
| 10 1         | Monu overview (Newigetien)                    | 1, 1,      |
| 10.1<br>10 י | "Dovice information" page                     | 44<br>/./. |
| 10.2         | "Diagnostice: Minclose II A DT" = = =         | 44         |
| 10.3         | Diagnostics: Wirelessmaki page                | 4/         |
| 10.4         | Diagnostics: Field Port SWADU" page           | 4/         |
| 10.2         | Diagnostics: Field device" page               | 48         |

| 10.6                                                                                                   | "Application: FieldPort SWA50" page 50<br>10.6.1 "Measured values" page (FieldPort                                                                                                    |  |  |
|----------------------------------------------------------------------------------------------------|----------------------------------------------------------------------------------------------------|--|--|
|                                                                                                    | SWA50)                                                                                                    |  |  |
| 10.7                                                                                                   | "Application: Field device" page 51<br>10.7.1 "Measured values" page (Field                                                                                                    |  |  |
|                                                                                                    | device)         51           10.7.2         "HART info" page (Field device)         51                                                                                                    |  |  |
| 10.8                                                                                                   | "System: FieldPort SWA50" page                                                                                                    |  |  |
|                                                                                                    | SWA50) 52<br>10.8.2 "Connectivity" page (FieldPort                                                                                                    |  |  |
|                                                                                                    | SWA50)                                                                                                    |  |  |
|                                                                                                    | (FieldPort SWA50)                                                                                                    |  |  |
|                                                                                                    | 10.8.5 "Information" page<br>(FieldPort SWA50) 55                                                                                                    |  |  |
| 10.9                                                                                                   | "System: Field device" page                                                                                                    |  |  |
|                                                                                                    | device)                                                                                                    |  |  |
|                                                                                                    | 10.9.2 Information page (Field device) 50                                                                                                    |  |  |
| 11                                                                                                    | Description of DTM for SWA50 57                                                                                                    |  |  |
| 11.1                                                                                                   | Identification                                                                                                    |  |  |
| 11.2                                                                                                   | Wireless Communication                                                                                                    |  |  |
| 11.3                                                                                                   | Wired Communication                                                                                                    |  |  |
| 11.4                                                                                                   | Device Variable Mapping                                                                                                    |  |  |
| 115                                                                                                    | Burst Mode 64                                                                                                    |  |  |
| 11 (                                                                                                   | Fromt Notification (7                                                                                                    |  |  |
| 11.6                                                                                                   | Event Notification67                                                                                                    |  |  |
| 11.6<br>12                                                                                             | Event Notification         67           Diagnostics         73                                                                                                    |  |  |
| 11.6<br>12<br>12.1                                                                                     | Durst Node01Event Notification67Diagnostics73Calling up diagnostics73                                                                                                    |  |  |
| 11.6<br>12<br>12.1<br>12.2                                                                             | Duast Node01Event Notification67Diagnostics73Calling up diagnostics73Identification73                                                                                                    |  |  |
| 11.6<br>12<br>12.1<br>12.2<br>12.3                                                                     | Diagnostics73Calling up diagnostics73Identification73Wireless Communication74                                                                                                    |  |  |
| 11.6<br>12<br>12.1<br>12.2<br>12.3<br>12.4                                                             | Diagnostics67Diagnostics73Calling up diagnostics73Identification73Wireless Communication74Wired Communication75                                                                                                    |  |  |
| 11.6<br>12<br>12.1<br>12.2<br>12.3<br>12.4<br>12.5                                                     | Diagnostics67Diagnostics73Calling up diagnostics73Identification73Wireless Communication74Wired Communication75Health Status75                                                                                                    |  |  |
| 11.6<br>12<br>12.1<br>12.2<br>12.3<br>12.4<br>12.5                                                     | Diagnostics67Diagnostics73Calling up diagnostics73Identification73Wireless Communication74Wired Communication75Health Status7512.5.1NAMUR NE 107                                                                                                    |  |  |
| 11.6<br>12<br>12.1<br>12.2<br>12.3<br>12.4<br>12.5                                                     | Diagnostics67Diagnostics73Calling up diagnostics73Identification73Wireless Communication74Wired Communication75Health Status7512.5.1NAMUR NE 1077612.5.2ASM76                                                                                                    |  |  |
| 11.6<br>12<br>12.1<br>12.2<br>12.3<br>12.4<br>12.5                                                     | Diagnostics       67         Diagnostics       73         Calling up diagnostics       73         Identification       73         Wireless Communication       74         Wired Communication       75         Health Status       75         12.5.1       NAMUR NE 107       76         12.5.2       ASM       76         12.5.3       HART       77                                                                                                    |  |  |
| 11.6<br>12<br>12.1<br>12.2<br>12.3<br>12.4<br>12.5<br>13                                               | Diagnostics       67         Diagnostics       73         Calling up diagnostics       73         Identification       73         Wireless Communication       74         Wired Communication       75         Health Status       75         12.5.1       NAMUR NE 107         76       76         12.5.3       HART         77       Other DTM functions       78                                                                                                    |  |  |
| 11.6<br>12<br>12.1<br>12.2<br>12.3<br>12.4<br>12.5<br>13<br>13.1                                       | Diagnostics       67         Diagnostics       73         Calling up diagnostics       73         Identification       73         Wireless Communication       74         Wired Communication       75         Health Status       75         12.5.1       NAMUR NE 107         12.5.2       ASM         12.5.3       HART         77       Other DTM functions       78         Lock / Unlock       78                                                                                                    |  |  |
| 11.6<br>12<br>12.1<br>12.2<br>12.3<br>12.4<br>12.5<br>13<br>13.1<br>14                                 | Diagnostics       67         Diagnostics       73         Calling up diagnostics       73         Identification       73         Wireless Communication       74         Wired Communication       75         Health Status       75         12.5.1       NAMUR NE 107         76       72.5.2         ASM       76         12.5.3       HART         77       Other DTM functions       78         Lock / Unlock       78         Diagnostics and troubleshooting       80                                                                                                    |  |  |
| 11.6<br>12<br>12.1<br>12.2<br>12.3<br>12.4<br>12.5<br>13<br>13.1<br>14<br>14.1                         | Diagnostics       67         Diagnostics       73         Calling up diagnostics       73         Identification       73         Wireless Communication       74         Wired Communication       75         Health Status       75         12.5.1       NAMUR NE 107         76       76         12.5.2       ASM         77       Other DTM functions       78         Lock / Unlock       78         Diagnostics and troubleshooting       80         Diagnostics       80                                                                                                    |  |  |
| 11.6<br>12<br>12.1<br>12.2<br>12.3<br>12.4<br>12.5<br>13<br>13.1<br>14<br>14.1<br>14.2                 | Diagnostics       67         Diagnostics       73         Calling up diagnostics       73         Identification       73         Wireless Communication       74         Wired Communication       75         Health Status       75         12.5.1       NAMUR NE 107         76       72.5.2         ASM       76         12.5.3       HART         77       Other DTM functions       78         Lock / Unlock       78         Diagnostics and troubleshooting       80         Troubleshooting       81                                                                                                    |  |  |
| 11.6<br>12<br>12.1<br>12.2<br>12.3<br>12.4<br>12.5<br>13<br>13.1<br>14<br>14.1<br>14.2<br>15           | Diagnostics       67         Diagnostics       73         Calling up diagnostics       73         Identification       73         Wireless Communication       74         Wired Communication       75         Health Status       75         12.5.1       NAMUR NE 107         76       72.5.2         ASM       76         12.5.3       HART         77       Other DTM functions       78         Lock / Unlock       78         Diagnostics and troubleshooting       80         Troubleshooting       81                                                                                                    |  |  |
| 11.6<br>12<br>12.1<br>12.2<br>12.3<br>12.4<br>12.5<br>13<br>13.1<br>14<br>14.1<br>14.2<br>15.1         | Diagnostics       67         Diagnostics       73         Calling up diagnostics       73         Identification       73         Wireless Communication       74         Wired Communication       75         Health Status       75         12.5.1       NAMUR NE 107         12.5.2       ASM         12.5.3       HART         77       Other DTM functions       78         Lock / Unlock       78         Diagnostics and troubleshooting       80         Troubleshooting       81         Maintenance       83         General maintenance       83                                                                                  |  |  |
| 11.6<br>12<br>12.1<br>12.2<br>12.3<br>12.4<br>12.5<br>13<br>13.1<br>14<br>14.1<br>14.2<br>15.1<br>15.2 | Diagnostics       67         Diagnostics       73         Calling up diagnostics       73         Identification       73         Wireless Communication       74         Wired Communication       75         Health Status       75         12.5.1       NAMUR NE 107       76         12.5.2       ASM       76         12.5.3       HART       77         Other DTM functions       78         Lock / Unlock       78         Diagnostics and troubleshooting       80         Troubleshooting       81         Maintenance       83         General maintenance       83         Updating the firmware       83                         |  |  |
| 11.6<br>12<br>12.1<br>12.2<br>12.3<br>12.4<br>12.5<br>13.1<br>14<br>14.1<br>14.2<br>15.1<br>15.2<br>16 | Diagnostics       67         Diagnostics       73         Calling up diagnostics       73         Identification       73         Wireless Communication       74         Wired Communication       75         Health Status       75         12.5.1       NAMUR NE 107       76         12.5.2       ASM       76         12.5.3       HART       77         Other DTM functions       78         Lock / Unlock       78         Diagnostics and troubleshooting       80         Troubleshooting       81         Maintenance       83         General maintenance       83         Ipdating the firmware       83         Repair       86 |  |  |

| 16.2 | Disposal                                          | 86 |
|------|---------------------------------------------------|----|
| 17   | Accessories                                       | 87 |
| 18   | Technical data                                    | 88 |
| 19   | Appendix                                          | 89 |
| 19.1 | Menu overview (SmartBlue app navigation) $\ldots$ | 89 |
|      | 19.1.1 FieldPort SWA50 with                       |    |
|      | WirelessHART                                      | 89 |

## 1 About this document

### 1.1 Purpose of this document

These Operating Instructions contain all the information that is required in the various phases of the life cycle of the device: from product identification, incoming acceptance and storage, to mounting, connection, operation and commissioning through to troubleshooting, maintenance and disposal.

### 1.2 Symbols

#### 1.2.1 Safety symbols

#### **DANGER**

This symbol alerts you to a dangerous situation. Failure to avoid this situation will result in serious or fatal injury.

#### **WARNING**

This symbol alerts you to a dangerous situation. Failure to avoid this situation can result in serious or fatal injury.

#### **A** CAUTION

This symbol alerts you to a dangerous situation. Failure to avoid this situation can result in minor or medium injury.

#### NOTICE

This symbol contains information on procedures and other facts which do not result in personal injury.

### **1.2.2** Symbols for certain types of information

| Symbol    | Meaning                                                                  |
|-----------|--------------------------------------------------------------------------|
|           | <b>Permitted</b><br>Procedures, processes or actions that are permitted. |
|           | <b>Preferred</b><br>Procedures, processes or actions that are preferred. |
| ×         | <b>Forbidden</b><br>Procedures, processes or actions that are forbidden. |
| i         | Tip<br>Indicates additional information.                                 |
|           | Reference to documentation                                               |
|           | Reference to page                                                        |
|           | Reference to graphic                                                     |
| ►         | Notice or individual step to be observed                                 |
| 1., 2., 3 | Series of steps                                                          |
| L.        | Result of a step                                                         |
| ?         | Help in the event of a problem                                           |
|           | Visual inspection                                                        |

### 1.2.3 Symbols in graphics

| Symbol   | Meaning        | Symbol         | Meaning                        |
|----------|----------------|----------------|--------------------------------|
| 1, 2, 3, | Item numbers   | 1., 2., 3      | Series of steps                |
| A, B, C, | Views          | A-A, B-B, C-C, | Sections                       |
| EX       | Hazardous area | ×              | Safe area (non-hazardous area) |

### 1.2.4 Electrical symbols

| Symbol   | Meaning                                                                                                    |
|----------|----------------------------------------------------------------------------------------------------|
|          | Direct current                                                                                                    |
| $\sim$   | Alternating current                                                                                                    |
| $\sim$   | Direct current and alternating current                                                                                                    |
| <u> </u> | <b>Ground connection</b><br>A grounded terminal which, as far as the operator is concerned, is grounded via a grounding system.                                                                                                    |
| ÷        | <b>Potential equalization connection (PE: protective earth)</b><br>Ground terminals that must be connected to ground prior to establishing any other connections.                                                                                                    |
|          | <ul> <li>The ground terminals are located on the interior and exterior of the device:</li> <li>Interior ground terminal: potential equalization is connected to the supply network.</li> <li>Exterior ground terminal: device is connected to the plant grounding system.</li> </ul> |

### 1.2.5 SmartBlue app icons

| Icon        | Meaning                  |
|-------------|--------------------------|
|             | SmartBlue                |
| 0           | Accessible field devices |
| A           | Home                     |
| $\equiv$    | Menu                     |
| 4<br>4<br>4 | Settings                 |

## **1.3** Terms and abbreviations

| Term                 | Description                                                                                                    |
|----------------------|----------------------------------------------------------------------------------------------------|
| DeviceCare           | Universal configuration software for Endress+Hauser HART, PROFIBUS, FOUNDATION Fieldbus and Ethernet field devices |
| DTM                  | Device Type Manager                                                                                                |
| FieldCare            | Scalable software tool for device configuration and integrated plant asset management solutions                    |
| Loop-powered adapter | Loop-powered adapter                                                                                               |

### 1.4 Valid versions

| Component | Version  |
|-----------|----------|
| Software  | V1.01.xx |
| Hardware  | V1.00.xx |

### 1.5 Documentation

Current documentation such as Operating Instructions, certificates and approvals for the product are available at <a href="https://www.endress.com">www.endress.com</a> on the relevant product page:

1. Select the product using the filters and search field.

2. Open the product page.

3. Select **Downloads**.

#### Ex documentation

All explosion-protection data are provided in separate Ex documentation. The relevant Ex documentation is delivered with the Ex devices as standard.

If there is additional documentation for the device version, the documentation code of this supplementary documentation is specified on the nameplate.

### 1.6 Registered trademarks

#### HART®

Registered trademark of the FieldComm Group, Austin, Texas, USA

#### Bluetooth®

The *Bluetooth*<sup>®</sup> word mark and logos are registered trademarks owned by the Bluetooth SIG, Inc. and any use of such marks by Endress+Hauser is under license. Other trademarks and trade names are those of their respective owners.

#### Apple®

Apple, the Apple logo, iPhone, and iPod touch are trademarks of Apple Inc., registered in the U.S. and other countries. App Store is a service mark of Apple Inc.

#### Android®

Android, Google Play and the Google Play logo are trademarks of Google Inc.

# 2 Basic safety instructions

### 2.1 Requirements for personnel

The personnel for installation, commissioning, diagnostics and maintenance must meet the following requirements:

- Trained, qualified specialists: must have a relevant qualification for this specific role and task and have been trained by Endress+Hauser. Experts at the Endress+Hauser service organization.
- Personnel must be authorized by the plant owner/operator.
- Personnel must be familiar with regional and national regulations.
- Before starting work: personnel must read and understand the instructions in the manual and supplementary documentation as well as the certificates (depending on the application).
- ▶ Personnel must follow instructions and comply with general policies.

Operating personnel must meet the following requirements:

- Personnel are instructed and authorized according to the requirements of the task by the facility's owner-operator.
- Personnel follow the instructions in this manual.

### 2.2 Designated use

The FieldPort SWA50 is a loop-powered adapter that converts the HART signal of the connected HART field device into a reliable and encrypted WirelessHART signal. The FieldPort SWA50 can be retrofitted to all 2-wire or 4-wire HART field devices.

The Bluetooth signal may not be used to replace the wiring in the case of safety applications with a control function.

#### Incorrect use

Non-designated use can compromise safety. The manufacturer is not liable for damage caused by improper or non-designated use.

### 2.3 Workplace safety

When working on and with the device:

• Wear the required personal protective equipment as per national regulations.

### 2.4 Operational safety

Risk of injury!

- Operate the device only if it is in proper technical condition, free from errors and faults.
- The operator is responsible for interference-free operation of the device.

#### Modifications to the device

Unauthorized modifications to the device are not permitted and can lead to unforeseeable dangers:

► If modifications are nevertheless required, consult with Endress+Hauser.

### 2.5 Product safety

This device is designed in accordance with good engineering practice to meet state-of-theart safety requirements, has been tested, and left the factory in a condition in which it is safe to operate. The device fulfills general safety requirements and legal requirements. It also complies with the EU/EC directives listed in the device-specific EU Declaration of Conformity. Endress+Hauser confirms this by affixing the CE mark to the device.

### 2.6 IT security

We only provide a warranty if the device is installed and used as described in the Operating Instructions. The device is equipped with security mechanisms to protect it against any inadvertent changes to the device settings.

IT security measures in line with operators' security standards and designed to provide additional protection for the device and device data transfer must be implemented by the operators themselves.

For detailed information, see the Security Manual SD02984S (www.endress.com/SWA50)

### 2.7 Device-specific IT security

### 2.7.1 Access via Bluetooth<sup>®</sup> wireless technology

Signal transmission via Bluetooth<sup>®</sup> wireless technology uses a cryptographic technique tested by Fraunhofer AISEC.

- Connection via Bluetooth<sup>®</sup> is not possible without specific Endress+Hauser devices or the *SmartBlue app*.
- Only one point-to-point connection between one FieldPort SWA50 device and one smartphone or tablet is established.
- The hardware locking cannot be disabled or bypassed using operating tools.

# 3 Product description

### 3.1 Function

The FieldPort SWA50 converts the HART signal of the connected HART field device into a reliable and encrypted Bluetooth<sup>®</sup> or WirelessHart signal. The FieldPort SWA50 can be retrofitted to all 2-wire or 4-wire HART field devices.

The following operating tools are available for the FieldPort SWA50:

- The Endress+Hauser SmartBlue app for mobile devices
- An Endress+Hauser Field Xpert SMTxx tablet PC
- The Endress+Hauser FieldCare SFE500 field device configuration tool

Depending on the operating tool, the following functions are available:

- Configuration of the FieldPort SWA50
- Visualization of the measured values of the connected HART field device
- Visualization of the current status of the FieldPort SWA50 and the connected HART field device
- Configuration of the connected HART field device

HART field devices can be connected to the Netilion Cloud via the FieldPort SWA50 and a FieldEdge device.

Detailed information on Netilion Cloud: https://netilion.endress.com

The WirelessHART version of the FieldPort SWA50 can be integrated into a WirelessHART network via the Endress+Hauser FieldGate SWG50 or via any compatible WirelessHART gateway. More information is available from your Endress+Hauser sales organization: www.addresses.endress.com.

#### NOTICE

#### **Safety applications with control functions via WirelessHART signal** Undesirable behavior of safety application

• Do not use a wireless signal such as WirelessHART in a safety application with a control function.

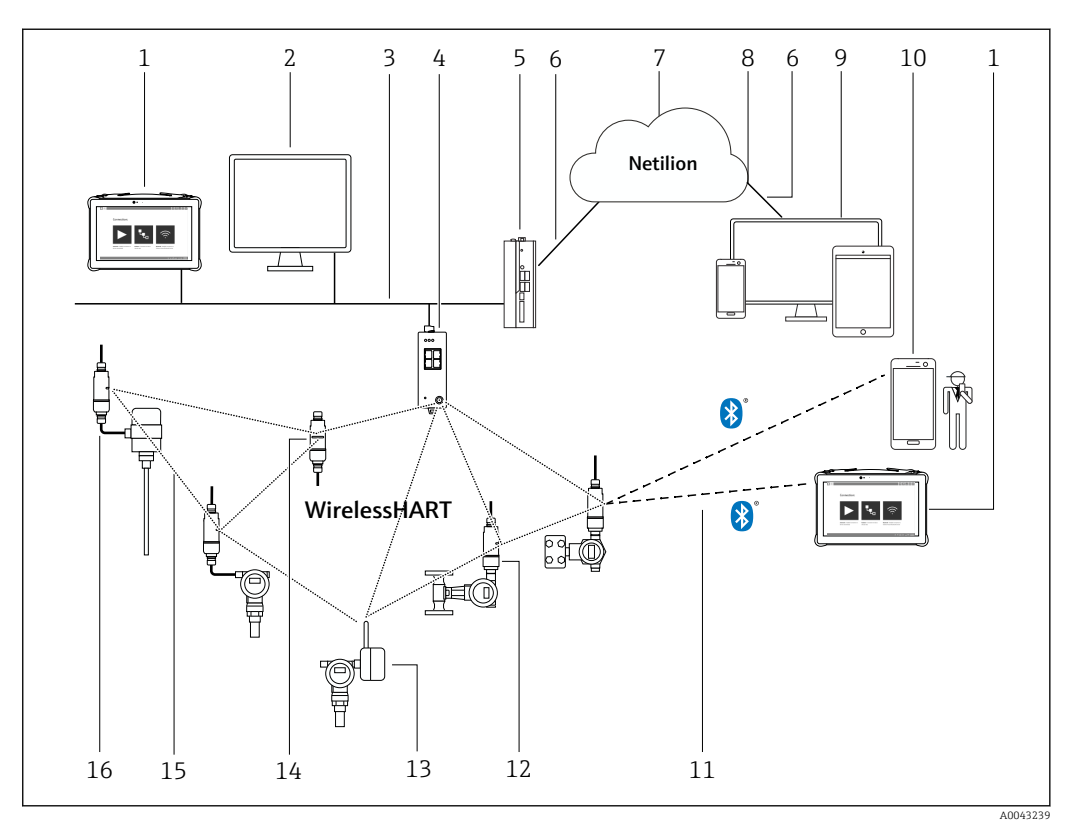

### 3.2 System architecture of FieldPort SWA50 WirelessHART version

System architecture of SWA50 WirelessHART version

- 1 Endress+Hauser Field Xpert such as SMTxx
- 2 Host application / FieldCare SFE500
- 3 Ethernet communication
- 4 WirelessHART gateway, e.g. FieldGate SWG50
- 5 FieldEdge SGC500
- 6 https Internet connection
- 7 Netilion cloud
- 8 Application Programming Interface (API)
- 9 Internet browser-based Netilion Service app or user application
- 10 Endress+HauserSmartBlue app
- 11 Encrypted wireless connection via Bluetooth®
- 12 HART field device with FieldPort SWA50, direct mounting
- 13 HART field device with WirelessHART adapter, e.g., SWA70
- 14 FieldPort SWA50 as repeater
- 15 Encrypted wireless connection via WirelessHART
- 16 HART field device with FieldPort SWA50, remote mounting

# 4 Incoming acceptance and product identification

### 4.1 Incoming acceptance

- Check the packaging for visible damage arising from transportation
- Open the packaging carefully
- Check the contents for visible damage
- Check that the delivery is complete and nothing is missing
- Retain all the accompanying documents

The device may not be put into operation if the contents are found to be damaged beforehand. In this case, please contact your Endress+Hauser Sales Center: www.addresses.endress.com

Return the device to Endress+Hauser in the original packaging where possible.

Scope of delivery

- FieldPort SWA50
- Cable glands as per ordered version
- Optional: mounting bracket

Documentation included in delivery

- Brief Operating Instructions
- Depends on the version ordered: Safety Instructions

### 4.2 Product identification

#### 4.2.1 Nameplate

The nameplate of the device is lasered onto the housing.

Additional information about the device is available as follows:

- Enter the serial number specified on the nameplate into the Device Viewer (www.endress.com → Product tools → Access device specific information → Device Viewer (from the serial number to device information and documentation) → Select option → Enter serial number): All information relating to the device is then displayed.
- Enter the serial number specified on the nameplate into the Endress+Hauser Operations App: All information relating to the device is then displayed.

#### 4.2.2 Manufacturer's address

Endress+Hauser SE+Co. KG

Hauptstraße 1

79689 Maulburg

Germany

www.endress.com

### 4.3 Storage and transport

- The components are packed in such a way that they are fully protected against shock when in storage and during transportation.
- The permitted storage temperature is -40 to +85 °C (-40 to 185 °F).
- Store the components in the original packaging in a dry place.
- Where possible, only transport the components in the original packaging.

# 5 Mounting

### 5.1 Mounting instructions

- Pay attention to the alignment and range.  $\rightarrow$  🗎 13
- Observe a distance of at least 6 cm from walls and pipes. Pay attention to the expansion of the Fresnel zone.
- Avoid mounting in close proximity to high-voltage devices.
- For a better connection, mount the FieldPort SWA50 in sight of a WirelessHART network subscriber.
- Pay attention to the effect of vibrations at the mounting location.

We recommend that you protect the FieldPort SWA50 against precipitation and direct sunlight. In order not to reduce signal quality, do not use a metal cover.

For detailed information on the vibration resistance, see the Technical Information for the FieldPort SWA50 (TI01468S)

### 5.2 Range

The range depends on the alignment of the FieldPort SWA50, the mounting location and the environmental conditions.

Since the antenna of the WirelessHART gateway is aligned vertically as a general rule, the ideal orientation for the FieldPort SWA50 is also vertical. If the antennas are aligned differently, this can greatly reduce the antenna range.

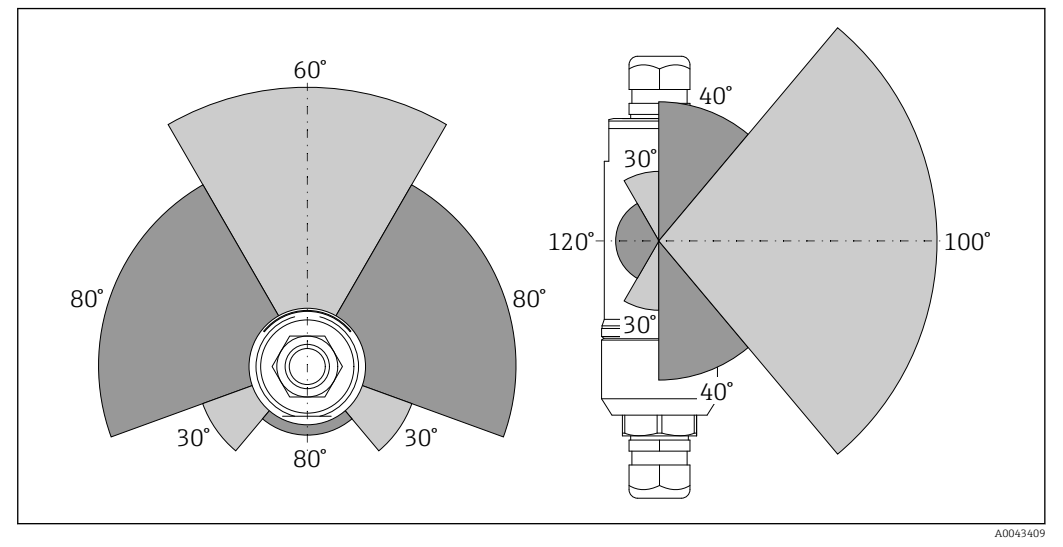

*■ 2 Different ranges depending on the position of the transmission window* 

#### Bluetooth

Up to 30 m (98 ft) without obstacles when FieldPort SWA50 is optimally aligned

#### WirelessHART

- Up to 175 m (574 ft) without obstacles, between FieldGate SWG50 with 6 dBi antenna and FieldPort SWA50, optimally aligned
- Up to 75 m (246 ft) without obstacles, between FieldGate SWG50 with 2 dBi antenna and FieldPort SWA50, optimally aligned
- Up to 50 m (146 ft) without obstacles, between WirelessHART adapter SWA70 and FieldPort SWA50, optimally aligned
- Up to 25 m (82 ft) without obstacles, between two FieldPort SWA50 adapters, optimally aligned

# 5.3 Mounting options

### 5.3.1 "Direct mounting" version

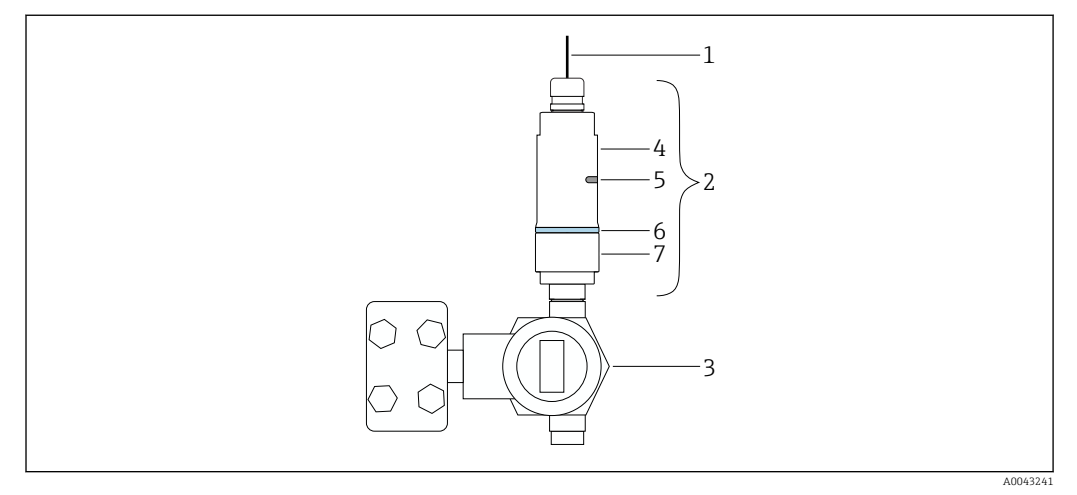

*Example of direct mounting*

- 1 Cable
- 2 FieldPort SWA50 "direct mounting" version
- 3 HART field device
- 4 Bottom housing section
- 5 Transmission window
- 6 Design ring
- 7 Top housing section

 $\blacksquare Montage sequence for the "direct mounting" version: \rightarrow \blacksquare 15$ 

#### 5.3.2 "Remote mounting" version

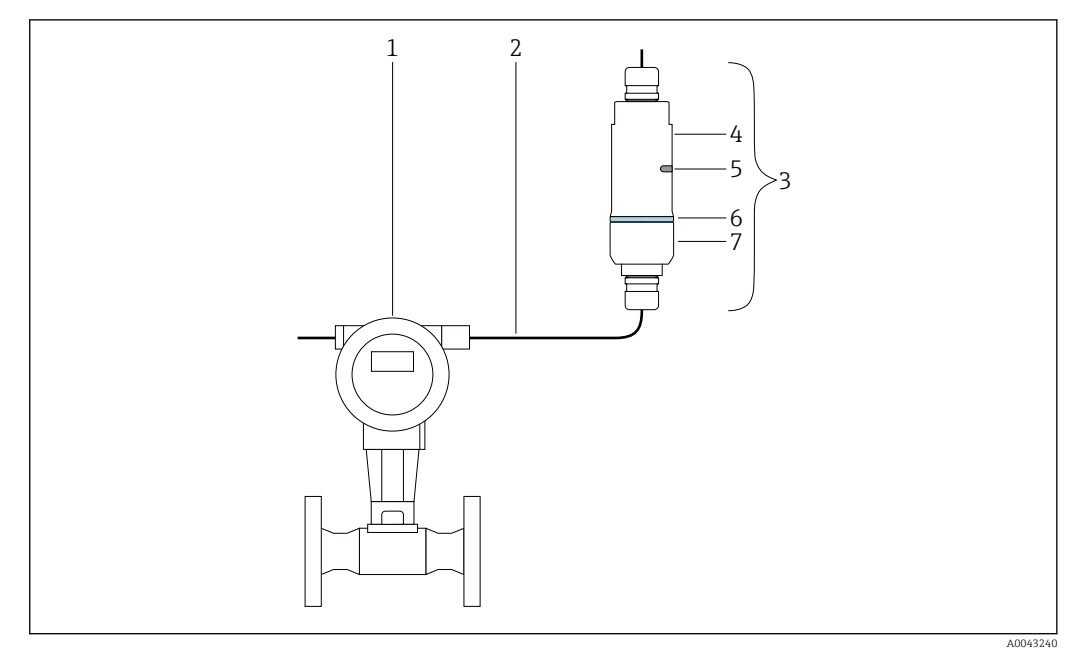

- E 4 Example of remote mounting
- 1 HART field device
- 2 Cable
- 3 FieldPort SWA50 "remote mounting" version
- 4 Housing base
- 5 Transmission window6 Design ring
- 7 Top housing section

For remote mounting, we recommend the optional mounting bracket  $\rightarrow \cong 25$ . Alternatively, you can secure the remote version using pipe clips.

[] Mounting sequence for the "remote mounting" version:  $\rightarrow \cong 21$ 

### 5.4 Mounting the "direct mounting" version

#### NOTICE

#### Damaged seals.

IP degree of protection is no longer guaranteed.

► Do not damage seals.

#### NOTICE

#### **Supply voltage is present during installation.** Possible damage to the device.

- ► Switch off supply voltage prior to installation.
- ► Make sure the device is de-energized.
- ▶ Secure it against being switched back on.

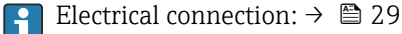

#### **Tools required**

- Wrench AF24
- Wrench AF36

### Mounting the FieldPort SWA50

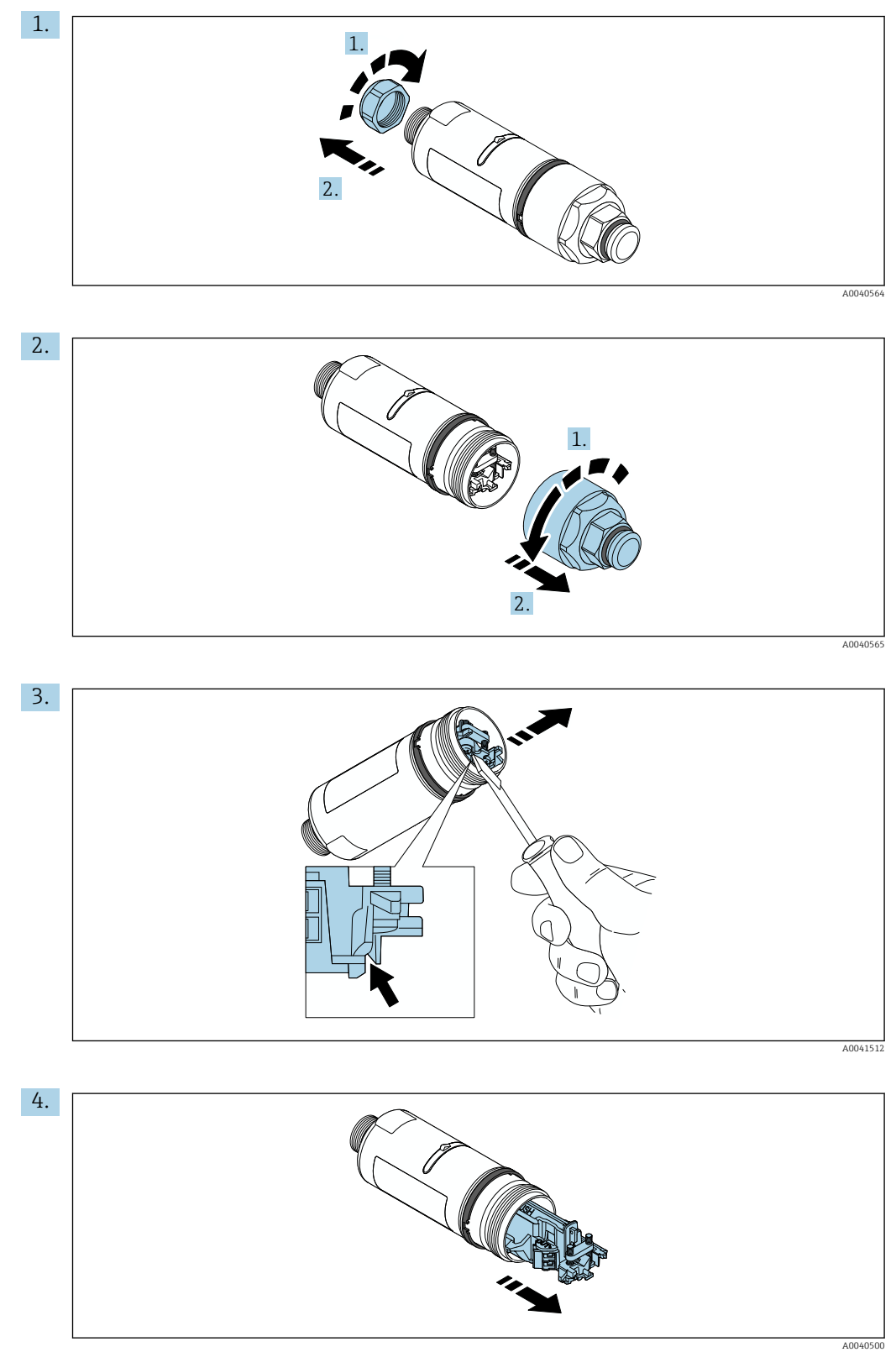

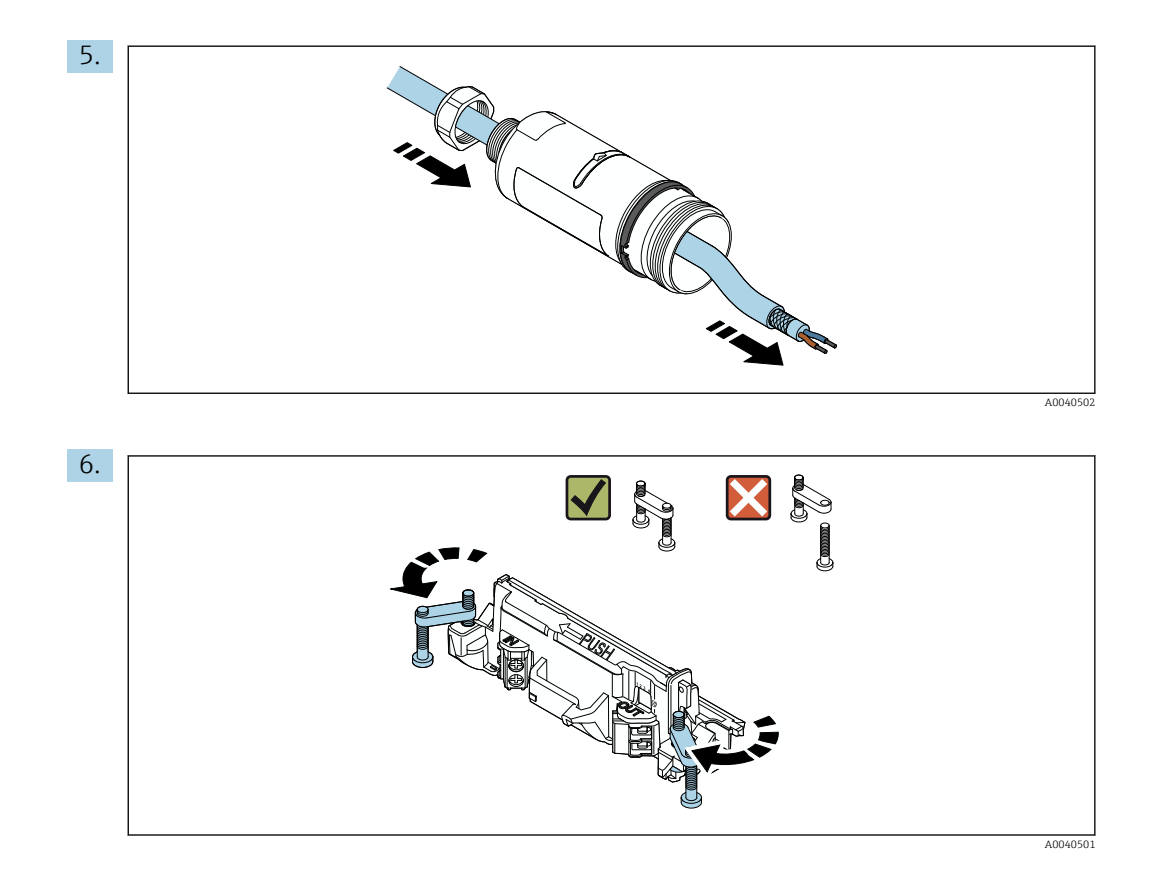

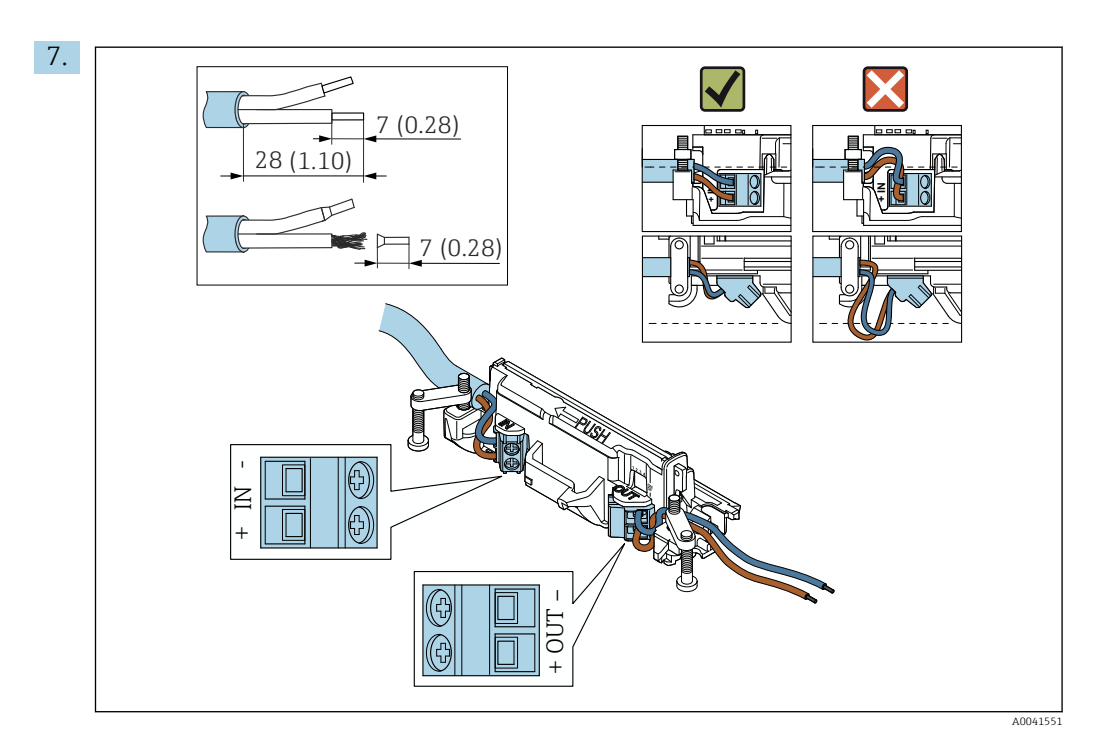

Ensure that the cores are of sufficient length to be connected in the field device. Do not shorten the cores to the required length until you are connecting them in the field device.

If you use a cable gland for a shielded cable, pay attention to the information on stripping the wire  $\rightarrow \cong 30$ .

- Electrical connection for 2-wire HART field devices with passive current output:  $\rightarrow \cong 31$ 

  - Electrical connection for 4-wire HART field devices with active current output:  $\rightarrow \cong 31$
  - Electrical connection for FieldPort SWA50 without HART field device:  $\rightarrow \square 32$

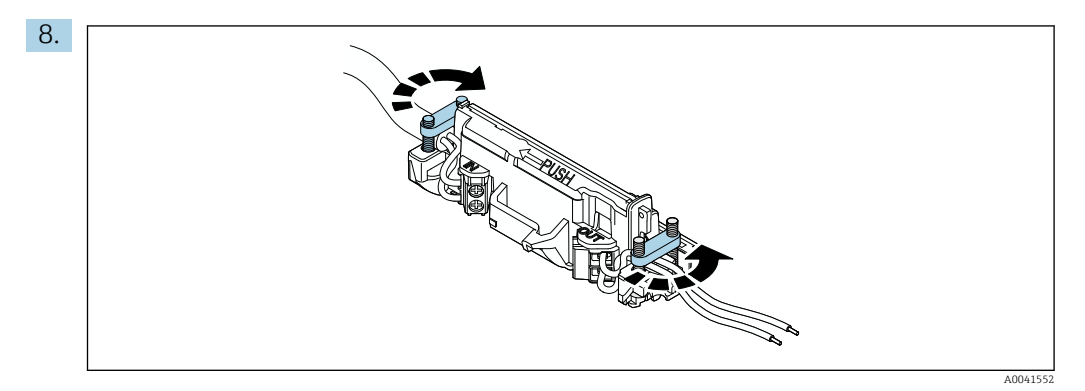

Tighten screws for strain relief. Torque:  $0.4 \text{ Nm} \pm 0.04 \text{ Nm}$ 

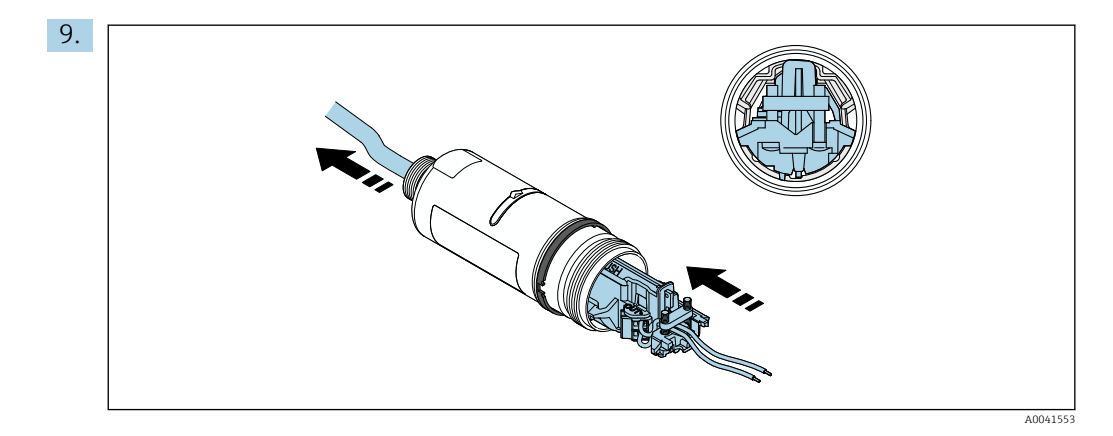

Slide the electronic insert into the guide inside the housing.

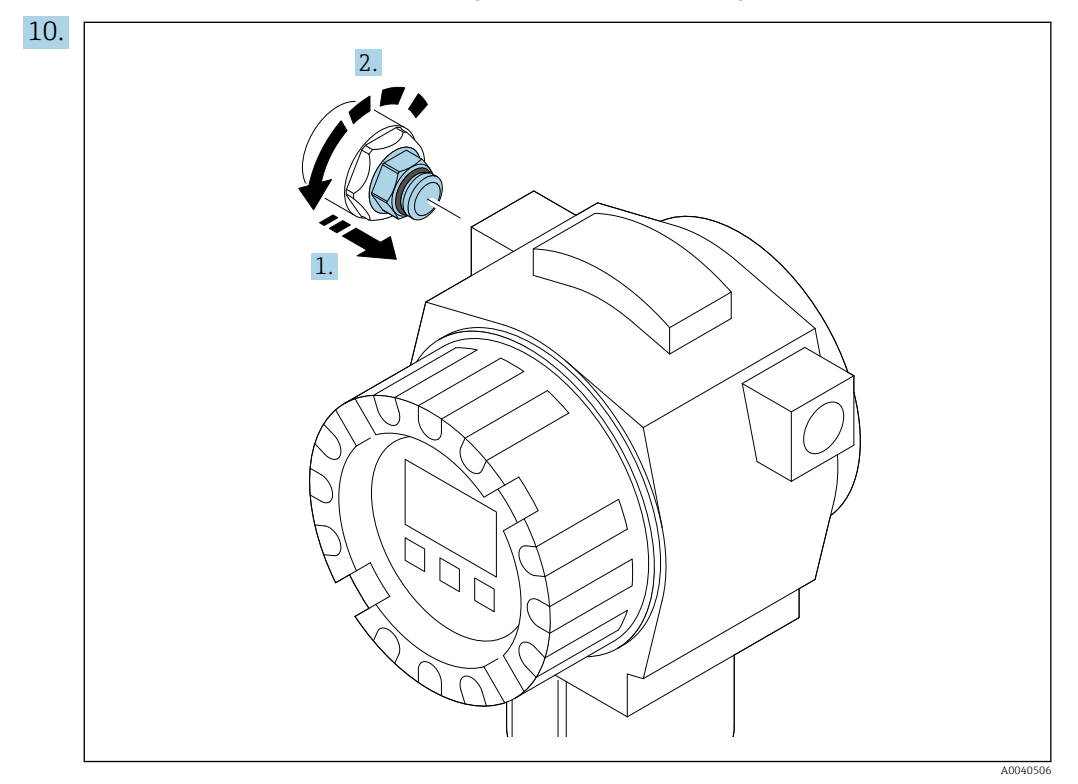

For information regarding torque, see the field device documentation.

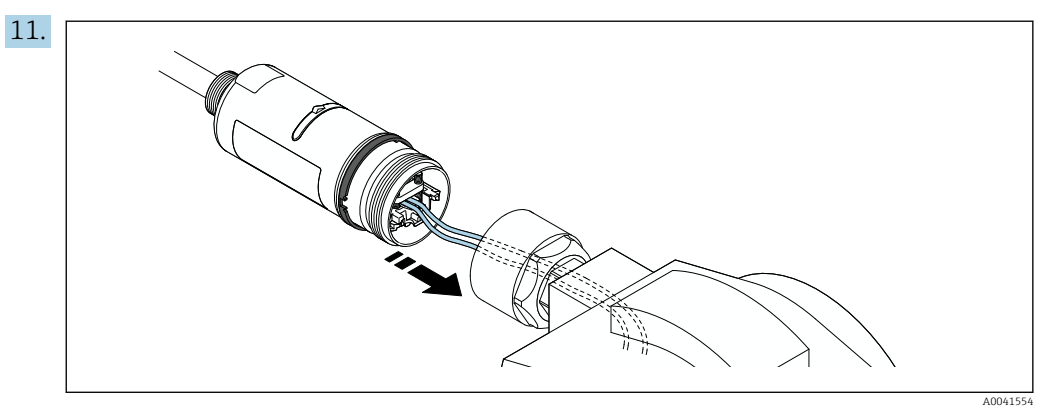

Ensure that the cores are of sufficient length to be connected in the field device. Shorten the cores in the field device to the required length.

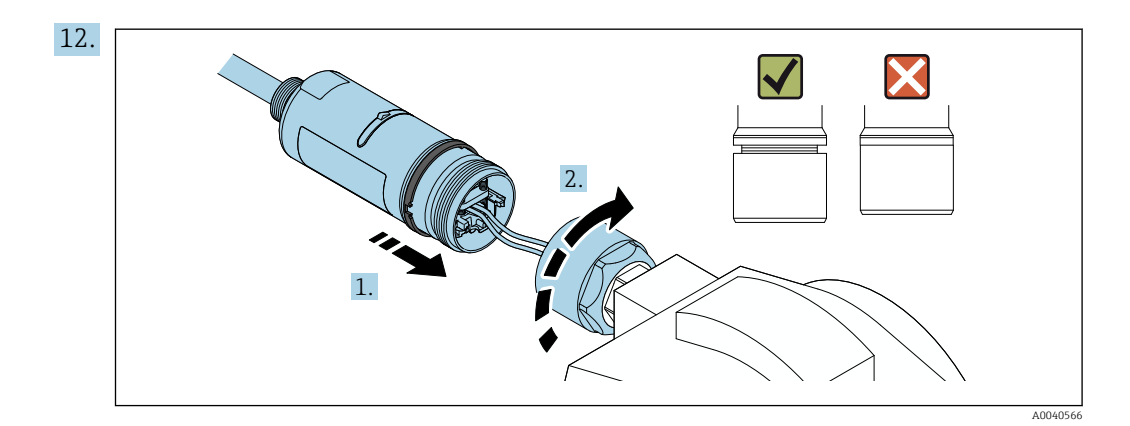

Do not tighten the top housing section yet, so that you are still able to rotate the bottom housing section.

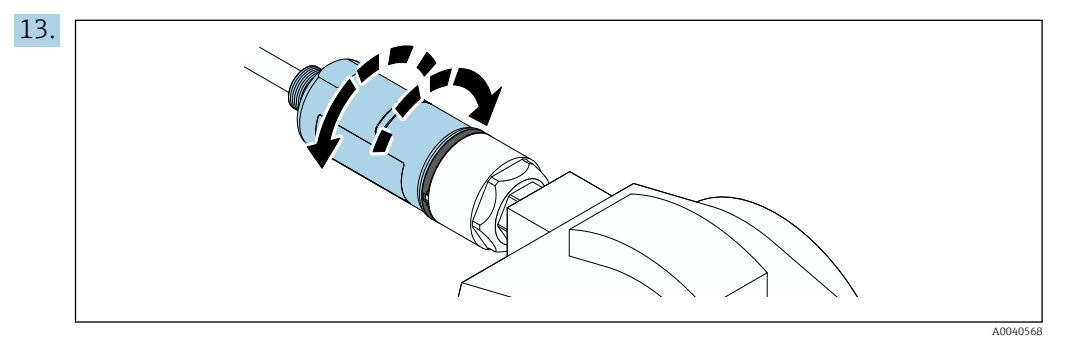

Align the bottom housing section with the transmission window according to the network architecture  $\rightarrow \cong 13$ .

To avoid wire breaks, rotate the bottom housing section by a maximum of  $\pm$  180°.

1

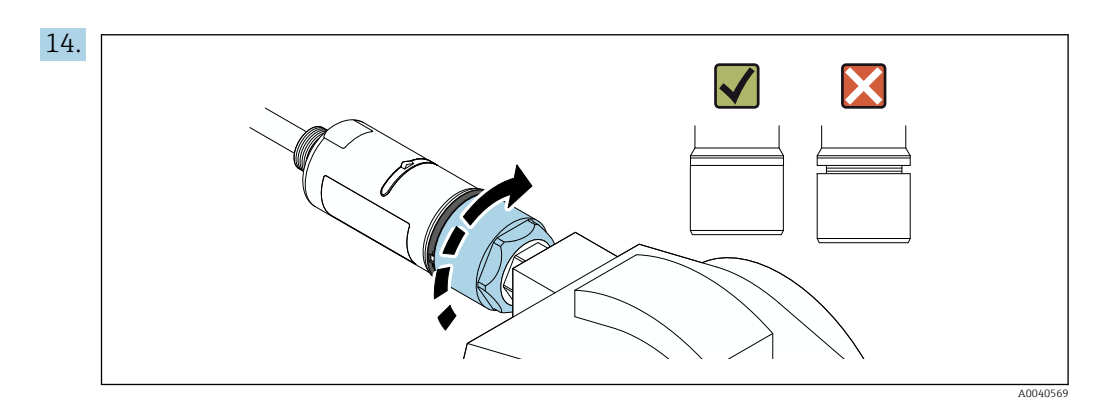

Tighten the top housing section so that the blue design ring can still be rotated afterwards. Torque: 5 Nm  $\pm$  0.05 Nm

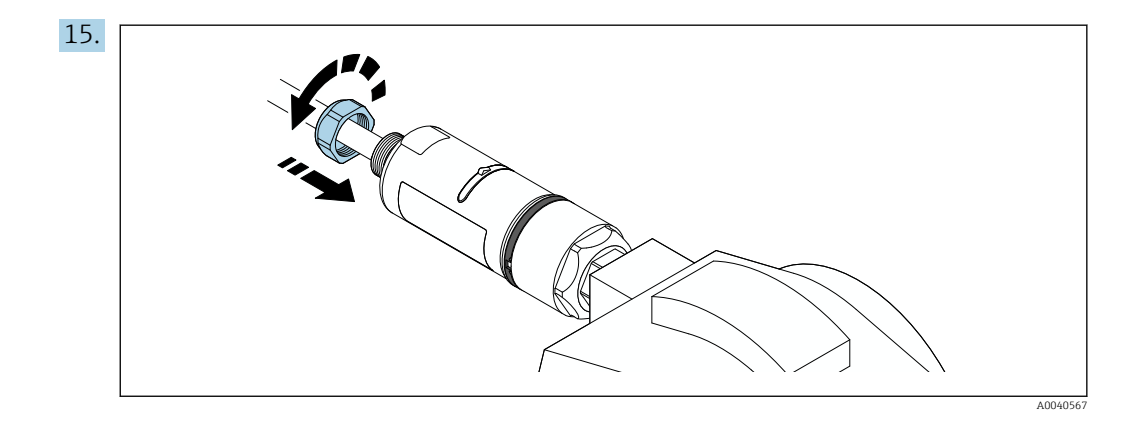

**16.** Perform commissioning  $\rightarrow \implies$  36.

### 5.5 Mounting the "remote mounting" version

#### NOTICE

#### Damaged seal.

IP degree of protection is no longer guaranteed.

► Do not damage seal.

#### NOTICE

#### Supply voltage is present during installation.

Possible damage to the device.

- Switch off supply voltage prior to installation.
- Make sure the device is de-energized.
- Secure it against being switched back on.

For remote mounting, we recommend the optional mounting bracket. Alternatively, you can secure the remote version using pipe clips.

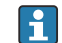

Electrical connection:  $\rightarrow \cong 29$ 

#### **Tools required**

- Wrench AF27
- Wrench AF36

#### Mounting the FieldPort SWA50

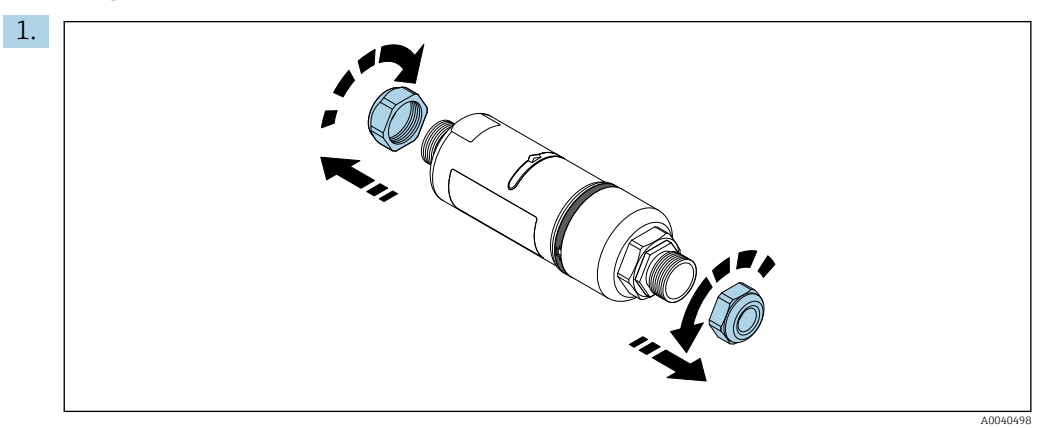

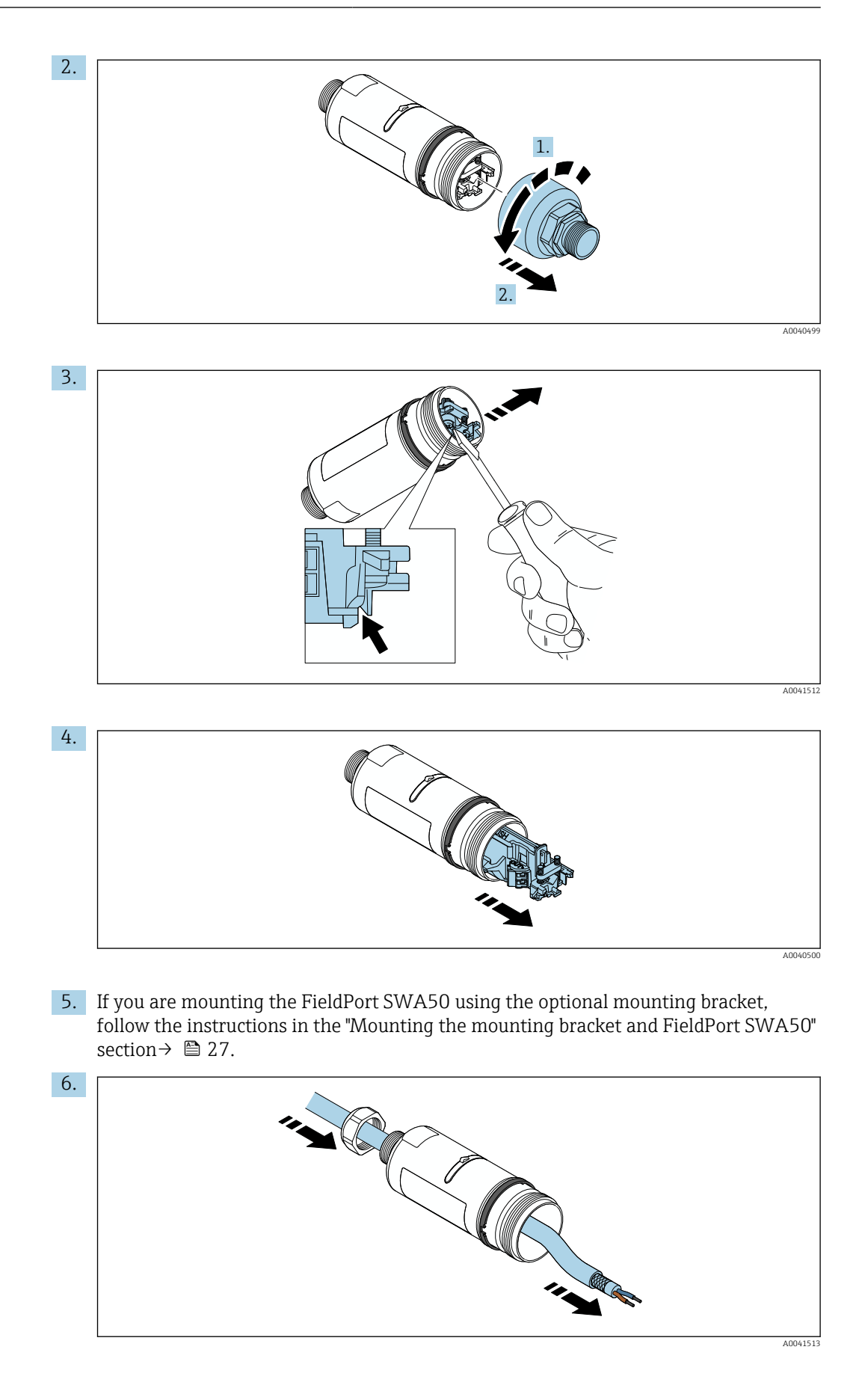

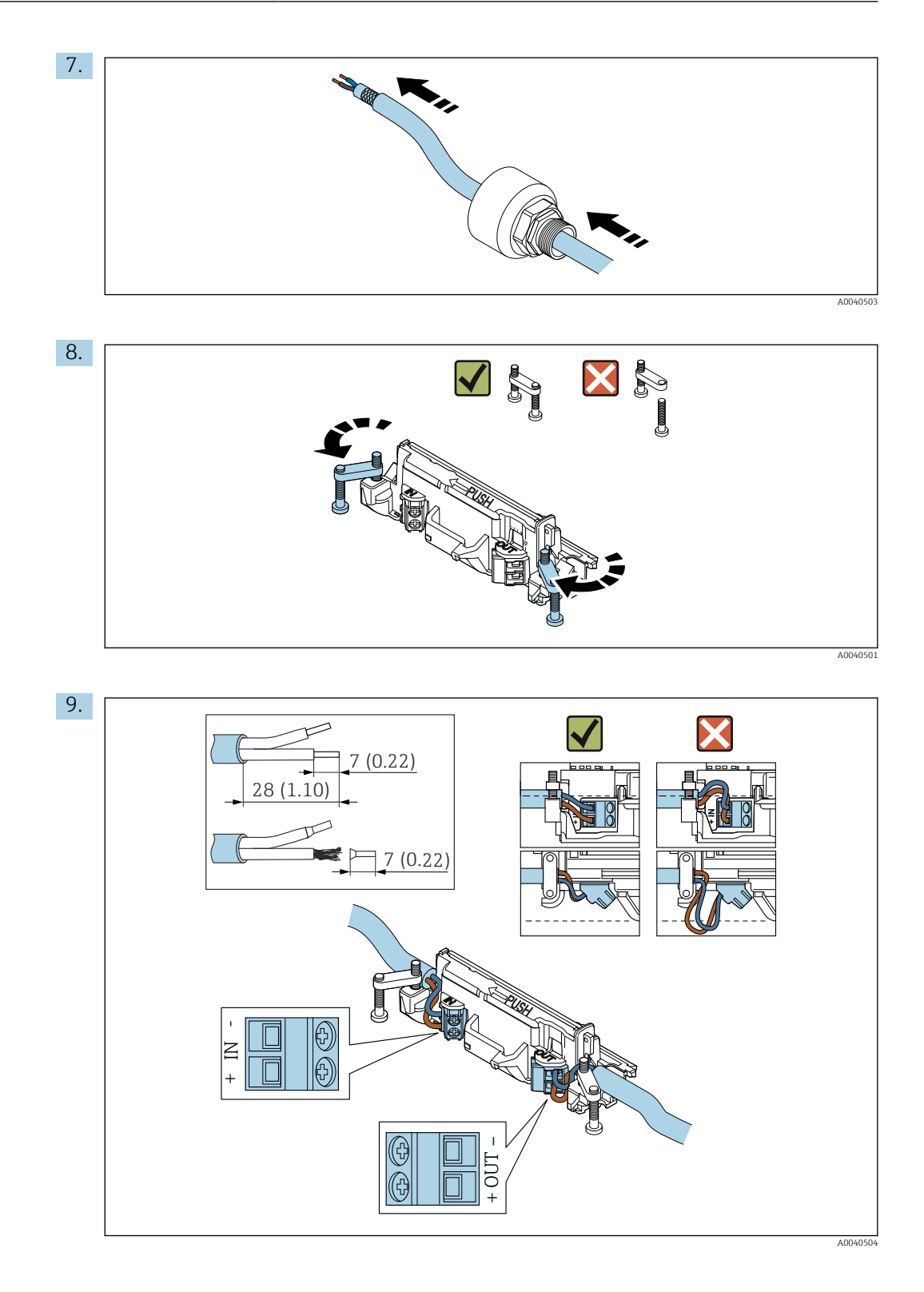

If you use a cable gland for a shielded cable, pay attention to the information on stripping the wire  $\rightarrow \cong 30$ .

- Electrical connection for 2-wire HART field devices with passive current output:  $\rightarrow \cong 31$ 
  - Electrical connection for 4-wire HART field devices with passive current output:  $\rightarrow \ \bigspace{-1.5ex}\ 31$
  - Electrical connection for 4-wire HART field devices with active current output:  $\rightarrow \ \ \textcircled{B} \ 31$
  - Electrical connection for FieldPort SWA50 without HART field device:  $\rightarrow ~ \textcircled{B}$  32

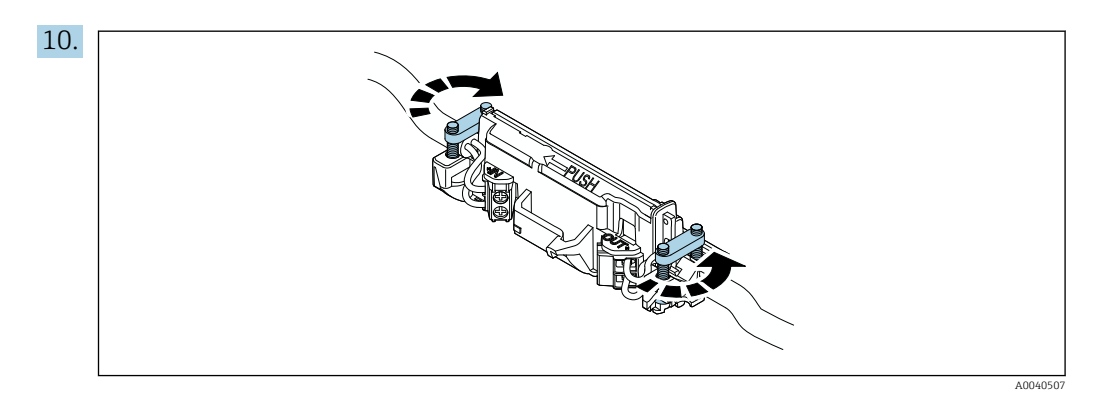

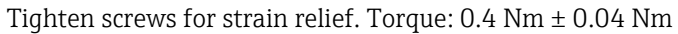

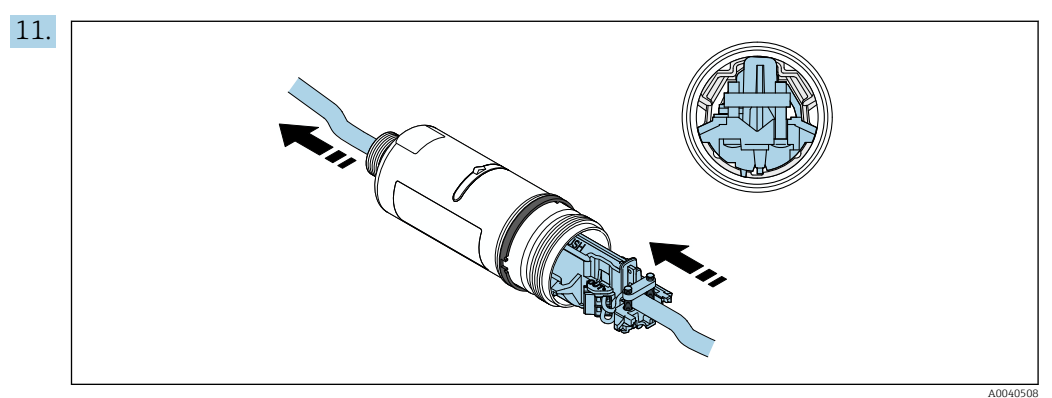

Slide the electronic insert into the guide inside the housing.

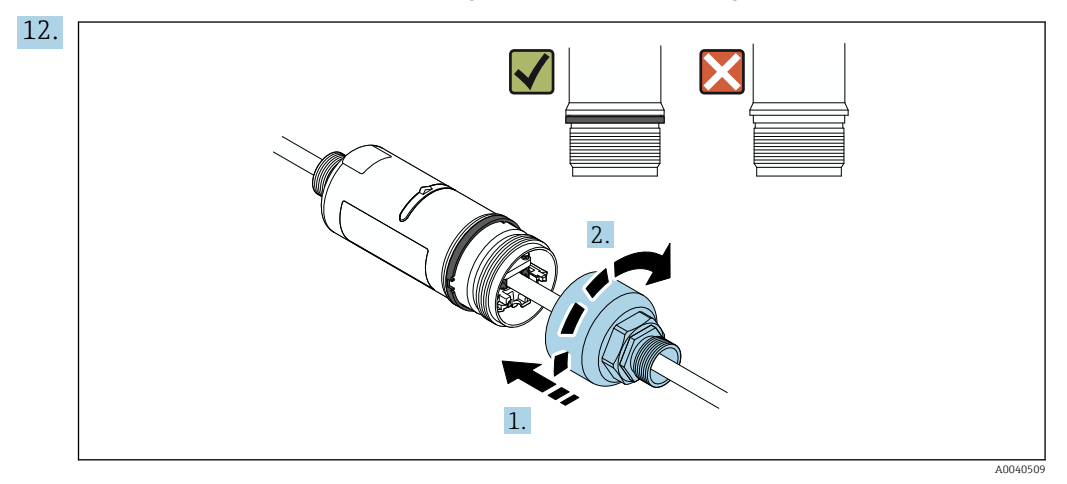

Tighten the top housing section so that the blue design ring can still be rotated afterwards. Torque: 5 Nm  $\pm$  0.05 Nm

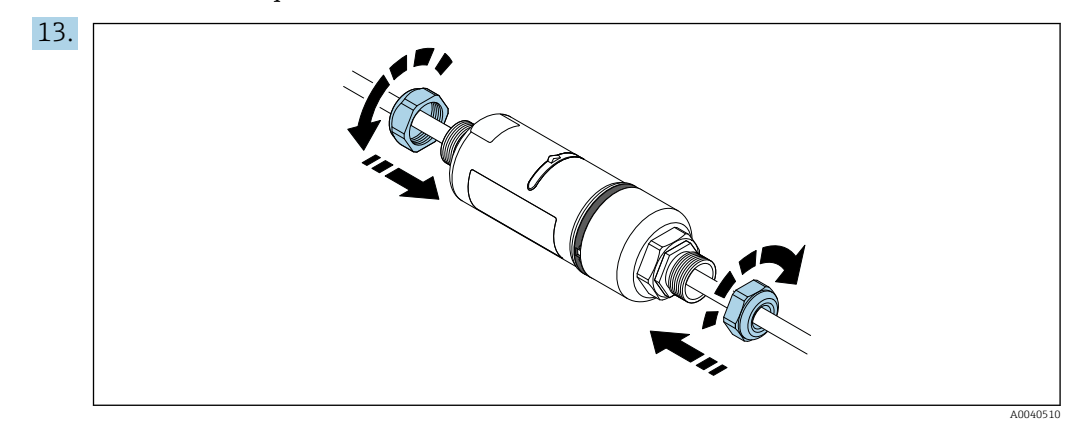

**14.** Perform commissioning  $\rightarrow \cong$  36.

# 5.6 Installing the FieldPort SWA50 with mounting bracket

#### 5.6.1 Mounting and alignment options

The mounting bracket can be mounted as follows:

- On pipes with a maximum diameter of 65 mm
- On walls

The FieldPort can be aligned as follows using the support bracket:

- Via the various mounting positions on the mounting bracket
- By rotating the support bracket

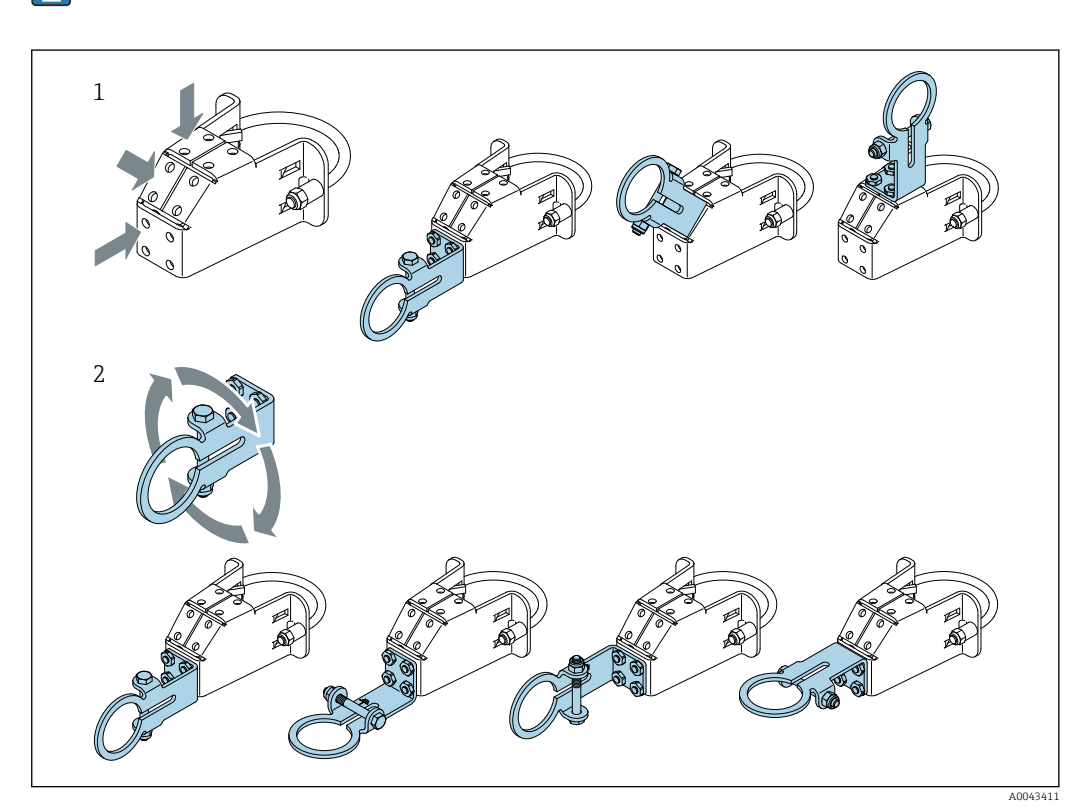

Pay attention to the alignment and range  $\rightarrow \square$  13.

Image: Second State State S

*1* Various mounting positions on support bracket

2 By rotating the support bracket

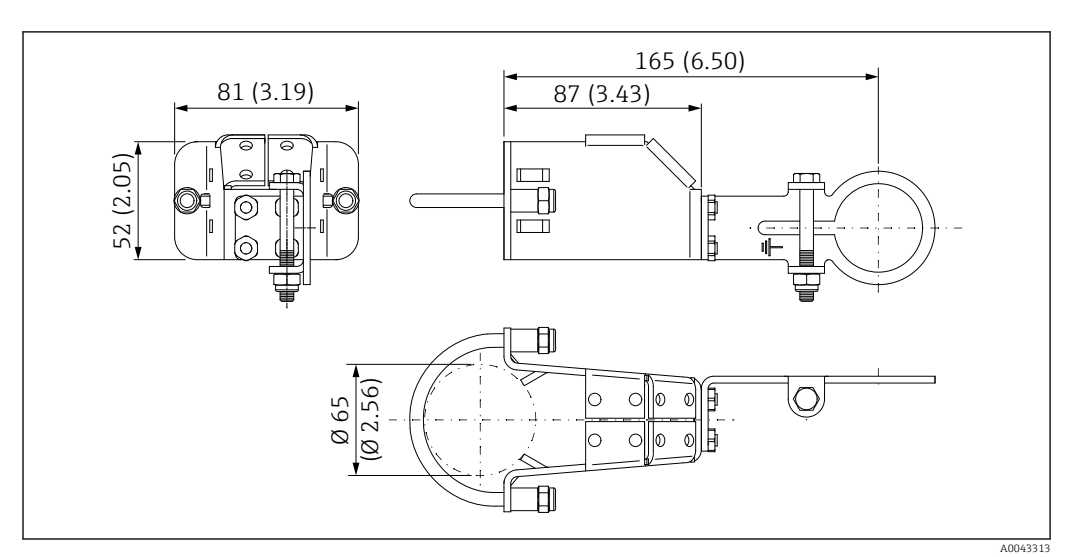

#### 5.6.2 Dimensions

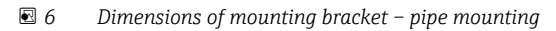

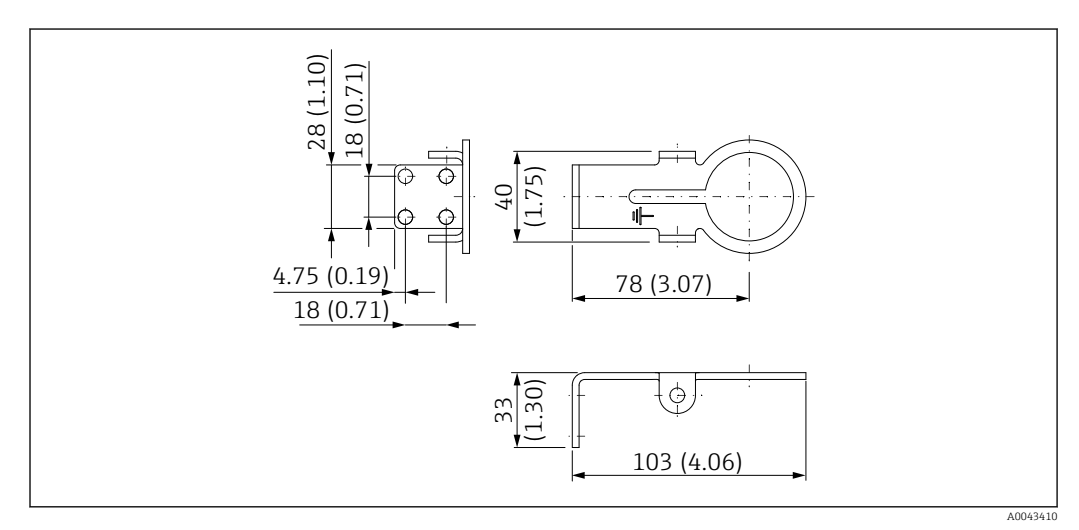

Image: The second second se

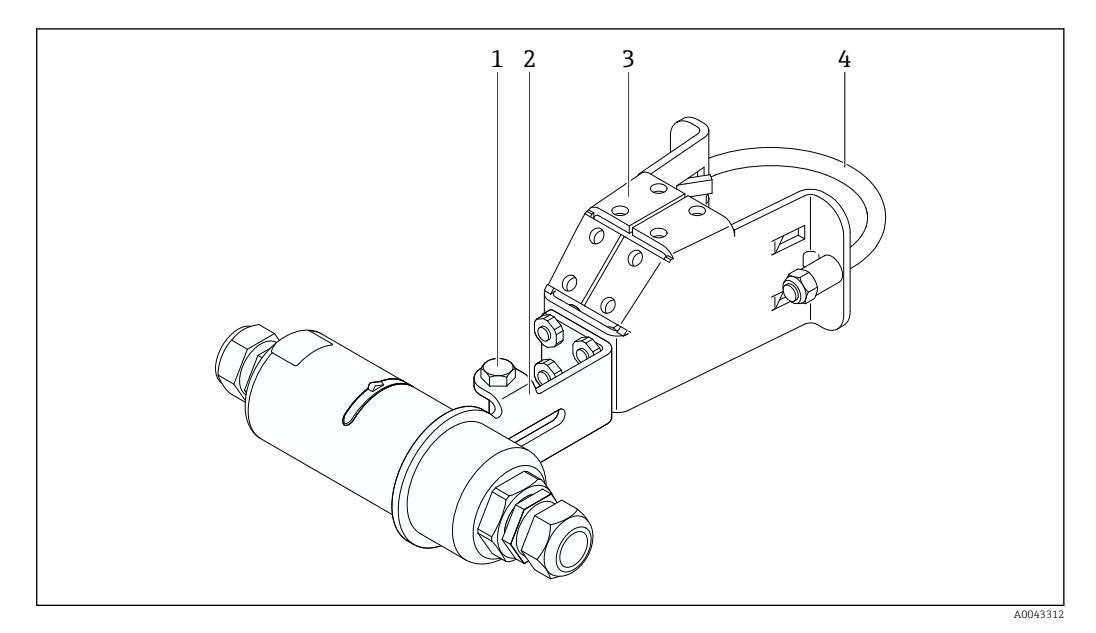

#### 5.6.3 Installing the mounting bracket and FieldPort SWA50

B FieldPort SWA50 mounted via optional mounting bracket

- 1 Hexagonal-headed bolt for securing and grounding
- 2 Support bracket
- 3 Mounting bracket
- 4 Round bracket

If you are mounting the FieldPort SWA50 using the mounting bracket, you must remove the design ring between the top housing section and the bottom housing section.

#### **Tools required**

- Wrench AF10
- Allen key size 4

#### Installing the mounting bracket on a pipe

Secure the mounting bracket to the pipe at the desired location. Torque: minimum 5 Nm

If you change the position of the support bracket on the mounting bracket, tighten the four hexagonal-headed bolts with a torque of 4 Nm to 5 Nm.

#### Installing the mounting bracket on a wall

 Secure the support bracket to the wall at the desired location. The screws must be suitable for the wall.

#### Mounting the FieldPort SWA50

Pay attention to the "Mounting the "remote mounting" version" section  $\rightarrow \cong 21$ .

1. Unscrew the cable glands of the FieldPort SWA50.

2. Unscrew the top housing section.

3. Remove the electronic insert from the housing.

- 4. Remove the design ring from the bottom housing section.
- 5. Slide the bottom housing section into the eyelet of the support bracket.

- 6. Carry out electrical connection for the FieldPort SWA50.
- 7. Slide the electronic insert into the bottom housing section.
- 8. Loosely screw on the top housing section.
- **9.** Align the bottom housing section with the transmission window of the FieldPort SWA50 according to the network architecture. The transmission window is located under the black plastic seal.
- **10.** Tighten the top housing section. Torque:  $5 \text{ Nm} \pm 0.05 \text{ Nm}$
- **11.** Connect the protective ground to the hexagonal-headed bolt.
- **12.** Tighten the hexagonal-headed bolt so that the FieldPort SWA50 is secured in the mounting bracket.

### 5.7 Post-mounting check

| Is the device undamaged (visual inspection)?                                                           |  |
|----------------------------------------------------------------------------------------------------|--|
| Does the device comply with the required specifications?                                               |  |
| For example:<br>• Ambient temperature<br>• Humidity<br>• Explosion protection                          |  |
| Are the screws that provide strain relief for the electronic insert tightened with the correct torque? |  |
| Is the top housing section tightened with the correct torque?                                          |  |
| Are all securing screws, such as those for the optional mounting bracket, firmly tightened?            |  |
| Are the measuring point identification and labeling correct (visual inspection)?                       |  |
| Is the device aligned correctly with regard to the antenna range? $\rightarrow \square 13$             |  |

## 6 Electrical connection

### NOTICE

#### Short-circuit at OUT+ and OUT- terminals

Damage to device

- Depending on the application, connect either the field device, PLC, transmitter or resistor to the OUT+ and OUT- terminals.
- ► Never short-circuit the OUT+ and OUT- terminals.

### 6.1 Supply voltage

- Loop-powered 4 to 20 mA
- 24 V DC (min. 4 V DC, max. 30 V DC): min. 3.6 mA loop current required for start-up
- The supply voltage or the power unit must be tested to ensure it meets safety requirements and the requirements for SELV, PELV or Class 2

Voltage drop

- If internal HART communication resistor is deactivated
  - 3.2 V in operation
  - < 3.8 V at start-up</p>
- If internal HART communication resistor is activated (270 Ohm)
  - 4.2 V at 3.6 mA loop current
  - 9.3 V at 22.5 mA loop current

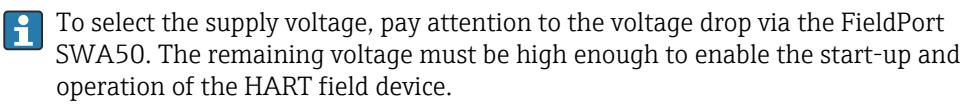

### 6.2 Cable specification

Use cables that are suitable for the anticipated minimum and maximum temperatures.

Observe grounding concept of the plant.

 $2 \ge 0.25 \text{ mm}^2$  to  $2 \ge 1.5 \text{ mm}^2$ 

You can use unshielded cable with or without ferrules and shielded cable with or without ferrules.

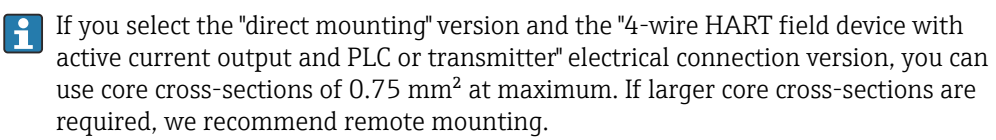

### 6.3 Terminal assignment

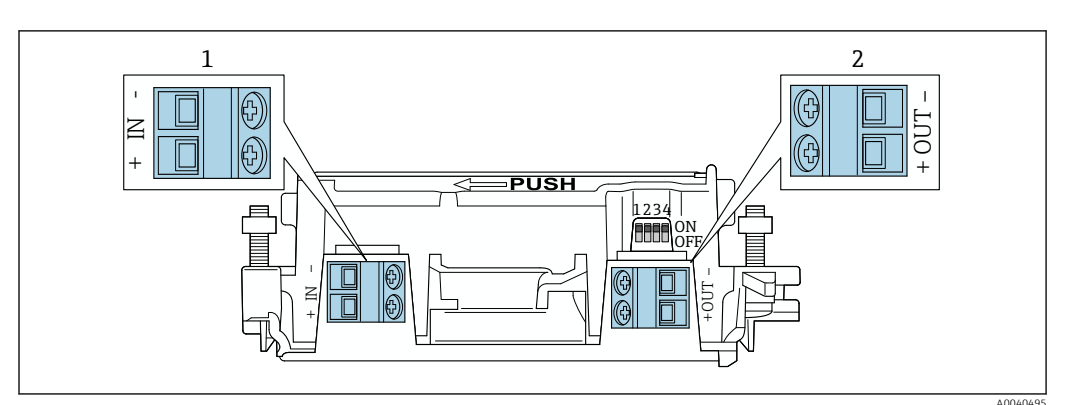

Image: FieldPort SWA50 terminal assignment

1 Input terminal IN

2 Output terminal OUT

| Application                                                                    | Input terminal IN                                                                                         | Output terminal OUT                                                                                                    |
|--------------------------------------------------------------------------------|----------------------------------------------------------------------------------------------------|----------------------------------------------------------------------------------------------------|
| 2-wire HART field device<br>→ 🖻 11, 🗎 31                                       | Cable from supply voltage, PLC with<br>active current output or transmitter<br>with active current output | Cable to 2-wire HART field device                                                                                             |
| 4-wire HART field device with passive current output<br>→ 🖻 12, 🗎 31           | Cable from supply voltage, PLC with<br>active current output or transmitter<br>with active current output | Cable to 4-wire HART field device                                                                                             |
| 4-wire HART field device with active current output<br>→ 🗎 31                  | Cable from 4-wire field device with active 4 to 20 mA HART output                                         | PLC or transmitter with passive<br>current output (optional),<br>alternatively wire bridge between<br>terminals OUT+ and OUT- |
| FieldPort SWA50 without field device $\rightarrow \blacksquare 15, \boxdot 33$ | Cable from supply voltage for FieldPort<br>SWA50                                                          | Resistor between terminals OUT+<br>and OUT-                                                                                   |

# 6.4 Stripping in the case of a cable gland for shielded cable

If you are using shielded cables and wish to connect the cable shield to the FieldPort SWA50, you must use cable glands for shielded cable.

If you have ordered the "Brass M20 for shielded cable" option for the cable glands, you will receive the following cable glands:

- "Direct mounting" version: 1 cable gland for shielded cable
- "Remote mounting" version: 2 cable glands for shielded cable

When mounting a cable gland for shielded cable, we recommend the following dimensions for stripping. The dimensions for input terminal IN and output terminal OUT are different.

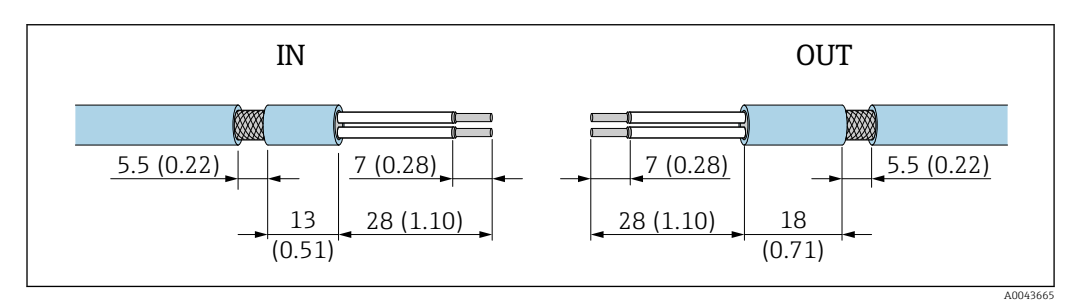

■ 10 Recommended dimensions for stripping in the case of cable glands for shielded cable for input terminal IN and output terminal OUT

- Sealing area (jacket): Ø 4 to 6.5 mm (0.16 to 0.25 in)
- Shielding: *Φ*2.5 to 6 mm (0.1 to 0.23 in)

### 6.5 2-wire HART field device with passive current output

Some grounding concepts require shielded cables. If connecting the cable shield to the FieldPort SWA50, you must use a cable gland for shielded cable. See ordering information.

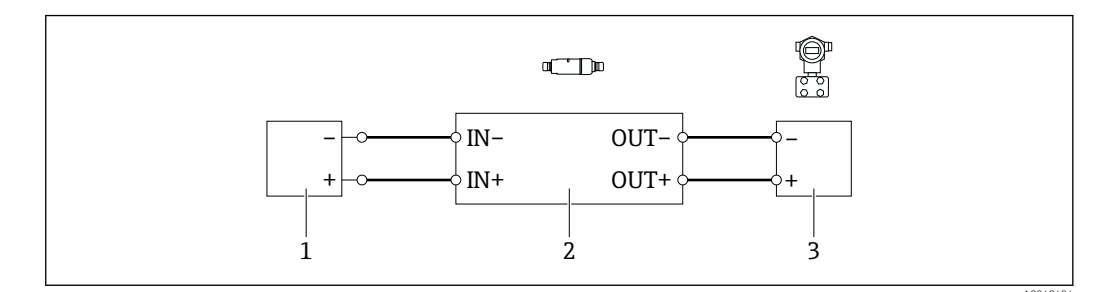

- Electrical connection for 2-wire HART field devices with passive current output (optional grounding not shown)
- 1 Supply voltage (SELV, PELV or Class 2) or PLC with active current input or transmitter with active current input
- 2 Electronic insert SWA50
- 3 2-wire field device 4 to 20 mA-HART

#### 6.6 4-wire HART field device with passive current output

Some grounding concepts require shielded cables. If connecting the cable shield to the FieldPort SWA50, you must use a cable gland for shielded cable. See ordering information.

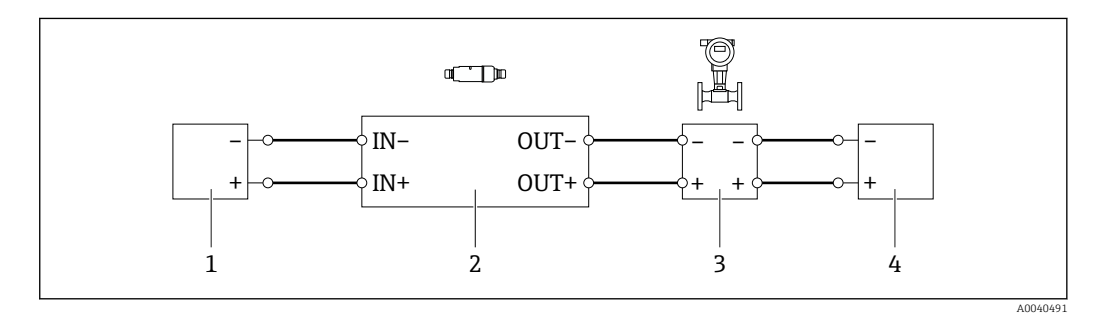

Electrical connection for 4-wire HART field devices with passive current output (optional grounding not shown)

1 Supply voltage (SELV, PELV or Class 2) or PLC with active current input or transmitter with active current input

- 2 Electronic insert SWA50
- 3 4-wire field device with passive 4 to 20 mA-HART output
- 4 Supply voltage for 4-wire field device

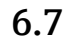

#### 4-wire HART field device with active current output

Some grounding concepts require shielded cables. If connecting the cable shield to the FieldPort SWA50, you must use a cable gland for shielded cable. See ordering information.

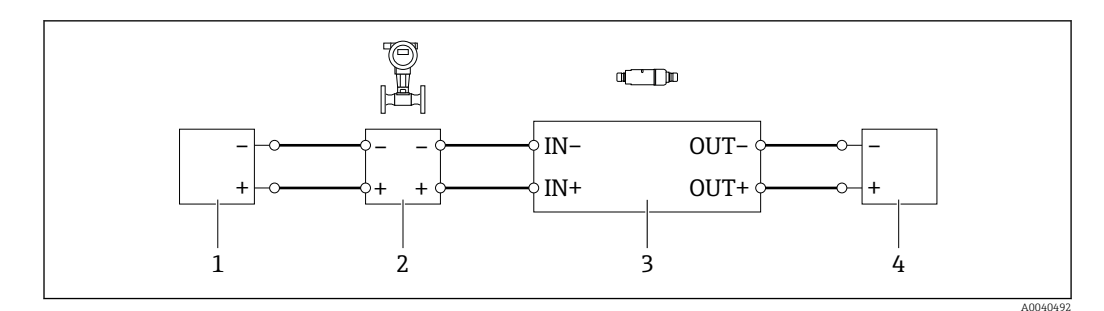

- Electrical connection for 4-wire HART field devices with active current output (optional grounding not shown) PLC or transmitter at OUT terminals
- 1 Supply voltage (SELV, PELV or Class 2) for 4-wire HART field device
- 2 4-wire field device with active 4 to 20 mA HART output
- 3 Electronic insert SWA50
- 4 PLC or transmitter with passive current input

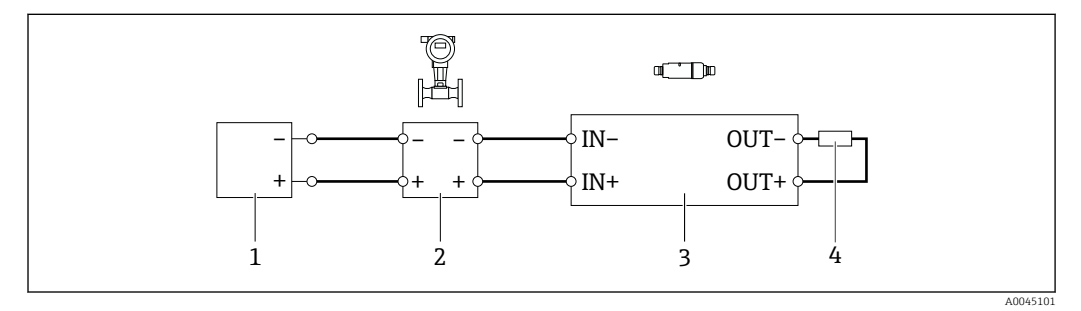

Electrical connection for 4-wire HART field devices with active current output (optional grounding not shown) – resistor at OUT terminals

- 1 Supply voltage (SELV, PELV or Class 2) for 4-wire HART field device
- 2 4-wire field device with active 4 to 20 mA HART output
- 3 Electronic insert SWA50
- 4 Resistance 250 to 500 Ohm min. 250 mW between terminals OUT+ and OUT-
- If you select the "direct mounting" version and the "4-wire HART field device with active current output and PLC or transmitter" electrical connection version, you can use core cross-sections of 0.75 mm<sup>2</sup> maximum. The wires that you insert into the shorter top housing section must be connected to the IN terminals opposite, and the wires that you insert into the longer bottom housing section must be connected to the OUT terminals opposite. If larger core cross-sections are required, we recommend remote mounting.

# 6.8 FieldPort SWA50 without HART field device (repeater)

Using this connection version, you can preconfigure the FieldPort SWA50 or use it as a repeater.

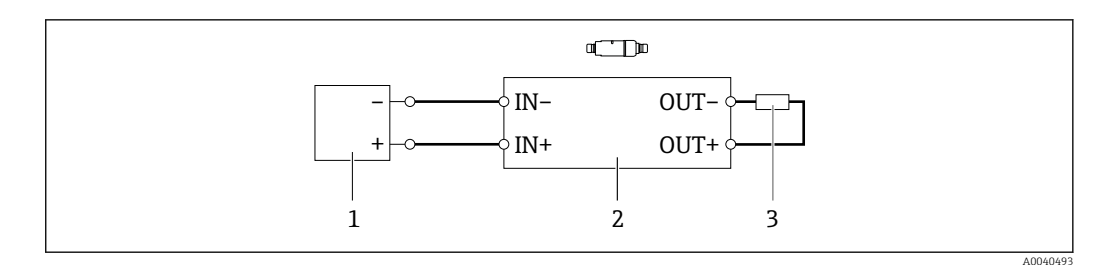

I5 FieldPort SWA50 without HART field device (optional grounding not shown)

1 Supply voltage FieldPort SWA50, 20 to 30 VDC (SELV, PELV or Class 2)

2 Electronic insert SWA50

3 Resistance 1.5 kOhm and min. 0.5 W between terminals OUT+ and OUT-

### 6.9 Post-connection check

| Are the device and cable undamaged (visual check)?                                                        |  |
|----------------------------------------------------------------------------------------------------|--|
| Do the cables comply with the requirements?                                                               |  |
| Is the terminal assignment correct?                                                                       |  |
| Have the cables been connected in such a way that no wires, insulation and / or cable shields are jammed? |  |
| Is the supply voltage correct?                                                                            |  |
| Is the FieldPort SWA50 grounded, if necessary?                                                            |  |

# 7 Operation options

### 7.1 Overview of operation options

You have the following operation options for the FieldPort SWA50:

- The Endress+Hauser SmartBlue app for mobile devices
- An Endress+Hauser Field Xpert SMTxx tablet PC
- The Endress+Hauser FieldCare SFE500 field device configuration tool

### 7.2 Operation via SmartBlue app

The SmartBlue app for mobile devices is available in the Google Play Store and in the Apple App Store.

An encrypted point-to-point connection is established between the FieldPort SWA50 and the mobile device. It is only possible to connect the FieldPort SWA50 and the connected HART field device via Bluetooth using the SmartBlue app. Configuration of the connected HART field device is not possible via the SmartBlue app.

### 7.3 Operation via Field Xpert

You have the following operation options with a Field Xpert SMTxx:

- Configuration via an encrypted point-to-point connection using Bluetooth
- Remote configuration via WirelessHART using a WirelessHART gateway, the DTM for the WirelessHART gateway and the DTM for the FieldPort SWA50
- Local configuration using a modem and the DTM for the FieldPort SWA50

If a DTM is available for the HART field device, it is also possible to configure it via the Field Xpert SMT. In the case of a Bluetooth connection, the HART commands are tunneled via the Bluetooth channel.

### 7.4 Operation via FieldCare

You have the following operation options with FieldCare SFE500:

- Remote configuration via WirelessHART using a WirelessHART gateway, the DTM for the WirelessHART gateway and the DTM for the FieldPort SWA50
- Local configuration using a modem and the DTM for the FieldPort SWA50

If a DTM is available for the HART field device, it is also possible to configure it via FieldCare.

### 7.5 Local operation via Field Xpert or FieldCare

Local operation via Field Xpert or FieldCare takes place via a modem such as Commubox FXA195.

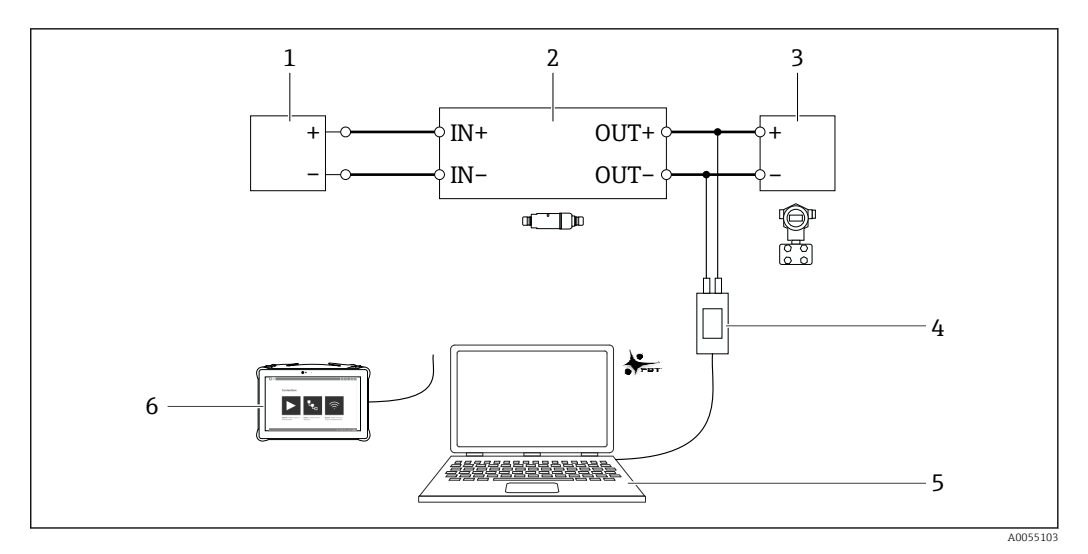

🛃 16 Connection example of the modem for local operation via Field Xpert SMTxx or FieldCare SFE500

- Supply voltage or PLC with active current input or transmitter with active current input 1
- Electronic insert SWA50 (internal communication resistor enabled) 2-wire field device 4 to 20 mA HART 2
- 3
- Endress+Hauser Commubox FXA195 USB/HART modem PC with FieldCare SFE500 4
- 5
- 6 Field Xpert SMT tablet PC

# 8 Commissioning

### 8.1 Overview of operation options

You have the following options for commissioning the FieldPort SWA50:

- The Endress+Hauser SmartBlue app for mobile devices and  $\rightarrow \square 37$
- An Endress+Hauser Field Xpert SMTxx tablet PC  $\rightarrow \ \ \textcircled{1}40$

Observe the requirements for commissioning:  $\rightarrow \cong 36$ 

### 8.2 Requirements

#### 8.2.1 Requirements of the FieldPort SWA50

- The FieldPort SWA50 is electrically connected.
- Post-mounting check has been carried out  $\rightarrow \cong 28$ .
- Post-connection check has been carried out  $\rightarrow \cong$  33.
- DIP switch 1 for Bluetooth communication must be set to ON → 
   <sup>(1)</sup> 43. (Factory setting for DIP switch 1: ON)

#### 8.2.2 Information required for commissioning

You will need the following information for commissioning:

- HART device address of HART field device
- Device tag of HART field device in Bluetooth network
  - Long tag for HART-6 and HART-7 field devices
  - (Short) tag for HART-5 field devices
- Device tag of HART field device in WirelessHART network
  - Long tag for HART-6 and HART-7 field devices
  - HART message for HART-5 field devices

Each device tag in the WirelessHART network must be unique.

#### 8.2.3 Points to check before commissioning

#### HART master

In addition to the FieldPort SWA50, only one other HART master is permitted in the HART loop. This other HART master and the FieldPort SWA50 may not be of the same master type. You can configure the master type either via the "HART master type" parameter or "Master Type".

#### HART communication resistor

For HART communication, you require either the internal HART communication resistor of the FieldPort SWA50 or a HART communication resistor outside the FieldPort SWA50 in the 4 to 20 mA loop.

Requirements for "internal HART communication resistor":

The "Internal" option is set for the "Communication resistor" parameter.

Requirements for "HART communication resistor outside the FieldPort SWA50":

- The HART communication resistor of  $\geq$  250 Ohm is outside the FieldPort SWA50 in the 4 to 20 mA loop.
- The HART communication resistor must be wired in series between the "IN+" terminal of the FieldPort SWA50 and the supply voltage, such as the PLC or active barrier.
- The "External" option is set for the "Communication resistor" parameter.
### 8.2.4 Initial password

The initial password can be found on the nameplate.

## 8.3 Putting the FieldPort SWA50 into operation

### 8.3.1 Commissioning via SmartBlue app

### Install the SmartBlue app

The SmartBlue app is available for download from the Google Play Store for mobile devices with Android and from the Apple App Store for devices with iOS.

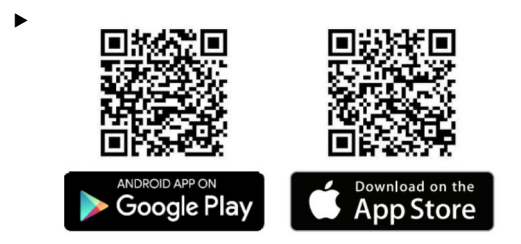

Scan the QR code.

└ The Google Play or App Store page is opened to download the SmartBlue app.

### System requirements

Please see either the Google Play or App Store page for the system requirements of the SmartBlue app.

### Starting the SmartBlue app and logging in

1. Switch on the supply voltage for the FieldPort SWA50.

2. Start the SmartBlue app on the smartphone or tablet.

← An overview of accessible devices is displayed.

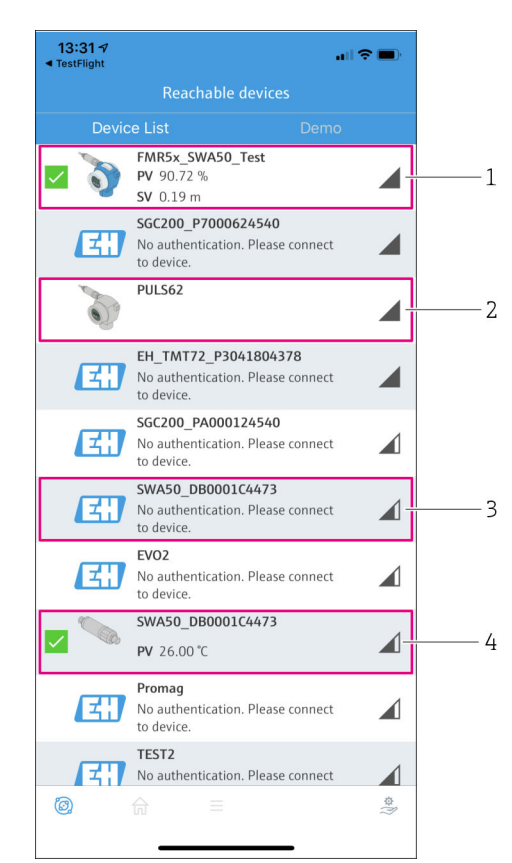

☑ 17 Reachable devices (live list)

- 1 Example of FieldPort SWA50 with Endress+Hauser HART field device, already connected to SmartBlue app
- 2 Example of FieldPort SWA50 with HART field device of another manufacturer, already connected to SmartBlue app
- 3 Example of FieldPort SWA50, not yet connected to SmartBlue app
- 4 Example of FieldPort SWA50 without HART field device, already connected to SmartBlue app

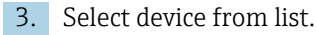

└ The "Login to device" page is displayed.

| 07:27 √       |               |                                |             | D, |
|---------------|---------------|--------------------------------|-------------|----|
|               |               | _ogin to device                |             |    |
|               |               | TMT162                         |             |    |
| admin         |               |                                |             |    |
|               |               |                                |             | ۲  |
| Forgot passwo | rd?           |                                |             |    |
| Abort         |               |                                | Login       |    |
| Plea          | ase ente      | r the login passwo<br>'Log in' | ord and tap |    |
|               | Endre<br>Peop | ess + Hauser                   | E           |    |
| ۵)<br>۱       | <b>☆</b>      |                                | \$\$<br>(?) | 2  |

🖻 18 Login

You can establish only **one** point-to-point connection between **one** FieldPort SWA50 and **one** smartphone or tablet.

- Log in. Enter admin as the user name and enter the initial password. The password can be found on the nameplate.
  - Gonce the connection has been established successfully, the "Device information" page is displayed for the selected device. →

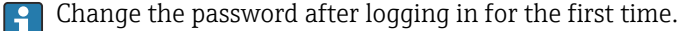

#### Checking and adjusting the HART configuration

Perform the following steps to ensure good communication between the FieldPort SWA50 and the connected HART field device.

- The parameters listed in this section can be found on the "HART Configuration" page.
  - Navigation: Root menu > System > FieldPort SWA50 > Connectivity > HART configuration
- 1. Use the "HART address field device" parameter to check the HART address of the HART field device and configure the address if necessary. The same HART address must be used for the HART field device in the HART field device and in the FieldPort SWA50. If the FieldPort SWA50 is to be used as a repeater, enter an address greater than 63 in the "HART address field device" parameter.
- 2. Use the "Communication resistor" parameter to check the setting for the HART communication resistor. If there is no HART communication resistor outside the FieldPort SWA50 in the 4 to 20 mA loop, you must enable the internal HART communication resistor.
- 3. Use the "HART master type" parameter to check the setting for an additional HART master in the HART loop. In addition to the FieldPort SWA50, only one other HART master is permitted in the HART loop. This other HART master and the FieldPort SWA50 may not be of the same master type.

### WirelessHART configuration

Perform the following steps to ensure good communication between the FieldPort SWA50 and the WirelessHART network.

- The parameters listed in this section can be found on the "WirelessHART Configuration" page.
  - Navigation: Root menu > System > FieldPort SWA50 > Connectivity > WirelessHART configuration
  - You can only edit the parameters if the "Do not attempt to join" option has been selected for the "Join mode" parameter.
- 1. Enter the ID number for the network via the "Network ID" parameter.
- 2. Enter the network password via the "Join key" parameter.
- 3. Connect to the network via the "Join mode" parameter. It can take up to 30 minutes to connect to the WirelessHART network.

### Burst mode

Burst modes are configured at the factory for the FieldPort SWA50. Use the "Burst period configuration" page to configure the time periods for the burst modes or enable and disable individual burst modes.

### 8.3.2 Commissioning via Field Xpert

- For detailed information on operation with the Field Xpert SMT50, see BA02053S
  - For detailed information on operation with the Field Xpert SMT70, see BA01709S
  - For detailed information on operation with the Field Xpert SMT77, see BA01923S

### Starting the Field Xpert and logging in

- 1. Switch on the supply voltage for the FieldPort SWA50.
- 2. Start the Field Xpert tablet PC. To do so, double-click Field Xpert on the start screen. The following view is displayed:

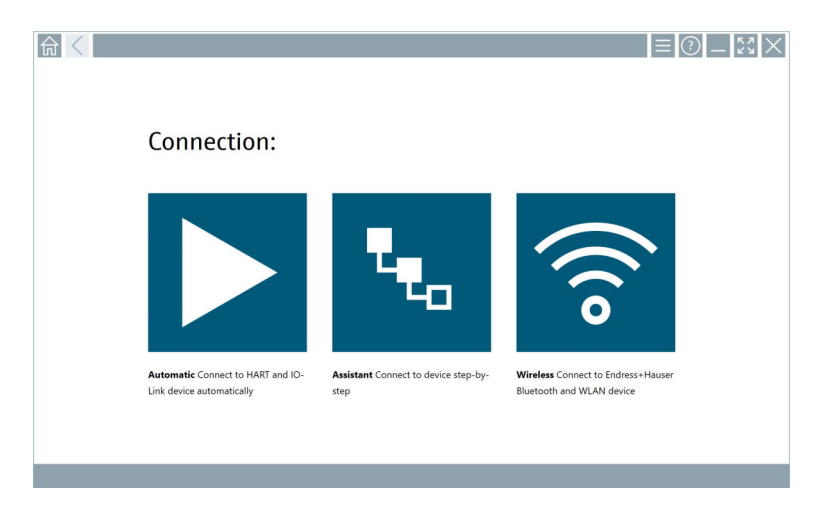

3. Tap the 🛜 icon.

← A list of all available WIFI and Bluetooth devices appears.

4. Check whether the 
 icon is enabled. If the icon is not enabled, tap the 
 icon.

 A list of all available Bluetooth devices appears.

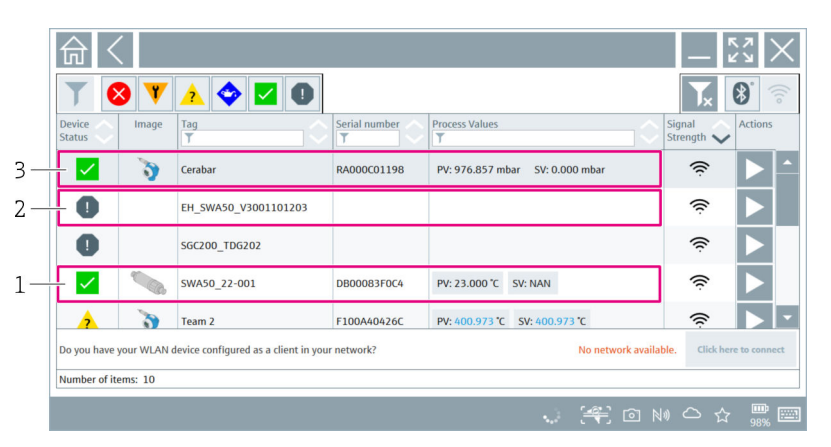

- 19 Reachable devices (live list)
- 1 Example of FieldPort SWA50 without HART field device, already connected to Field Xpert
- 2 Example of FieldPort SWA50, not yet connected to Field Xpert
- 3 Example of FieldPort SWA50 with Endress+Hauser HART field device, already connected to Field Xpert
- 5. Tap the  $\triangleright$  icon next to the device that is to be configured.
  - └ The Login dialog box appears.

| 命く       |                                                                                                    |          | )<br> - []<br> <br> <br> <br> <br>                                   |
|----------|----------------------------------------------------------------------------------------------------|----------|----------------------------------------------------------------------|
| <b>命</b> | User name                                                                                                    |          |                                                                      |
|          | Password ©                                                                                                    |          | AIC DIF<br>1 2 3<br>OHT JEL MNO<br>4 5 6                             |
| >        | Forgot<br>password?<br>Change<br>password                                                                                 |          | Pass Tuv 822<br>7 8 9<br>0                                           |
|          | Credentials will be saved.<br>Information: Visit the Bluetooth settings for changing the saving<br>Additional information |          | TAB     ↑     BACK       ←     ↓     →       CLEAR     SYM     ENTER |
| Ŭ.       |                                                                                                    | (4) © NO | 🛆 🏠 🚛 🔤                                                              |

- 6. Log in. Enter **admin** as the user name and enter the initial password. The initial password can be found on the nameplate.
  - └ The "Online Parameterization" page of the SWA50 DTM is displayed.

| 命く                                                                                          | Program functio                    | ins 🗸 DTM                                           | functions 🗸                      | Additional                                   | functi 🗸               | Dev            | ice report          | ~                 | _                 | $\mathbb{S}_{2}$ $\times$ |
|---------------------------------------------------------------------------------------------|------------------------------------|-----------------------------------------------------|----------------------------------|----------------------------------------------|------------------------|----------------|---------------------|-------------------|-------------------|---------------------------|
| De<br>NE                                                                                    | Long Tag: SW/<br>107 Status: Goo   | elessHART FieldPort / SWASD / V<br>450_22-002<br>xd | 1.xx Device<br>De<br>Timestamp o | Revision:<br>escriptor: SW<br>of Status: 10: | 0<br>450<br>36:54 AM E | Indress+Hauser | >                   | 416               | DEE               |                           |
| •                                                                                           |                                    |                                                     |                                  |                                              |                        |                | 1                   |                   | 3                 |                           |
| Online parameterization     Identification     Wreless Communication     Wred Communication | Long Tag:<br>Device Tag:           | SWA50_22-002                                        |                                  |                                              |                        |                | сні<br>4            | лкі<br>5          | м н о<br><b>б</b> |                           |
| Device Variable Mapping     Application Settings                                            | Descriptor:                        | SWA50                                               |                                  |                                              |                        |                | P Q R S<br><b>7</b> | т и v<br><b>8</b> | w x y z<br>9      |                           |
|                                                                                             | Date Code:<br>Message:             | 10/12/2020<br>SWA50                                 |                                  |                                              |                        |                | o                   |                   |                   | 1                         |
|                                                                                             | Polling Address:<br>Serial Number: | 15<br>D8000698354                                   |                                  |                                              |                        |                | ТАВ                 |                   | васк              | ъ                         |
|                                                                                             | Ext. Order Code:<br>Order Code:    | SWA50-1265j0                                        |                                  |                                              |                        |                | ÷                   |                   | ÷                 |                           |
| Connected 💋 🧕                                                                               | Country Code:<br>Device            | Germany 💛                                           |                                  |                                              |                        |                | CLEAR               |                   | ENTER             |                           |
|                                                                                             |                                    |                                                     |                                  |                                              |                        | (4) o          | 0 N                 | ) (               | ☆                 |                           |

Use the **b** icon to open the DTM of the connected HART field device.

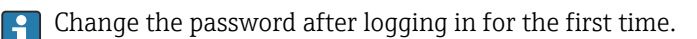

### Checking and adjusting the HART configuration

Perform the following steps to ensure good communication between the FieldPort SWA50 and the connected HART field device.

- The parameters listed in this section can be found on the "Wired Communication" page.
  - Navigation: Online Parametrization > Wired Communication
- 1. Use the "HART address field device" parameter to check the HART address of the HART field device and configure the address if necessary. The same HART address must be used for the HART field device in the HART field device and in the FieldPort SWA50.
- 2. Use the "Communication Resistor" parameter to check the setting for the HART communication resistor. If there is no HART communication resistor outside the FieldPort SWA50 in the 4 to 20 mA loop, you must enable the internal HART communication resistor.
- 3. Use the "Master Type" parameter to check the setting for an additional HART master in the HART loop. In addition to the FieldPort SWA50, only one other HART master is permitted in the HART loop. This other HART master and the FieldPort SWA50 may not be of the same master type.

### WirelessHART configuration

Perform the following steps to ensure good communication between the FieldPort SWA50 and the WirelessHART network.

- The parameters listed in this section can be found on the "Wireless Communication" page.
  - Navigation: Online Parametrization > Wireless Communication
- 1. Enter the ID number for the network via the "Network Identification" parameter.
- 2. Enter the network password via the "Join Key Part x of 4" parameter.
- 3. Connect to the network via the "Join Mode" parameter. It can take up to 30 minutes to connect to the WirelessHART network.

### Burst Mode

Burst modes are configured at the factory for the FieldPort SWA50. You can configure the burst modes via the "Burst Mode" page.

### 8.3.3 Commissioning via FieldCare

- Enable the "Prefer FDT1.2.1 scanning" option in FieldCare. Path: FieldCare > Extras > Options > "Scanning" tab > " section Scan Result
- 2. Integrate the FieldPort SWA50 into a FieldCare project in accordance with the Operating Instructions for FieldCare.
- **3.** Configure the FieldPort SWA50  $\rightarrow \cong$  57.

For detailed information on operation with FieldCare , see BA00065S

# 9 Operation

# 9.1 Hardware locking

The DIP switches for hardware-locking are located on the electronic insert.

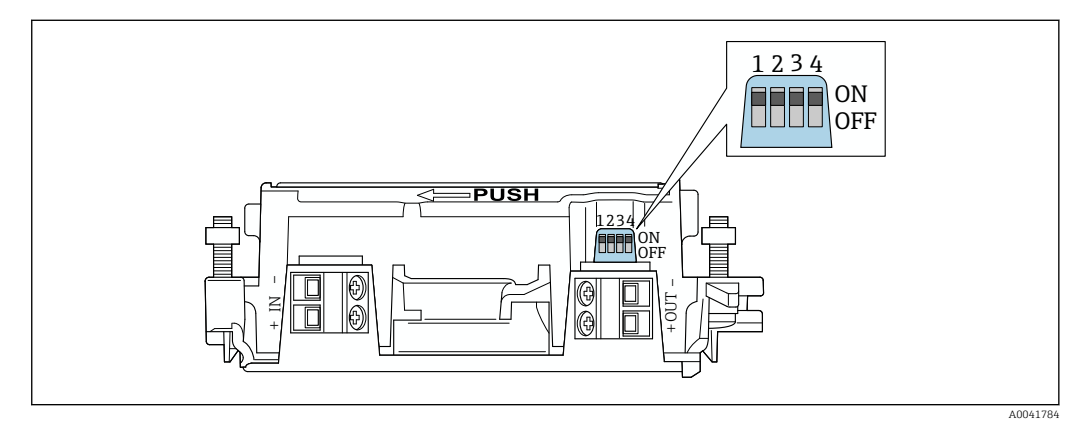

■ 20 DIP switches for hardware-locking of functions

| DIP switch | Function                       | Description                                                                                                    | Factory setting |
|------------|--------------------------------|----------------------------------------------------------------------------------------------------|-----------------|
| 1          | Bluetooth<br>communication     | <ul> <li>ON: Communication via Bluetooth is possible, e.g. via SmartBlue App and Field Xpert.</li> <li>OFF: Communication via Bluetooth is not possible.</li> </ul>             | ON              |
| 2          | Firmware update                | <ul> <li>ON: You can carry out firmware updates.</li> <li>OFF: You cannot carry out firmware updates.</li> </ul>                                                                | ON              |
| 3          | Configuration via<br>Bluetooth | <ul> <li>ON: Configuration via Bluetooth is<br/>possible, e.g. via SmartBlue App and<br/>Field Xpert.</li> <li>OFF: Configuration via Bluetooth is not<br/>possible.</li> </ul> | ON              |
| 4          | Reserve                        | -                                                                                                    | -               |

# 9.2 LEDs

2 LEDs

- Green: Flashes four times at start-up to indicate that the device is operational
- Orange: Flashes every 2 seconds to indicate that a squawk function has been enabled Activate the squawk function in the SmartBlue app using the "Identification" parameter
   → 
   <sup>(1)</sup> 43
   <sup>(2)</sup>
   <sup>(2)</sup>
   <sup>(2)</sup>
   <sup>(2)</sup>
   <sup>(2)</sup>
   <sup>(2)</sup>
   <sup>(2)</sup>
   <sup>(2)</sup>
   <sup>(2)</sup>
   <sup>(2)</sup>
   <sup>(2)</sup>
   <sup>(2)</sup>
   <sup>(2)</sup>
   <sup>(2)</sup>
   <sup>(2)</sup>
   <sup>(2)</sup>
   <sup>(2)</sup>
   <sup>(2)</sup>
   <sup>(2)</sup>
   <sup>(2)</sup>
   <sup>(2)</sup>
   <sup>(2)</sup>
   <sup>(2)</sup>
   <sup>(2)</sup>
   <sup>(2)</sup>
   <sup>(2)</sup>
   <sup>(2)</sup>
   <sup>(2)</sup>
   <sup>(2)</sup>
   <sup>(2)</sup>
   <sup>(2)</sup>
   <sup>(2)</sup>
   <sup>(2)</sup>
   <sup>(2)</sup>
   <sup>(2)</sup>
   <sup>(2)</sup>
   <sup>(2)</sup>
   <sup>(2)</sup>
   <sup>(2)</sup>
   <sup>(2)</sup>
   <sup>(2)</sup>
   <sup>(2)</sup>
   <sup>(2)</sup>
   <sup>(2)</sup>
   <sup>(2)</sup>
   <sup>(2)</sup>
   <sup>(2)</sup>
   <sup>(2)</sup>
   <sup>(2)</sup>
   <sup>(2)</sup>
   <sup>(2)</sup>
   <sup>(2)</sup>
   <sup>(2)</sup>
   <sup>(2)</sup>
   <sup>(2)</sup>
   <sup>(2)</sup>
   <sup>(2)</sup>
   <sup>(2)</sup>
   <sup>(2)</sup>
   <sup>(2)</sup>
   <sup>(2)</sup>
   <sup>(2)</sup>
   <sup>(2)</sup>
   <sup>(2)</sup>
   <sup>(2)</sup>
   <sup>(2)</sup>
   <sup>(2)</sup>
   <sup>(2)</sup>
   <sup>(2)</sup>
   <sup>(2)</sup>
   <sup>(2)</sup>
   <sup>(2)</sup>
   <sup>(2)</sup>
   <sup>(2)</sup>
   <sup>(2)</sup>
   <sup>(2)</sup>
   <sup>(2)</sup>
   <sup>(2)</sup>
   <sup>(2)</sup>
   <sup>(2)</sup>
   <sup>(2)</sup>
   <sup>(2)</sup>
   <sup>(2)</sup>
   <sup>(2)</sup>
   <sup>(2)</sup>
   <sup>(2)</sup>
   <sup>(2)</sup>
   <sup>(2)</sup>
   <sup>(2)</sup>
   <sup>(2)</sup>
   <sup>(2)</sup>
   <sup>(2)</sup>
   <sup>(2)</sup>
   <sup>(2)</sup>
   <sup>(2)</sup>
   <sup>(2)</sup>
   <sup>(2)</sup>
   <sup>(2)</sup>
   <sup>(2)</sup>
   <sup>(2)</sup>
   <sup>(2)</sup>
   <sup>(2)</sup>
   <sup>(2)</sup>
   <sup>(2)</sup>
   <sup>(2)</sup>
   <sup>(2)</sup>
   <sup>(2)</sup>
   <sup>(2)</sup>
   <sup>(2)</sup>
   <sup>(2)</sup>
   <sup>(2)</sup>
   <sup>(2)</sup>
   <sup>(2)</sup>
   <sup>(2)</sup>
   <sup>(2)</sup>
   <sup>(2)</sup>
   <sup>(2)</sup>
   <sup>(2)</sup>
   <sup>(2)</sup>
   <sup>(2)</sup>
   <sup>(2)</sup>
   <sup>(2)</sup>
   <sup>(2)</sup>
   <sup>(2)</sup>
   <sup>(2)</sup>
   <sup>(2)</sup>
   <sup>(2)</sup>
   <sup>(2)</sup>
   <sup>(2)</sup>
   <sup>(2)</sup>

The LEDs are located on the electronic insert and are not visible from the outside.

# 10 Description of SmartBlue app for SWA50

## 10.1 Menu overview (Navigation)

Menu overview (Navigation):  $\rightarrow \square 89$ 

## 10.2 "Device information" page

The following display options are possible for the "Device information" page:

- FieldPort SWA50 with HART field device from Endress+Hauser
- FieldPort SWA50 with HART field device from another manufacturer
- FieldPort SWA50 without connected or accessible HART field device

### 🚹 Information about the serial number shown

The actual serial number is displayed for Endress+Hauser field devices with HART 6 and HART 7. A unique serial number is calculated for field devices from other manufacturers and for Endress+Hauser field devices with HART 5. The calculated serial number does not correspond to the actual serial number of the field device.

### Information on the status signal indicated in the top line

When the Endress+Hauser field device is connected, the status signal displayed in the top line is a combination of the status signal of the connected HART field device and the status signal of the FieldPort SWA50.

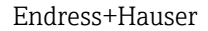

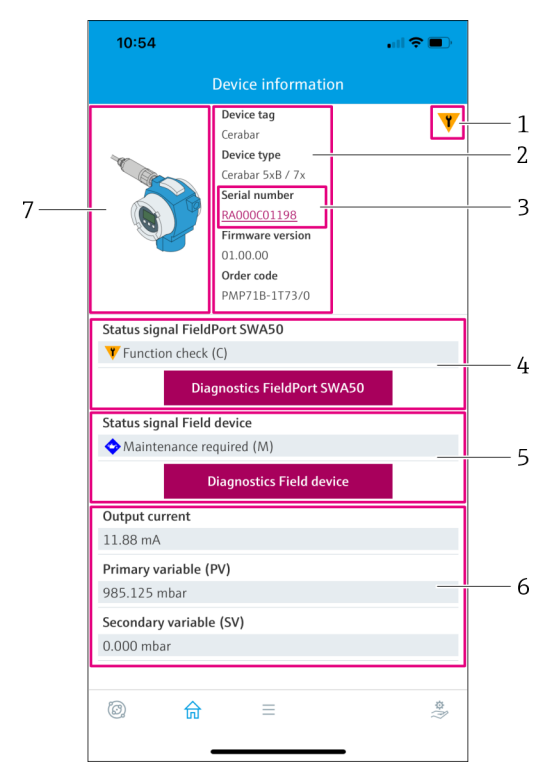

21 "Device information" view – Example of the SWA50 with Endress+Hauser HART field device

- 1 Combined status signal, consisting of the status for the SWA50 and the status of the connected HART field device
- 2 Information about the HART field device connected to the SWA50. Firmware version, order code and device type are only displayed for Endress+Hauser field devices with HART 6 and HART 7.
- 3 Serial number. In the case of HART field devices, this is a unique number generated by the SWA50 consisting of Device type, Manufacturer ID and Device ID.
- 4 Status signal of the SWA50. If the status is not OK, the button for the "Diagnostics FieldPort SWA50" page is shown.
- 5 Status signal of the connected HART field device. If the status is not OK, the button for the "Diagnostics Field device" page is shown.
- 6 Process values of HART field device
- 7 Product image of Endress+Hauser HART field device with SWA50

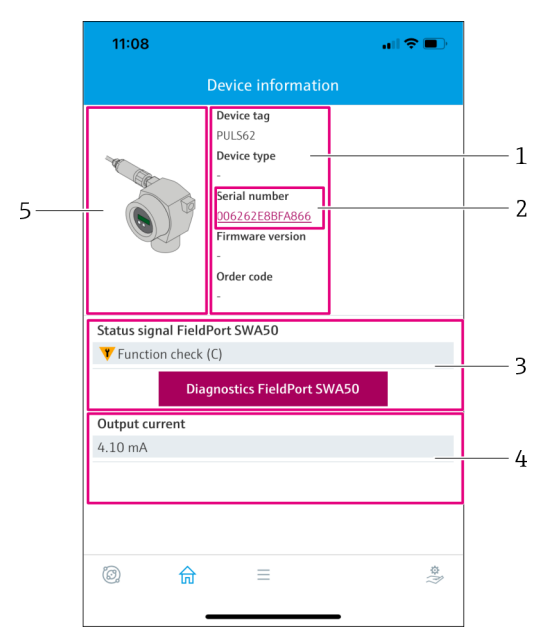

🗉 22 "Device information" view – example for SWA50 with HART field device from another manufacturer

- 1 Information about the HART field device connected to the SWA50. Firmware version, order code, device type and status are displayed only for Endress+Hauser field devices with HART 6 and HART 7.
- 2 Serial number. In the case of HART field devices from other manufacturers, this is a unique number generated by the SWA50 consisting of Device type, Manufacturer ID and Device ID.
- 3 Status signal of the SWA50. If the status is not OK, the button for the "Diagnostics FieldPort SWA50" page is shown.
- 4 Output current of HART field device
- 5 Product image of HART field device from another manufacturer with SWA50

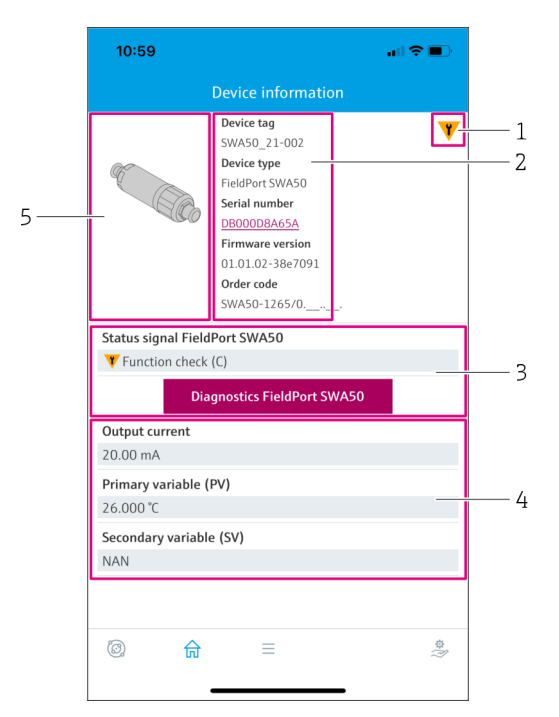

- 🗷 23 "Device information" view example for SWA50 without connected or accessible HART field device
- 1 Status signal for SWA50
- 2 Information about the SWA50
- 3 Status signal of the SWA50. If the status is not OK, the button for the "Diagnostics FieldPort SWA50" page is shown.
- 4 Measured values of the SWA50. The output current 20 mA is always displayed in this case
- 5 Product image of SWA50, since HART field device is either not connected or not accessible

# 10.3 "Diagnostics: WirelessHART" page

Navigation: Root menu > Diagnostics > WirelessHART

This page displays FieldPort SWA50 information in conjunction with the WirelessHart network which may be relevant for diagnostics.

| Parameter                              | Description                                                                                                    |
|----------------------------------------|----------------------------------------------------------------------------------------------------|
| Network ID                             | Shows the configured identification number of the SWA50 for the WirelessHART network. The setting is made via the "WirelessHART Configuration" page → 🗎 53.                                                                                                    |
| Radio transmit power                   | Shows the selected strength of the SWA50 radio signal. The setting is made via the "WirelessHART Configuration" page $\rightarrow \square$ 53.                                                                                                    |
|                                        | Possible notifications<br>• 0 dBm<br>• 10 dBm                                                                                                    |
| Join mode                              | Shows the selected mode the SWA50 uses to connect to the network. The setting is made via the "WirelessHART Configuration" page $\rightarrow \cong 53$ .                                                                                                    |
|                                        | <ul> <li>Possible notifications</li> <li>Do not attempt to join: Do not attempt to join</li> <li>Join now: Join now</li> <li>Attempt to join on powerup or restart: Join on powerup or restart</li> </ul>                                                                                                    |
| Join status                            | Displays the current status while attempting to join.                                                                                                    |
|                                        | <ul> <li>Possible notifications</li> <li>Network packets heard: Network packets received</li> <li>ASN Acquired: ASN acquired</li> <li>Synchronized to slot time: Time synchronized with the network.</li> <li>Advertisement heard: Advertising packet for sending received.</li> <li>Join requested: Join requested</li> <li>Retrying join: Repeating attempt to join</li> <li>Join failed: Join failed</li> <li>Authenticated: Authenticated</li> <li>Network joined: Network connection established</li> <li>Normal operation commencing: Normal operation starts. Fully connected.</li> </ul> |
| Additional information                 | Shows additional information about the WirelessHart connection                                                                                                    |
|                                        | <ul> <li>Possible notifications</li> <li>Join failed: Join failed</li> <li>FieldPort does not have a join key: No join key was entered for the SWA50.</li> <li>FieldPort not connected to WHART network: SWA50 is not connected to the WirelessHART network</li> <li>Bandwith allocation pending: Bandwidth request to the gateway pending</li> <li>Bandwith allocation denied: Bandwidth request to the gateway denied</li> <li>Handheld configuration active: Handheld configuration active</li> <li>No alternative path: No other path</li> </ul>                                             |
| "WirelessHART configuration"<br>button | The "WirelessHART configuration" page is opened $\rightarrow \square 53$ .                                                                                                    |
| "Burst period configuration" button    | The "Burst period configuration" page is opened. $\rightarrow \textcircled{B} 54$                                                                                                    |

# 10.4 "Diagnostics: FieldPort SWA50" page

Navigation: Root menu > Diagnostics > FieldPort SWA50

| This page displays information about the FieldPort SWA50 which may be relevant for |
|------------------------------------------------------------------------------------|
| diagnostics.                                                                       |

| Parameter                             | Description                                                                                                    |
|---------------------------------------|----------------------------------------------------------------------------------------------------|
| Device tag                            | Shows the SWA50 device tag                                                                                                    |
| Status signal FieldPort SWA50         | <ul> <li>Shows the current NAMUR NE 107 status of the SWA50</li> <li>Possible notifications <ul> <li>OK</li> <li>Failure (F): Failure (F)</li> <li>Maintenance required (M): Maintenance required (M)</li> <li>Out of specification (S): Not within specification (S)</li> <li>Function check (C): Function check (C)</li> <li>Not categorized: Not categorized</li> </ul> </li> </ul>                                                                                                    |
| Actual diagnostics                    | Shows the diagnostic number with the highest priority currently.<br>$\rightarrow~\textcircled{B}$ 80                                                                                                    |
| Active diagnostics                    | Shows the associated diagnostic text for the diagnostic number displayed by the "Actual diagnostics" parameter                                                                                                    |
| Additional device status              | Shows other states of the SWA50                                                                                                    |
|                                       | <ul> <li>Possible notifications</li> <li>Lowpower mode: Low power mode is enabled.</li> <li>Additional status for field device: Additional status information<br/>available for the field device. See field device for this status<br/>information.</li> <li>SWA50: WirelessHART off: WirelessHART is disabled (Do not attempt<br/>to join).</li> <li>SWA50: do not scan for field device: No search takes place for a<br/>connected field device for the SWA50</li> <li>HART device configuration locked: HART device configuration is locked<br/>for the SWA50.</li> <li>Connected field device changed: The configuration for the field device<br/>connected to the SWA50 was changed.</li> <li>Block transfer pending: The block transfer is pending.</li> <li>DIP switch 2 ON: FW update enabled: DIP switch 2 is set to the ON<br/>position. Firmware updates are possible.</li> <li>DIP switch 3 ON: Config via BT enabled: DIP switch 3 is set to the ON<br/>position. Configuration via Bluetooth is possible, e.g. via the SmartBlue<br/>app and Field Xpert.</li> </ul> |
| "Connectivity" button                 | The "Connectivity" page is opened. $\rightarrow \cong 52$                                                                                                    |
| "Diagnostics WirelessHART" button     | The "Diagnostics" WirelessHART page is opened. $\rightarrow \square 47$                                                                                                    |
| Configuration counter                 | Shows the number of configuration changes for the SWA50                                                                                                    |
| Reboot                                | Shows the number of restarts of the SWA50                                                                                                    |
| Operating time from restart           | Shows the uptime of the SWA50 since the last restart                                                                                                    |
| Received Bluetooth signal strength    | Shows the current Bluetooth radio signal strength in dB                                                                                                    |
| Reduce Bluetooth radio transmit power | Indicates whether the Bluetooth output power of the SWA50 is reduced<br>or not                                                                                                    |
|                                       | Yes     No                                                                                                    |
| "Identification" button               | <ul> <li>Enable squawk function for 1 minute.</li> <li>Response</li> <li>SWA50: The orange LED flashes at intervals of 2 seconds.</li> <li>Feldgerät: Falls das Feldgerät die Squawk-Funktion unterstützt, wird die Funktion am Feldgerät aktiviert.</li> </ul>                                                                                                    |

# 10.5 "Diagnostics: Field device" page

Navigation: Root menu > Diagnostics > Field device

This page displays information about the HART field device which may be relevant for diagnostics.

| Parameter                  | Description                                                                                                    |
|----------------------------|----------------------------------------------------------------------------------------------------|
| Device tag                 | Shows the device tag of the HART field device                                                                                                    |
| Device type                | Shows the device type of the HART field device in HEX format, e.g. 0x1128                                                                                                    |
| Status signal field device | <ul> <li>Shows the current NAMUR NE 107 status of the HART field device depending on the information available from the HART field device. The data base that makes up the device status varies depending on HART standard 5, 6 or 7 and the generation of the field device.</li> <li><b>Possible notifications</b></li> <li>OK</li> <li>Failure (F): Failure (F)</li> <li>Maintenance required (M): Maintenance required (M)</li> <li>Out of specification (S): Not within specification (S)</li> <li>Function check (C): Function check (C)</li> </ul>                                                                                                    |
| Actual diagnostics         | Shows the internal service ID or the diagnostic number with the highest priority depending on the device type.<br>The service ID is displayed in accordance with the LIT-18 specification.<br>The "Actual diagnostics" parameter is called up via the device-specific HART command 231.                                                                                                    |
| Device status              | <ul> <li>Shows currently pending information from the device status byte.</li> <li>Possible notifications <ul> <li>Device malfunction (F): Device fault (F)</li> <li>Configuration changed (OK): Configuration changed (OK)</li> <li>More status available (OK): Additional status information available (OK)</li> <li>Loop current fixed (OK): Fixed value for loop current (OK)</li> <li>Loop current saturated (S): Loop current saturated (S)</li> <li>Non-primary variable out of limits (S): Non-primary variable (SV, TV, QV) outside limit values (S)</li> </ul> </li> </ul>                                                                                                    |
| Extended device status     | <ul> <li>Shows currently pending information from the extended device status byte.</li> <li>Possible notifications <ul> <li>Maintenance required (M): Maintenance required (M)</li> <li>Device variable alert (OK): One of the device variables is in the alarm or warning state</li> <li>Critical power failure (F): Critical condition of supply voltage (F)</li> <li>Failure (F): Fault (F)</li> <li>Out of specification (S): Not within specification (S)</li> <li>Function check (C): Function check required (C)</li> </ul> </li> </ul>                                                                                                    |
| Standard Status 0          | <ul> <li>Shows additional device status information from the standard section of HART command 48 (byte 8).</li> <li>Requirement</li> <li>HART field devices with HART 7 or higher</li> <li>Possible notifications <ul> <li>Device variable simulation active (C): Simulation of device variables active (C)</li> <li>Non-volatile memory defect (F): Flash memory faulty (F)</li> <li>Volatile memory defect (F): RAM faulty (F)</li> <li>Volatile memory defect (F): Watchdog restart (F)</li> <li>Power supply conditions out of range (S): Supply voltage not within specification (S)</li> <li>Environmental conditions out of range (S): Ambient conditions not within specification (S)</li> <li>Electronic defect (F): Electronics module faulty (F)</li> </ul> </li> </ul> |

| Parameter             | Description                                                                                                    |
|-----------------------|----------------------------------------------------------------------------------------------------|
| Standard Status 1     | Shows additional device status information from the standard section of HART command 48 (byte 9).                                                                                                    |
|                       | <b>Requirement</b><br>HART field devices with HART 7 or higher                                                                                                    |
|                       | <ul> <li>Possible notifications</li> <li>Status simulation active (OK): Device status simulation active (OK)</li> <li>Discrete variable simulation active (C): Measured value simulation active (C)</li> <li>Event notification overflow (OK): Overflow of event notifications (OK)</li> <li>Battery / power supply needs maintenance (M): Battery or power supply needs maintenance (M)</li> </ul> |
| Configuration counter | Shows the number of configuration changes for the HART field device                                                                                                    |

# 10.6 "Application: FieldPort SWA50" page

## 10.6.1 "Measured values" page (FieldPort SWA50)

Navigation: Root menu > Application > FieldPort SWA50 > Measured values This page shows the measured values of the FieldPort SWA50.

| Parameter                 | Description                                                                                                    |
|---------------------------|----------------------------------------------------------------------------------------------------|
| Primary variable (PV)     | Shows the primary variable of the SWA50                                                                                       |
|                           | <b>Factory setting</b><br>Temperature [°]                                                                                     |
| Secondary variable (SV)   | Shows the secondary variable of the SWA50                                                                                     |
|                           | Factory setting<br>Signal strength of best neighbor in the WirelessHART network [dB]                                          |
| Tertiary variable (TV)    | Shows the tertiary variable of the SWA50                                                                                      |
|                           | Factory setting<br>Signal strength of second-best neighbor in the WirelessHART network<br>[dB]                                |
| Quanternary variable (QV) | Shows the quaternary variable of the SWA50                                                                                    |
|                           | Factory setting<br>Field device loop current [mA]<br>If no field device is connected to the SWA50, 20 mA is always displayed. |

## 10.6.2 "HART info" page (FieldPort SWA50)

Navigation: Root menu > Application > FieldPort SWA50 > HART info This page shows the HART information of the FieldPort SWA50.

| Parameter        | Description                                                                                                    |
|------------------|----------------------------------------------------------------------------------------------------|
| Device type      | Shows the device type of the SWA50 in HEX format ( $0x11F3$ )                                                                    |
| Manufacturer ID  | Shows the manufacturer ID of the SWA50 in HEX format, 0x11 for Endress+Hauser                                                    |
| HART revision    | Shows the HART version of the SWA50, e.g. 7                                                                                      |
| HART descriptor  | Shows the description that was entered for the SWA50.                                                                            |
| HART message     | Shows the message that was entered for the SWA50. The message is transmitted via the HART protocol at the request of the master. |
| Device ID        | Shows the device ID of the SWA50, e.g. 0x7A2F51                                                                                  |
| No. of preambles | Shows the number of preambles entered.                                                                                           |

| Parameter       | Description                                                                                                    |
|-----------------|----------------------------------------------------------------------------------------------------|
| HART data code  | Shows the date that was entered for the SWA50, e.g. 2020-03-31. The date provides information about a specific event, for example, such as the last configuration change. |
| Device revision | Shows the hardware revision of the SWA50                                                                                                    |

# 10.7 "Application: Field device" page

### 10.7.1 "Measured values" page (Field device)

Navigation: Root menu > Application > Field device > Measured values

This page shows the measured values of the HART field device that is connected to the FieldPort SWA50. If a HART field device is not connected or the HART field device cannot be reached, this page shows the measured values of the FieldPort SWA50.

The measured values PV, SV, TV and QV are displayed for Endress+Hauser devices only.

| Parameter                 | Description                                                           |
|---------------------------|-----------------------------------------------------------------------|
| Output current            | Shows the output current of the HART field device                     |
| Primary variable (PV)     | Shows the primary variable of the Endress+Hauser HART field device    |
| Secondary variable (SV)   | Shows the secondary variable of the Endress+Hauser HART field device  |
| Tertiary variable (TV)    | Shows the tertiary variable of the Endress+Hauser HART field device   |
| Quanternary variable (QV) | Shows the quaternary variable of the Endress+Hauser HART field device |

## 10.7.2 "HART info" page (Field device)

Navigation: Root menu > Application > Field device > HART info

This page shows the HART information of the HART field device that is connected to the FieldPort SWA50.

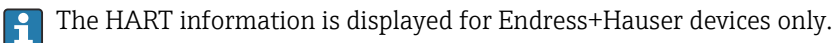

| Parameter        | Description                                                                                                    |
|------------------|----------------------------------------------------------------------------------------------------|
| Device type      | Shows the device type of the HART field device in HEX format, e.g. 0x1128                                                                                                |
| Manufacturer ID  | Shows the manufacturer ID of the HART field device in HEX format, e.g. 0x11 for Endress+Hauser                                                                           |
| HART revision    | Shows the HART version of the HART field device, e.g. 7                                                                                                    |
| HART descriptor  | Shows the description that was entered for the field device.                                                                                                    |
| HART message     | Shows the message that was entered for the HART field device. The message is transmitted via the HART protocol at the request of the master.                             |
| Device ID        | Shows the device ID of the HART field device, e.g. 0x7A2F51                                                                                                    |
| No. of preambles | Shows the number of preambles entered.                                                                                                    |
| HART data code   | Shows the date that was entered for the HART field devices, e.g. 2020-03-31. The date provides information about a specific event such as the last configuration change. |
| Device revision  | Shows the hardware revision of the HART field device                                                                                                    |

## 10.8 "System: FieldPort SWA50" page

### 10.8.1 "Device management" page (FieldPort SWA50)

Navigation: Root menu > System > FieldPort SWA50 > Device management

| Parameter  | Description                 |
|------------|-----------------------------|
| Device tag | Enter device tag for SWA50. |

### 10.8.2 "Connectivity" page (FieldPort SWA50)

Navigation: Root menu > System > FieldPort SWA50 > Connectivity

### "Bluetooth configuration" page

Navigation: Root menu > System > FieldPort SWA50 > Connectivity > Bluetooth configuration

Use this page to configure the Bluetooth connection and perform firmware updates for the FieldPort SWA50.

| Page                        | Description                                                                                                    |
|-----------------------------|----------------------------------------------------------------------------------------------------|
| Reduce radio transmit power | Enable and disable a reduction in the transmission power of the SWA50.                                                                                 |
|                             | <ul><li>Options</li><li>Yes: The transmission power of the SWA50 is reduced.</li><li>No: The transmission power of the SWA50 is not reduced.</li></ul> |
|                             | Factory setting<br>No                                                                                                    |
| Change Bluetooth password   | Change password. To change it, you must enter the user name, the current password and the new password.                                                |
|                             | <ul><li>Factory setting</li><li>User name: admin</li><li>The password can be found on the nameplate.</li></ul>                                         |
| Firmware update             | → 🗎 83                                                                                                    |

### "HART configuration" page

Navigation: Root menu > System > FieldPort SWA50 > Connectivity > HART configuration Use this page to configure the HART parameters for the FieldPort SWA50. In addition, you can configure the HART address of the connected HART field device.

| Parameter                 | Description                                                                                                    |
|---------------------------|----------------------------------------------------------------------------------------------------|
| HART address field device | Configure the HART address of the HART field device.                                                                                                    |
|                           | User entry<br>0 to 255                                                                                                    |
|                           | Factory setting<br>0                                                                                                    |
|                           | If the SWA50 is to be used as a repeater, you must enter an address greater than 63. The status signals of the field device are suppressed in this mode. |
| HART master type          | Select HART master type.                                                                                                    |
|                           | Options <ul> <li>Primary master</li> <li>Secondary master</li> </ul>                                                                                     |
|                           | Factory setting<br>Secondary master                                                                                                    |

| Parameter              | Description                                                                                                    |
|------------------------|----------------------------------------------------------------------------------------------------|
| Communication resistor | Select installation site of HART communication resistor.                                                                                                    |
|                        | <ul> <li>Options</li> <li>External: Use an external communication resistor provided by the customer onsite between the IN+ terminal and the supply voltage.</li> <li>Internal: Use an internal communication resistor of the SWA50.</li> <li>Factory setting External</li></ul> |
| HART address SWA50     | Configure the HART address of the SWA50 for slave access to SWA50.                                                                                                    |
|                        | User entry<br>0 to 63                                                                                                    |
|                        | Factory setting<br>15                                                                                                    |

### "WirelessHART configuration" page

Navigation: Root menu > System > FieldPort SWA50 > Connectivity > WirelessHART configuration

Use this page to configure the WirelessHART connection.

| Parameter            | Description                                                                                           |
|----------------------|----------------------------------------------------------------------------------------------------|
| Network ID           | Requirement<br>Join mode: Do not attempt to join                                                      |
|                      | <b>Description</b><br>Enter the identification number of the network to which the FieldPort connects. |
|                      | User entry<br>0 to 65535                                                                              |
|                      | Factory setting<br>1447                                                                               |
| Join key             | Requirement<br>Join mode: Do not attempt to join                                                      |
|                      | <b>Description</b><br>Enter the network password.                                                     |
|                      | <b>User entry</b><br>32 hexadecimal numbers                                                           |
|                      | Factory setting<br>456E6472657373202B20486175736572                                                   |
| Radio transmit power | Requirement<br>Join mode: Do not attempt to join                                                      |
|                      | <b>Description</b><br>Enter strength of radio signal.                                                 |
|                      | <b>User entry</b><br>0 or 10 dBm                                                                      |
|                      | Factory setting<br>10 dBm                                                                             |
|                      | Additional information<br>National restriction to 0 dBm is possible, as in Japan for example          |

| Parameter   | Description                                                                                                    |
|-------------|----------------------------------------------------------------------------------------------------|
| Join mode   | <ul> <li>Select the mode the FieldPort uses to connect to the network.</li> <li>Options <ul> <li>Do not attempt to join: Do not attempt to join</li> <li>Join now: Join now</li> <li>Attempt to join on powerup or restart: Join on powerup or restart</li> </ul> </li> </ul>                                                                                                    |
| Join status | Displays the current status while attempting to join.<br><b>Possible notifications</b><br>Network packets heard: Network packets received<br>ASN Acquired: ASN acquired<br>Synchronized to slot time: Time synchronized with the network.<br>Advertisement heard: Advertising packet for sending received.<br>Join requested: Join requested<br>Retrying join: Repeating attempt to join<br>Join failed: Join failed<br>Authenticated: Authenticated<br>Network joined: Network connection established<br>Negotiating network properties: Negotiating network parameters<br>Normal operation commencing: Normal operation starts. Fully<br>connected. |

### 10.8.3 "Burst period configuration" page (FieldPort SWA50)

Navigation: Root menu > System > FieldPort SWA50 > Burst period configuration

Use this page to configure the time periods for the burst modes or enable and disable individual burst modes.

| Burst Mode | Factory setting                                                                                           |
|------------|----------------------------------------------------------------------------------------------------|
| 1          | Every 5 minutes, the SWA50 transmits the process values of the field device according to HART command 3   |
| 2          | Every 5 minutes, the SWA50 transmits the diagnostic data of the field device according to HART command 48 |
| 3          | Not configured                                                                                            |
| 4          | Every 5 minutes, the SWA50 transmits its own process values in accordance with HART command 3             |
| 5          | Every 5 minutes, the SWA50 transmits its own diagnostic data according to HART command 48                 |

Burst modes for the FieldPort SWA50 – factory setting

| Parameter                         | Description                                                                                                    |
|-----------------------------------|----------------------------------------------------------------------------------------------------|
| FieldPort SWA50 (Burst Mode 4, 5) | Select the time period for burst mode 4 and 5.                                                                                                    |
|                                   | Options<br>1 min<br>2 min<br>5 min<br>Custom (via DTM): The time period set via the DTM is used.<br>Factory setting<br>5 min                                                                                            |
| Field device (Burst Mode 1, 2)    | Select the time period for burst mode 1 and 2 or disable burst mode.                                                                                                    |
|                                   | <ul> <li>Options</li> <li>Off: Disable burst mode.</li> <li>8 s</li> <li>16 s</li> <li>32 s</li> <li>1 min</li> <li>2 min</li> <li>5 min</li> <li>Custom (via DTM): The time period set via the DTM is used.</li> </ul> |
|                                   | Factory setting<br>5 min                                                                                                    |
| Other (Burst Mode 3)              | Select the time period for burst mode 3 and or disable burst mode.                                                                                                    |
|                                   | <ul> <li>Options</li> <li>Off: Disable burst mode 3.</li> <li>Custom (via DTM): The time period set via the DTM is used.</li> </ul>                                                                                     |
|                                   | Off                                                                                                    |

## 10.8.4 "Geolocation" page (FieldPort SWA50)

Navigation: Root menu > System > FieldPort SWA50 > Gelocation

Use this page to configure information on the position of the FieldPort SWA50.

| Parameter                                     | Description                                                                                                    |
|-----------------------------------------------|----------------------------------------------------------------------------------------------------|
| Location description                          | Enter a description of the location (32 characters maximum).                                                          |
| "Take over data from mobile device"<br>button | If the mobile device has location information, you can adopt this information by tapping on the button for the SWA50. |
| Longitude                                     | Enter longitude [°].                                                                                                  |
| Latitude                                      | Enter latitude [°].                                                                                                   |
| Altitude                                      | Enter height [m].                                                                                                    |

## 10.8.5 "Information" page (FieldPort SWA50)

Navigation: Root menu > System > FieldPort SWA50 > Information This page displays information on the FieldPort SWA50.

| Parameter              | Description                                                      |  |  |  |  |
|------------------------|------------------------------------------------------------------|--|--|--|--|
| Wireless communication | Shows the connection type, such as "Bluetooth" or "WirelessHART" |  |  |  |  |
| Device name            | Shows the device name for the SWA50                              |  |  |  |  |
| Manufacturer           | Shows the manufacturer, "Endress+Hauser" in this case            |  |  |  |  |
| Serial number          | Shows the serial number of the SWA50                             |  |  |  |  |
| Order code             | Shows the order code                                             |  |  |  |  |
| Extended order code 1  | Shows the extended order code 1                                  |  |  |  |  |
| Extended order code 2  | Shows the extended order code 2                                  |  |  |  |  |

| Parameter             | Description                       |
|-----------------------|-----------------------------------|
| Extended order code 3 | Shows the extended order code 3   |
| Firmware version      | Shows the active firmware version |
| Hardware version      | Shows the active hardware version |

## 10.9 "System: Field device" page

Navigation: Root menu > System > Field device

The "Field device" page is available for Endress+Hauser devices only.

### **10.9.1** "Device management" page (Field device)

Navigation: Root menu > System > Field device > Device management

| Parameter  | Description                                   |
|------------|-----------------------------------------------|
| Device tag | Shows the device tag of the HART field device |

### 10.9.2 "Information" page (Field device)

Navigation: Root menu > System > Field device > Information

This page shows information about the HART field device that is connected to the FieldPort SWA50.

This information is displayed for Endress+Hauser field devices with HART 6 and higher.

| Parameter             | Description                                                               |
|-----------------------|---------------------------------------------------------------------------|
| Device name           | Shows the device name of the HART field device                            |
| Manufacturer          | Shows the manufacturer of the HART field device                           |
| Serial number         | Shows the serial number of the HART field device                          |
| Order code            | Shows the order code of the HART field device                             |
| Extended order code 1 | Shows the first part of the extended order code of the HART field device  |
| Extended order code 2 | Shows the second part of the extended order code of the HART field device |
| Extended order code 3 | Shows the third part of the extended order code of the HART field device  |
| Firmware version      | Shows the active firmware revision of the HART field device               |

# 11 Description of DTM for SWA50

## 11.1 Identification

Use this page to configure the parameters necessary to identify the FieldPort SWA50.

The factory settings are displayed in the relevant fields.

### Navigation

Online parameterization > Identifcation

| Device Name: WrelessHA<br>Long Tag: SWAS0_EA<br>NE107 Status: Good              | RT FieldPort / SWA50 / V1.xx | Device Revision:<br>Descriptor:<br>Timestamp of Status: | 0<br>SWA50<br>12:32:18 |    | Endress+Hauser |
|---------------------------------------------------------------------------------|------------------------------|---------------------------------------------------------|------------------------|----|----------------|
| T 🗃 🛷                                                                           |                              |                                                         |                        |    |                |
| Online parameterization     Identification                                      | Long Tag:                    | SWA50_EABC89                                            |                        | _  |                |
| - Wireless Communication<br>- Wired Communication                               | Device Tag:                  | ŀ                                                       |                        | -  |                |
| Device Variable Mapping     Device Variable Mapping     Device Variable Mapping | Descriptor:                  | SWA50                                                   |                        | -  |                |
|                                                                                 | Date Code:                   | 23.06.2020                                              |                        |    |                |
|                                                                                 | Message:                     | SWA50                                                   |                        |    |                |
|                                                                                 | Polling Address:             |                                                         | 3                      | 15 |                |
|                                                                                 | Serial Number:               | DB000EABCB9                                             |                        |    |                |
|                                                                                 | Ext. Order Code:             | SWA50-aabbccddeeffgg                                    |                        |    |                |
|                                                                                 | Order Code:                  | SWA50>8<                                                |                        |    |                |
|                                                                                 | Country Code:                | Germany                                                 | 1                      | •  |                |
|                                                                                 |                              |                                                         |                        |    |                |
| <b>.</b>                                                                        |                              |                                                         |                        |    |                |

### "Identification" parameter description page

| Parameter  | Description                                                                                                    |
|------------|----------------------------------------------------------------------------------------------------|
| Long Tag   | Requirement<br>Devices from HART version 6.0                                                                                                    |
|            | <b>Description</b><br>Enter a tag for the SWA50.<br>This parameter is used for unique identification of the SWA50 in the network and in the plant. The parameter is used to set the burst mode and the event notification. |
|            | <b>User entry</b><br>Max. 32 characters from the ISO Latin 1 character set                                                                                                    |
|            | Factory setting<br>SWA50_"Serial Number"                                                                                                    |
|            | The tag must be unique in the WirelessHART network.                                                                                                    |
| Device Tag | <b>Description</b><br>Enter a tag for the SWA50.                                                                                                    |
|            | <b>User entry</b><br>Max. 8 characters from the packed ASCII character set                                                                                                    |
|            | Factory setting<br>–                                                                                                    |
| Descriptor | <b>Description</b><br>Enter the description for the SWA50, e.g. function or location.                                                                                                    |
|            | <b>User entry</b><br>Max. 16 characters from the packed ASCII character set                                                                                                    |
|            | Factory setting<br>SWA50                                                                                                    |
| Date Code  | <b>Description</b><br>Enter the date of a specific event, such as the last change.                                                                                                    |
|            | <b>User entry</b><br>DD.MM.YYYY                                                                                                    |

| Parameter       | Description                                                                                                    |
|-----------------|----------------------------------------------------------------------------------------------------|
| Message         | <b>Description</b><br>Enter the message that can be used as desired.                                                                                                    |
|                 | <b>User entry</b><br>Max. 32 characters from the packed ASCII character set                                                                                                    |
|                 | Factory setting<br>SWA50                                                                                                    |
| Polling Address | <b>Description</b><br>Enter the HART address of the SWA50 on the wired interface.                                                                                                    |
|                 | User entry<br>0 to 63                                                                                                    |
|                 | Factory setting<br>15                                                                                                    |
|                 | Additional information<br>Since the "Long Tag" parameter and the MAC address are used to identify the<br>SWA50 in the wireless network, you can assign the same device address to<br>different SWA50 devices. |
| Serial Number   | <b>Description</b><br>Shows the serial number of the SWA50.                                                                                                    |
| Ext. Order Code | <b>Description</b><br>Shows the detailed order number of the SWA50.                                                                                                    |
| Order Code      | Description<br>Shows the order code of the SWA50.                                                                                                    |
| Country Code    | <b>Description</b><br>Select the country where the SWA50 is operated.                                                                                                    |
|                 | <b>Factory setting</b><br>Germany                                                                                                    |
|                 | <b>Additional information</b><br>The selected country controls the signal strength in accordance with national<br>restrictions and thus the possible settings for the "Radio Power" parameter.                |

You can use the following characters for parameters for which you should enter characters from the packed ASCII character set: @ A B C D E F G H I J K L M N O P Q R S T U V W X Y Z [\]^\_SP!"#\$%&'()\*+,-./0123456789:;<=>?

## 11.2 Wireless Communication

Use this page to configure the parameters necessary to integrate the FieldPort SWA50 into a wireless network.

### Navigation

Online parameterization > Wireless Communication

|                                            | Device Name:  | WirelessHART FieldPort / | SWA50 / V1.xx | Device Revision             | n: 0                                                                 |      |                |
|--------------------------------------------|---------------|--------------------------|---------------|-----------------------------|----------------------------------------------------------------------|------|----------------|
|                                            | Long Tag:     | SWA50_EABCB9             |               | Descripto                   | r: SWA50                                                             |      | <b>E</b>       |
|                                            | NE107 Status: | Good                     |               | Timestamp of Statu          | s: 12:32:54                                                          |      | Endress+Hauser |
| T 🗃 🧇                                      |               |                          |               |                             |                                                                      |      |                |
| Online parameterizatio Identification      | n             |                          | Join          |                             |                                                                      |      |                |
| - Wireless Communi<br>- Wired Communicat   | tion          |                          |               | Network Identification:     | [                                                                    | 1229 |                |
| Device Variable Ma     Application Setting | apping<br>gs  |                          |               | Wireless Operation Mode:    | Idle                                                                 |      |                |
|                                            |               |                          |               | Radio Power:                | 0 dBm                                                                |      |                |
|                                            |               |                          |               | Join Key Part 1 of 4 (hex): |                                                                      |      |                |
|                                            |               |                          |               | Join Key Part 2 of 4 (hex): | *******                                                              |      |                |
|                                            |               |                          |               | Join Key Part 3 of 4 (hex): |                                                                      |      |                |
|                                            |               |                          |               | Join Key Part 4 of 4 (hex): | *******                                                              |      |                |
|                                            |               |                          |               | Join Mode:                  | Do not attempt to join                                               | •    |                |
|                                            |               |                          |               | Execute Join:               | >>                                                                   |      |                |
|                                            |               |                          | Information   |                             |                                                                      |      |                |
|                                            |               |                          |               | Join Status: 🕻              | Network Packets Heard     ASN Acquired     Synchronized to Slot Time |      |                |
|                                            |               |                          |               |                             | Advertisement Heard Join Requested Join Retrying                     |      |                |
|                                            |               |                          |               |                             | Authenticated                                                        |      |                |
| Connected                                  | 😏 🧕 Device    | 1                        |               |                             |                                                                      |      |                |

### Configure wireless communication and establish connection

- 1. Configure parameters in the **Join** section.
- 2. Click on the >> button for the **Execute Join** parameter.
  - └ The settings are downloaded and stored in the SWA50.

**1** Use the "Join Status" parameter to follow the progress of the connection.

### "Wireless Communication" parameter description page

| Parameter               | Description                                                                                                    |  |  |  |  |
|-------------------------|----------------------------------------------------------------------------------------------------|--|--|--|--|
| Network Identification  | <b>Description</b><br>Enter the identification number of the network to which the SWA50 should connect.                                                                                                    |  |  |  |  |
|                         | User entry<br>0 to 65535                                                                                                    |  |  |  |  |
|                         | Factory setting<br>1447                                                                                                    |  |  |  |  |
| Wireless Operation Mode | <b>Description</b><br>Shows the status while the connection is being established or of the existing connection of the SWA50 to the network.                                                                                                    |  |  |  |  |
|                         | <ul> <li>Possible notifications</li> <li>Idle: Waiting</li> <li>Active Search: Active search for neighbor</li> <li>Negotiating: Connection parameters are being negotiated with network manager</li> <li>Quarantined: Denied by network manager and temporary exclusion from network</li> <li>Operational: Connection established</li> <li>Suspended: Permanent exclusion</li> <li>Deep Sleep/Ultra-Low Power/Passive Search: SWA50 is inactive</li> </ul> |  |  |  |  |
| Radio Power             | Description<br>Select strength of radio signal.                                                                                                    |  |  |  |  |
|                         | Options<br>• 0 dBm<br>• 10 dBm                                                                                                    |  |  |  |  |
|                         | Factory setting<br>10 dBm                                                                                                    |  |  |  |  |

| Parameter                                 | Description                                                                                                    |
|-------------------------------------------|----------------------------------------------------------------------------------------------------|
| Join Key Part 1 of 4                      | <b>Description</b><br>Enter join key part 1 of 4.                                                                                                    |
|                                           | <b>User entry</b><br>8 hexadecimal numbers                                                                                                    |
|                                           | Factory setting<br>456E6472                                                                                                    |
| Join Key Part 2 of 4                      | Description<br>Enter join key part 2 of 4.                                                                                                    |
|                                           | <b>User entry</b><br>8 hexadecimal numbers                                                                                                    |
|                                           | Factory setting<br>65737320                                                                                                    |
| Join Key Part 3 of 4                      | <b>Description</b><br>Enter join key part 3 of 4.                                                                                                    |
|                                           | <b>User entry</b><br>8 hexadecimal numbers                                                                                                    |
|                                           | Factory setting<br>2B204861                                                                                                    |
| Join Key Part 4 of 4                      | <b>Description</b><br>Enter join key part 4 of 4.                                                                                                    |
|                                           | <b>User entry</b><br>8 hexadecimal numbers                                                                                                    |
|                                           | Factory setting<br>75736572                                                                                                    |
| Join Mode                                 | <b>Description</b><br>Select the event upon which the SWA50 connects to the network.                                                                                                    |
|                                           | <ul> <li>Options</li> <li>Do not attempt to join: Do not establish a connection.</li> <li>Join now: A connection is established once you click on the &gt;&gt; button for the "Execute Join" parameter.</li> <li>Attempt to join immediately on power-up or reset: Establish connection directly after a restart.</li> </ul>                                                                                                    |
|                                           | <b>Factory setting</b><br>Do not attempt to join                                                                                                    |
| Execute Join                              | <b>Description</b><br>Click button to write the set parameters to the SWA50 and to use them.                                                                                                    |
|                                           | Additional information<br>If the "Join now" option is selected for the "Join Mode" parameter, the SWA50<br>attempts to connect to the network.                                                                                                    |
| Join Status                               | <b>Description</b><br>Displays the current status while attempting to join.                                                                                                    |
|                                           | <ul> <li>Possible notifications</li> <li>Network packets heard: Network packets received</li> <li>ASN Acquired: ASN acquired</li> <li>Synchronized to slot time: Time synchronized with the network</li> <li>Advertisement heard: Advertising packet for sending received.</li> <li>Join requested: Join requested</li> <li>Retrying join: Repeating attempt to join</li> <li>Join failed: Join failed</li> <li>Authenticated: Authenticated</li> <li>Network joined: Network connection established</li> <li>Negotiating network properties: Negotiating network parameters</li> <li>Normal operation commencing: Normal operation starts. Fully connected.</li> </ul> |
| Total Number of<br>Neighbours             | <b>Description</b><br>Shows the number of neighboring WirelessHart devices to which a connection has been established.                                                                                                    |
| Number of Advertising<br>Packets Received | <b>Description</b><br>Shows the number of advertising packets to join the network sent by neighboring devices or WirelessHART gateways and received by the SWA50.                                                                                                    |

| Parameter                                  | Description                                                                                                    |
|--------------------------------------------|----------------------------------------------------------------------------------------------------|
| Number of Join Attempts                    | <b>Description</b><br>Shows the number of connection attempts that the SWA50 made until the connection was established.                                                                                                    |
| Active Advertising Shed<br>Time [hh:mm:ss] | <b>Description</b><br>Enter the time for an active join request. During this time, the SWA50 attempts to enable other SWA50 devices to connect to the network faster. To enable this parameter, click the >> button for the "Request Active Advertising" parameter. |
|                                            | User entry<br>HH:MM:SS                                                                                                    |
|                                            | Factory setting<br>00:40:00                                                                                                    |
| Request Active<br>Advertising              | Description<br>Clicking the >> button enables the "Active Advertising Shed Time [hh:mm:ss]"<br>parameter.                                                                                                    |
| Number of Neighbours<br>Advertising        | <b>Description</b><br>Shows the number of neighbors transmitting advertising packets for sending.                                                                                                    |

# 11.3 Wired Communication

Use this page to configure the parameters required for HART communication between the FieldPort SWA50 and the connected HART field device.

### Navigation

Online parameterization > Wired Communication

| NE3                                                                        | vice Name:<br>Long Tag:<br>L07 Status: 📕 | WirelessHART FieldPort / SWA<br>SWA50_EABCB9<br>Good | 150 / V1.xx              | Device Revision:<br>Descriptor:<br>Timestamp of Status: | 0<br>SWA50<br>12:33:39 |                         |                 | Endress+Hauser |
|----------------------------------------------------------------------------|------------------------------------------|------------------------------------------------------|--------------------------|---------------------------------------------------------|------------------------|-------------------------|-----------------|----------------|
|                                                                            |                                          |                                                      |                          |                                                         |                        |                         |                 |                |
| <ul> <li>Online parameterization</li> <li>Identification</li> </ul>        |                                          |                                                      | Polling Addres           | ss:                                                     | 15                     |                         |                 |                |
| Wireless Communication     Wired Communication     Device Variable Mapping |                                          |                                                      | Master Typ               | e: Secondary Master                                     | •                      |                         |                 |                |
| Application Settings                                                       |                                          |                                                      | Preamble                 | es:                                                     | 5                      |                         |                 |                |
|                                                                            |                                          |                                                      | Retrie                   | es:                                                     | 3                      |                         |                 |                |
|                                                                            |                                          |                                                      | Communication resiste    | or: Internal                                            | •                      |                         |                 |                |
|                                                                            |                                          |                                                      | HART address field devic | ce:                                                     | 0                      |                         |                 |                |
|                                                                            |                                          |                                                      | Manufacturer ID          | Expanded Device Type Co                                 | de Device ID Univer    | sal Long Tag or Message | Polling Address |                |
|                                                                            |                                          |                                                      | 17                       | 0x1122                                                  | 0x000001 6             | Levelflex               | 0               |                |
|                                                                            |                                          |                                                      | ,                        |                                                         |                        |                         |                 |                |
| 😍 Connected 🛛 🔃 🖳 🕻                                                        | Device                                   | 1                                                    |                          |                                                         |                        |                         |                 | 11             |

### "Wired communication" parameter description page

| Parameter       | Description                                                                                                    |  |  |  |
|-----------------|----------------------------------------------------------------------------------------------------|--|--|--|
| Polling Address | <b>Description</b><br>Shows the HART address of the SWA50.                                                                                                   |  |  |  |
|                 | Factory setting<br>15                                                                                                    |  |  |  |
| Master Type     | <b>Description</b><br>Select the HART master type for the SWA50.                                                                                             |  |  |  |
|                 | Options <ul> <li>Primary master</li> <li>Secondary master</li> </ul>                                                                                         |  |  |  |
|                 | Factory setting<br>Secondary master                                                                                                    |  |  |  |
|                 | In addition to the SWA50, only one other HART master is permitted in the HART loop. This other HART master and the SWA50 may not be of the same master type. |  |  |  |

| Parameter                | Description                                                                                                    |
|--------------------------|----------------------------------------------------------------------------------------------------|
| Preambles                | Description<br>Enter the number of preambles.                                                                                                    |
|                          | User entry<br>5 to 50                                                                                                    |
|                          | Factory setting<br>5                                                                                                    |
| Retries                  | <b>Description</b><br>Enter the number of attempts to establish communication between the SWA50 and the HART field device.                                                                                                    |
|                          | User entry<br>2 to 5                                                                                                    |
|                          | Factory setting<br>3                                                                                                    |
| Communication resistor   | <b>Description</b><br>Select the installation location of the HART communication resistor.                                                                                                    |
|                          | <ul> <li>Options</li> <li>External: Use external and customer-supplied communication resistor. The communication resistor must be ≥ 250 Ohm and wired in series between the "IN +" terminal of the SWA50 and the supply voltage, such as the PLC or active barrier.</li> <li>Internal: Use an internal communication resistor of the SWA50.</li> </ul> |
|                          | <b>Factory setting</b><br>External                                                                                                    |
| HART Adress Field Device | <b>Description</b><br>Enter the HART address of the HART field device.                                                                                                    |
|                          | User entry<br>0 to 63                                                                                                    |
|                          | Factory setting<br>0                                                                                                    |
| Field Device Database    | <b>Description</b><br>Shows the HART information of the HART field device that is connected to the SWA50.                                                                                                    |

# 11.4 Device Variable Mapping

The FieldPort SWA50 can output the value and status of different variables. Use this page to configure the four variables PV, SV, TV and QV that are displayed in the network.

| Variables for selection |
|-------------------------|
|-------------------------|

| Option                       | Description                                                     |
|------------------------------|-----------------------------------------------------------------|
| Field Device Loop Current    | Loop current of field device                                    |
| RSL of Best Neighbour        | Signal strength of neighbor with highest signal strength        |
| RSL of Second Best Neighbour | Signal strength of neighbor with second-highest signal strength |
| Temperature                  | Current temperature measured by the SWA50                       |

### Navigation

Online parameterization > Device Variable Mapping

| Device Name:<br>Long Tag:<br>NE107 Status:                                                                                                    | WirelessHART FieldPort / SWA50 / V1.xx<br>SWA50_EABCB9<br>Good                        | Dev<br>Timesta                                                                                                    | vice Revision:<br>Descriptor: SWA50<br>mp of Status: 12:34:0                                       | 0                                       | Endress+Hauser |
|----------------------------------------------------------------------------------------------------|---------------------------------------------------------------------------------------|----------------------------------------------------------------------------------------------------|----------------------------------------------------------------------------------------------------|-----------------------------------------|----------------|
| Online parameterization     Online parameterization     Writes Communication     Writes Communication     Writes Communication     Order Values Reserve     B: Application Settings | Select<br>Prim<br>Select Se<br>Second<br>Select<br>Terts<br>Select Quatern<br>Quatern | Primary Variable:<br>ary Variable Unit:<br>ary Variable Unit:<br>ary Variable Unit:<br>ary Variable Unit:<br>ternary Variable Unit:<br>ary Variable Unit: | Temperature "C RSL of Second Best Neighbour RSL of Second Best Neighbour Field Device Loop Current | • • • • • • • • • • • • • • • • • • • • |                |
| S connected Q Q Device                                                                                                    | 24                                                                                    |                                                                                                    |                                                                                                    |                                         | 11             |

| Parameter                 | Description                                                       |
|---------------------------|-------------------------------------------------------------------|
| Select Primary Variable   | Description<br>Select the primary variable.                       |
|                           | <b>Options</b><br>See the "Variables for selection" table.        |
|                           | Factory setting<br>Temperature                                    |
| Primary Variable Unit     | <b>Description</b><br>Select the unit for the primary variable.   |
|                           | <b>Options</b><br>The options depend on the variable selected.    |
|                           | Factory setting<br>°C                                             |
| Select Secondary Variable | Description<br>Select the secondary variable.                     |
|                           | <b>Options</b><br>See the "Variables for selection" table.        |
|                           | <b>Factory setting</b><br>RSL of Best Neighbour                   |
| Secondary Variable Unit   | <b>Description</b><br>Select the unit for the secondary variable. |
|                           | <b>Options</b><br>The options depend on the variable selected.    |
|                           | Factory setting<br>dBm                                            |
| Select Tertiary Variable  | <b>Description</b><br>Select the tertiary variable.               |
|                           | <b>Options</b><br>See the "Variables for selection" table.        |
|                           | Factory setting<br>RSL of Second Best Neighbour                   |
| Tertiary Variable Unit    | <b>Description</b><br>Select the unit for the tertiary variable.  |
|                           | <b>Options</b><br>The options depend on the variable selected.    |
|                           | Factory setting<br>dBm                                            |

## "Device Variable Mapping" parameter description page

| Parameter                     | Description                                                        |
|-------------------------------|--------------------------------------------------------------------|
| Select Quaternary<br>Variable | <b>Description</b><br>Select the quaternary variable.              |
|                               | <b>Options</b><br>See the "Variables for selection" table.         |
|                               | <b>Factory setting</b><br>Field Device Loop Current                |
| Quaternary Variable Unit      | <b>Description</b><br>Select the unit for the quaternary variable. |
|                               | <b>Options</b><br>The options depend on the variable selected.     |
|                               | Factory setting<br>mA                                              |

## 11.5 Burst Mode

### **General information**

In burst mode, slave devices can periodically send information such as process values without a request from the master.

The FieldPort SWA50 is responsible for requesting this information from the connected HART field device and forwarding it to the WirelessHART gateway. In addition, the SWA50 can send its own process values, i.e. the device variables to the WirelessHART gateway.

In a typical configuration, the four device variables are transmitted from the connected HART field device to the WirelessHART gateway at regular intervals. You can use burst command numbers 3 and 48 for this purpose. We recommend that you set the same time period for both commands. The SWA50 wakes the HART field device, adopts the device variables and transmits them at the configured interval.

We recommend configuring a second burst mode for the SWA50 so that the SWA50 information is also available for host applications in the WirelessHART gateway.

You can configure the device variables on the "Device Variable Mapping" page  $\rightarrow \square 62$ .

- If FieldCare or another configuration tool communicates with the SWA50 via a modem such as the FXA 195, the sending of burst modes is interrupted.
  - Some HART field devices are also able to send burst modes. In this case, we
    recommend enabling the burst mode in the SWA50 only. The burst settings of the
    SWA50 are **not** synchronized with the burst settings of the HART field device.

### "Burst Mode" page and "Burst Mode 1" to "Burst Mode 5" pages

The "Burst Mode" page provides an overview of the burst modes that are configured. You can define up to 5 different burst modes via the "Burst Mode 1" to "Burst Mode 5" pages.

You can also configure a burst mode in offline mode. This burst mode becomes effective as soon as the SWA50 connects to the network.

#### Navigation

- Online parameterization > Application Settings > Burst Mode > Burst Mode 1
- Online parameterization > Application Settings > Burst Mode > Burst Mode 2
- Online parameterization > Application Settings > Burst Mode > Burst Mode ...

#### Burst modes for the FieldPort SWA50 - Factory setting

| Burst Mode | Factory setting                                                                                           |
|------------|----------------------------------------------------------------------------------------------------|
| 1          | Every 5 minutes, the SWA50 transmits the process values of the field device according to HART command 3   |
| 2          | Every 5 minutes, the SWA50 transmits the diagnostic data of the field device according to HART command 48 |

| Burst Mode | Factory setting                                                                               |
|------------|-----------------------------------------------------------------------------------------------|
| 3          | Not configured                                                                                |
| 4          | Every 5 minutes, the SWA50 transmits its own process values in accordance with HART command 3 |
| 5          | Every 5 minutes, the SWA50 transmits its own diagnostic data according to HART command 48     |

|                                                                                                    | Device Name:<br>Long Tag:<br>NE107 Status:                                                  | WirelessHART FieldPort / Si<br>SWA50_EABCB9<br>Good | NA50 / V1.xx                                                                              | Device Revision:<br>Descriptor:<br>estamp of Status: | 0<br>SWA50<br>12:34:28  |   |                                                                                                    |                                                                                                    | Endress+Hause |
|----------------------------------------------------------------------------------------------------|---------------------------------------------------------------------------------------------|-----------------------------------------------------|-------------------------------------------------------------------------------------------|------------------------------------------------------|-------------------------|---|----------------------------------------------------------------------------------------------------|----------------------------------------------------------------------------------------------------|---------------|
| Conte parameterization     Conte parameterization     Conte parameteri | n<br>Lation<br>opping<br>s<br>s<br>1<br>2<br>2<br>3<br>3<br>4<br>4<br>5<br>5<br>6<br>0<br>7 |                                                     | Burst Mode Control Code:<br>Device Index:<br>Period [hhumnas] :<br>Burst Command Number : | Оп<br>SWA50_EABCB9<br>00:00:30<br>СМD 3: Dynamic val | nables and loop current | • | Device Variable 0:<br>Device Variable 1:<br>Device Variable 1:<br>Device Variable 3:<br>Device Variable 4:<br>Device Variable 5:<br>Device Variable 6:<br>Device Variable 7: | Not Used v<br>Not Used v<br>Not Used v<br>Not Used v<br>Not Used v<br>Not Used v<br>Not Used v<br>Not Used v |               |
| Sconnected                                                                                                    | Device                                                                                      |                                                     | Cancel Apply                                                                              | <u>y</u>                                             |                         |   |                                                                                                    |                                                                                                    |               |

#### Configuring burst modes

- 1. Open the page for configuring a burst mode, e.g. **Burst Mode 1** page.
- Select the On option for the Burst Mode Control Code parameter.
   The gray input fields become white. Entries can be made.
- **3.** Select either "SWA50" or the connected HART field device for the **Device Index** parameter.
- 4. In the **Period** parameter, enter the time period following which the SWA50 should send the device variables.
- 5. Select the number for the burst command in the **Burst Command Number** parameter.
- 6. Click the **Apply** button.
  - └ The settings are downloaded and stored in the SWA50.
- 7. Confirm prompt with **OK**.
  - └ Once the SWA50 is connected to the network, the burst mode takes immediate effect.

If the SWA50 is not connected to the network, a message is displayed. Select **OK** to confirm the message. The burst mode becomes effective as soon as the SWA50 connects to the network.

| 'Burst Mode X | ' parameter de | escription page |
|---------------|----------------|-----------------|
|---------------|----------------|-----------------|

| Parameter                                              | Description                                                                                                    |
|--------------------------------------------------------|----------------------------------------------------------------------------------------------------|
| Burst Mode Control Code                                | <b>Description</b><br>Enabling and disabling burst mode.                                                                                                    |
|                                                        | <ul> <li>Options</li> <li>Off: Burst mode disabled. The input fields are grayed out and write-protected.</li> <li>On: Burst mode enabled. The input fields are white. Entries can be made.</li> </ul>                             |
|                                                        | Factory setting <ul> <li>Burst mode 1, 2, 4 and 5: On</li> <li>Burst mode 3: Off</li> </ul>                                                                                                    |
| Device Index                                           | Requirement<br>Burst Mode Control Code: On                                                                                                    |
|                                                        | <b>Description</b><br>Select the device for which the burst mode is effective.                                                                                                    |
|                                                        | Options<br>• SWA50<br>• Connected field device                                                                                                    |
|                                                        | Factory setting<br>SWA50                                                                                                    |
| Period [hh:mm:ss]                                      | Requirement<br>Burst Mode Control Code: On                                                                                                    |
|                                                        | <b>Description</b><br>Enter the time period after which the SWA50 sends the device variables to the<br>WirelessHART gateway.                                                                                                    |
|                                                        | User entry<br>• 00:00:08<br>• 00:00:16<br>• 00:00:32<br>• Any time possible from 00:01:00                                                                                                    |
|                                                        | Factory setting<br>05:00:00                                                                                                    |
| Burst Command Number                                   | Requirement<br>Burst Mode Control Code: On                                                                                                    |
|                                                        | <b>Description</b><br>Select the burst command number. Description of burst command: See the<br>following tables. For additional information, see HART specification.                                                             |
|                                                        | <ul> <li>Selection/user entry</li> <li>Device Index "SWA50": Select 3, 9 or 48 from a drop-down list</li> <li>Device Index "Connected field device": Enter 1, 2, 3, 9, 33 or 48</li> </ul>                                        |
|                                                        | Factory setting<br>1                                                                                                    |
|                                                        | <ul> <li>Additional information</li> <li>You can configure any command for the connected field device. Refer to the specific Operating Instructions for possible commands.</li> <li>If in doubt, use command 3 and 48.</li> </ul> |
| Device Variable Code 0<br>to<br>Device Variable Code 7 | Requirement<br>Burst Mode Control Code: On<br>Burst Command Number: 9 or 33                                                                                                    |
|                                                        | <b>Description</b><br>Select the device variables that are transmitted with the burst mode.                                                                                                    |
|                                                        | <ul> <li>Selection/user entry</li> <li>Device Index "SWA50" : Device variable code from drop-down list</li> <li>Device Index "Connected field device": Enter device variable code.</li> </ul>                                     |
|                                                        | Factory setting<br>250                                                                                                    |
|                                                        | Additional information<br>Refer to the documentation for the field device for the device variables of the<br>connected field device.                                                                                              |

### Description of burst commands for the SWA50

| Burst command | Description                                                                                                    |
|---------------|----------------------------------------------------------------------------------------------------|
| 3             | Transmits the value of the 4 to 20 mA signal and up to 4 predefined device variables and their unit in each case. Device variables: $\rightarrow {}$ 62.    |
| 9             | The <b>Device Variable Code 0</b> to <b>Device Variable Code 7</b> fields are enabled.<br>Transmits the value, unit and status of up to 8 device variables. |
| 48            | Transmits the additional device status.                                                                                                    |

Description of burst commands for the field device connected to the SWA50

| Burst command | Description                                                                                                    |
|---------------|----------------------------------------------------------------------------------------------------|
| 1             | Transmits the value and unit of the "Primary variable" (PV).                                                                                                |
| 2             | Transmits the value of the 4 to 20 mA signal and the corresponding value as a percentage, e.g. 4 mA and 0 $\%$ or 12 mA and 50 $\%.$                        |
| 3             | Transmits the value of the 4 to 20 mA signal and up to 4 predefined device variables and their unit in each case. Device variables: PV, SV, TV and QV.      |
| 9             | The <b>Device Variable Code 0</b> to <b>Device Variable Code 7</b> fields are enabled.<br>Transmits the value, unit and status of up to 8 device variables. |
| 33            | The <b>Device Variable Code 0</b> to <b>Device Variable Code 3</b> fields are enabled.<br>Transmits the value and unit of up to 4 device variables.         |
| 48            | Transmits the additional device status.                                                                                                    |

## 11.6 Event Notification

#### **General information**

The event notification is a special application similar to the burst mode (burst message). An event notification is sent as soon as there are changes in the device configuration or device status, irrespective of whether data are already being sent by burst modes. You can use the status in the device status byte, the extended device status byte and in command 48 for the event notification. You can define a certain number of bits that trigger an event notification.

Event notifications have a lower priority than burst modes (burst messages). The event notifications are given a time stamp when a notification is triggered for the first time. You can define up to 2 different event notifications.

#### "Event Notification Control Code" page and "Event Notification Control Code 1" and "Event Notification Control Code 2" pages

The "Event Notification Control Code" page provides an overview of which event notifications are configured. You can define two different event notifications via the "Event Notification Control Code 1" and "Event Notification Control Code 2" pages.

You can also configure event notifications in the offline mode. The event notifications take effect as soon as the FieldPort SWA50 connects to the network.

#### Navigation

- Online parameterization > Application Settings > Event Notification > Event Notification 1
- Online parameterization > Application Settings > Event Notification > Event Notification 2

|                                                                                                    | Device Name: WrelessHART Fie<br>Long Tag: SWA50_EA8C89<br>NE107 Status: Good | ddPort / SWA50 / V1.xx Device<br>t<br>Timestamp                                                                                                    | e Revision: 0<br>Descriptor: SWA50<br>of Status: 12:35:37 | Endress+Hauser |
|----------------------------------------------------------------------------------------------------|------------------------------------------------------------------------------|----------------------------------------------------------------------------------------------------|-----------------------------------------------------------|----------------|
| Online parameterization                                                                                                    |                                                                              | Event I constant Down March I Down                                                                                                    | - control -                                               | ^              |
| Lidentification     Wriels Communication     Wriels Communication     Wriels Communication     Wriels Communication     Depole and Sensitive     Depole and Sensitive | tion<br>nong<br>2<br>3<br>4<br>5<br>5<br>n<br>cation 1<br>cation 2           | Event Notification Control Coler<br>Device Index:<br>Event Notification Control Coler<br>Event Notification Retry Time:<br>Maximum Update Time:<br>Event Debounce Interval:<br>Event Status:<br>First unACK Time: | Orf                                                       |                |
| S Connected                                                                                                    | Q Device                                                                     | ¢                                                                                                    |                                                           | >              |

#### Configuring the event notification

- Open the page for configuring an event notification, e.g. Event Notification Control Code 1 page.
- 2. Select the **On** option in the "Event" tab for the **Event Notification Control Code** parameter.
  - └ The gray input fields become white. Entries can be made.
- **3.** Select either "SWA50" or the connected HART field device for the **Device Index** parameter.
- 4. Configure the remaining parameters in the "Event" tab.
- 5. Activate the desired event notifications in the "Standard Event Mask" tab. To do so, select the check box in front of the particular event. Multiple notifications can be selected.

| NE107 Status                                                                                                    | Good   | Times               | tamp of Status: 12:36:03                                                                                                    |                                                  |                                                                                                    | Endress+Hause |
|----------------------------------------------------------------------------------------------------|--------|---------------------|----------------------------------------------------------------------------------------------------|--------------------------------------------------|----------------------------------------------------------------------------------------------------|---------------|
| 1 🗃 🧇                                                                                                    |        |                     |                                                                                                    |                                                  |                                                                                                    |               |
| Online parameterization                                                                                                    | Event  | Standard Event Mask | Device-Specific Event Mask                                                                                                    |                                                  |                                                                                                    |               |
| □ Identification<br>- Wireless Communication<br>- Wirel Communication<br>- Device Variable Mapping<br>B- Application Settings<br>- Burst Mode<br>- Burst Mode 1<br>- Burst Mode 2<br>- Burst Mode 3 |        | Device Status:      | Primary Variable Out of Limits Non-Primary Variable Out of Limits Loco Current Fixed Loco Current Fixed More Status Available Cald Start Confoursation Changed Device Mathematics                                | Standardized Status 0:                           | Device variable simulation .     Non volatile memory defect     Volatile memory defect     Software malifunctions une     Power supply conditions ou     Adapter temperature out c     Adapter hardware is defect     Device configuration locker |               |
| -Burst Mode 4<br>Burst Mode 5<br>Event Notification<br>Event Notification 1<br>Event Notification 2                                                                                                 | Extend | ed Device Status:   | Maintenance required     Maintenance required     Ore of the device variables is an Alarm or Warning State     Oritical power falure     Ower falure     Ower falure     Out of specification     Function Index | Standardized Status 1:<br>Standardized Status 2: | Status simulation active Discrete variable simulation Event notification overflow Battery or power needs mi Device was added or taker                                                                                                    |               |
|                                                                                                    | Loop C | urrent Saturated:   | Analog Channel 1 Analog Channel 2 Analog Channel 3 Analog Channel 4                                                                                                    |                                                  | Adapter discovered anothe     Sub device mismatch     Sub devices with duplicate     Stale data notice                                                                                                    |               |
|                                                                                                    | Lo     | op Current Fixed:   | Analog Channel 1 Analog Channel 2 Analog Channel 3 Analog Channel 3 Analog Channel 4                                                                                                    | Standardized Status 3:                           | Adapter was unable to get Adapter asked for bandwid Block transfer pending Radio failure                                                                                                    |               |
|                                                                                                    |        |                     |                                                                                                    |                                                  |                                                                                                    | · ·           |

6. Activate the desired event notifications in the "Device-Specific Event Mask" tab. To do so, select the check box in front of the particular event. Multiple notifications can be selected. Observe the Operating Instructions for the selected device in the "Device Index" parameter.

| Consequences     Consequences     C                                                                                                    | Good | event Sta  | Times                                                                       | tamp of Stal | tus: 12:36:16                                                               |          |                                                                             |          |                                                                                                    |          |                                                                                                    |          |
|----------------------------------------------------------------------------------------------------|------|------------|-----------------------------------------------------------------------------|--------------|-----------------------------------------------------------------------------|----------|-----------------------------------------------------------------------------|----------|----------------------------------------------------------------------------------------------------|----------|----------------------------------------------------------------------------------------------------|----------|
| Contexpensation (Contexpensation)<br>- Martification<br>- Martification<br>- Writes Communities<br>- Martification<br>- Martification<br>- Analytic Application<br>- Analytic Applicatio | E    | vent   Sta |                                                                             |              |                                                                             |          |                                                                             |          |                                                                                                    |          | Endre                                                                                                    | ss+Hause |
| <ul> <li>Other parameterization         <ul> <li>Interflactuation</li> <li>Interflactuation</li> <li>Interflactuation</li> <li>Interflactuation</li> <li>Interflactuation</li> <li>Application Settings</li> <li>Application Settings</li> <li>Application Settings</li> <li>Application Settings</li> <li>Application Settings</li> <li>Application Settings</li> <li>Application Settings</li> <li>Barrit Mode 1</li> <li>Barrit Mode 3</li> <li>Barrit Mode 4</li> <li>Barrit Mode 4</li> <li>Barrit Mode 5</li> <li>Barrit Mode 5</li> <li>Barrit Mode 5</li> <li>Barrit Mode 7</li> <li>Setting 1</li> <li>Event NetRicham 1</li> <li>Event NetRicham 2</li> </ul> </li> </ul>                                                                                                    | E    | vent   Sta |                                                                             |              |                                                                             |          |                                                                             |          |                                                                                                    |          |                                                                                                    |          |
| Bernittation     Writers Communication     Writers Communication     Writers Communication     Once to Insulate Happing     Guadratam Setting     Guadratam Setting     Guadratam     Guadratam     Gua                                                                                                    |      |            | indard Event Mask                                                           | Device-Spec  | ific Event Mask                                                             |          |                                                                             |          |                                                                                                    |          |                                                                                                    |          |
| Durs indot s     Durs indot s     Durs indot s     Event Notification 1     Event Notification 2                                                                                                    |      | Byte 0:    | Bit 0<br>Bit 1<br>Bit 2<br>Bit 3<br>Bit 4<br>Bit 5<br>Bit 6<br>Bit 7        | Byte 3:      | Bit 0     Bit 1     Bit 2     Bit 3     Bit 4     Bit 5     Bit 6     Bit 7 | Byte 14: | Bit 0     Bit 1     Bit 2     Bit 3     Bit 4     Bit 5     Bit 6     Bit 7 | Byte 17: | <ul> <li>Bit 0</li> <li>Bit 1</li> <li>Bit 2</li> <li>Bit 3</li> <li>Bit 4</li> <li>Bit 5</li> <li>Bit 6</li> <li>Bit 7</li> </ul> | Byte 20: | Bit 0     Bit 1     Bit 2     Bit 3     Bit 4     Bit 5     Bit 6     Bit 7                                           |          |
|                                                                                                    |      | Byte 1:    | Bit 0<br>Bit 1<br>Bit 2<br>Bit 3<br>Bit 4<br>Bit 5<br>Bit 6<br>Bit 7        | Byte 4:      | Bit 0<br>Bit 1<br>Bit 2<br>Bit 3<br>Bit 4<br>Bit 5<br>Bit 6<br>Bit 7        | Byte 15: | Bit 0 Bit 1 Bit 2 Bit 3 Bit 4 Bit 5 Bit 6 Bit 7                             | Byte 18: | Bit 0<br>Bit 1<br>Bit 2<br>Dit 3<br>Bit 4<br>Bit 5<br>Bit 6<br>Bit 7                                                               | Byte 21: | Bit 0     Bit 1     Bit 2     Bit 3     Bit 4     Bit 5     Bit 6     Bit 7                                           |          |
|                                                                                                    |      | Byte 2:    | Btt 0     Btt 1     Btt 2     Btt 3     Btt 4     Btt 5     Btt 6     Btt 7 | Byte 5:      | Bit 0 Bit 1 Bit 2 Bit 3 Bit 4 Bit 5 Bit 6 Bit 7                             | Byte 16: | Bit 0     Bit 1     Bit 2     Bit 3     Bit 4     Bit 5     Bit 6     Bit 7 | Byte 19: | Bit 0     Bit 1     Bit 2     Bit 3     Bit 4     Bit 5     Sit 6     Bit 7                                                        | Byte 22: | Bit 0           Bit 1           Bit 2           Bit 3           Bit 4           Bit 5           Bit 6           Bit 7 |          |
|                                                                                                    |      |            |                                                                             |              |                                                                             |          |                                                                             |          |                                                                                                    |          |                                                                                                    |          |

### 7. Click the **Apply** button.

└ The settings are downloaded and stored in the SWA50.

8. Click the **OK** button.

| "Event Notification" | parameter | description, | "Event" tab |
|----------------------|-----------|--------------|-------------|
| <u> </u>             | L         | L /          |             |

| Parameter                          | Description                                                                                                    |
|------------------------------------|----------------------------------------------------------------------------------------------------|
| Event Notification Control<br>Code | Description<br>Enable and disable the event monitoring mode.                                                                                                    |
|                                    | <ul> <li>Options</li> <li>Off: Event monitoring mode is disabled. The input fields are grayed out and write-protected.</li> <li>On: Event monitoring mode enabled. Entries can be made.</li> </ul> |
|                                    | <b>Factory setting</b><br>Off                                                                                                    |
|                                    | Additional information<br>The event monitoring parameters are written to the SWA50 once you click the<br>"Apply" button.                                                                           |
| Device Index                       | Requirement<br>Event Notification Control Code: On                                                                                                    |
|                                    | <b>Description</b><br>Select the device for which the event monitoring parameters are active.                                                                                                    |
|                                    | Options<br>• SWA50<br>• Connected field device                                                                                                    |
|                                    | Factory setting<br>SWA50                                                                                                    |

| Parameter                        | Description                                                                                                    |
|----------------------------------|----------------------------------------------------------------------------------------------------|
| Event Notification Retry<br>Time | Requirement<br>Event Notification Control Code: On                                                                                                    |
|                                  | <b>Description</b><br>Enter the time between two attempts to transmit the event notification.<br>Transmission is repeated until the SWA50 gets confirmation of receipt.                                                                             |
|                                  | User entry<br>• 00:00:01<br>• 00:00:02<br>• 00:00:04<br>• 00:00:08<br>• 00:00:16<br>• 00:00:32<br>• Any time possible from 00:01:00                                                                                                    |
|                                  | 00:30:00                                                                                                    |
| Maximum Update Time              | Requirement<br>Event Notification Control Code: On                                                                                                    |
|                                  | <b>Description</b><br>Enter the maximum time that is used if no event change occurs. If an event has not occurred, the SWA50 sends an event notification after this time. If an event notification occurs during this time, the timer is restarted. |
|                                  | User entry<br>00:00:01<br>00:00:02<br>00:00:04<br>00:00:08<br>00:00:16<br>00:00:32<br>Any time possible from 00:01:00                                                                                                    |
|                                  | Factory setting<br>00:30:00                                                                                                    |
| Event Debounce Interval          | Requirement<br>Event Notification Control Code: On                                                                                                    |
|                                  | <b>Description</b><br>Enter the time specifying how long an event must last before the event notification is sent.                                                                                                    |
| Event Status                     | Requirement<br>Event Notification Control Code: On                                                                                                    |
|                                  | <b>Description</b><br>Indicates whether and which event notifications have been sent and are not yet confirmed. If the check box is ticked, the event notification has been sent but not yet confirmed.                                             |
|                                  | <ul> <li>Monitored events</li> <li>Configuration changed</li> <li>Device status</li> <li>Additional status information available</li> </ul>                                                                                                    |
|                                  | Factory setting<br>All check boxes disabled                                                                                                    |
| First unACK Time                 | Requirement<br>Event Notification Control Code: On                                                                                                    |
|                                  | <b>Description</b><br>Indicates how long the event notification listed under the "Event Status" parameter<br>is active.                                                                                                    |
|                                  | Factory setting<br>00:00:00                                                                                                    |

| Parameter              | Description                                                                                                    |
|------------------------|----------------------------------------------------------------------------------------------------|
| Device Status          | <ul> <li>Options</li> <li>Primary variable out of limits: Primary variable (PV) outside limit values</li> <li>Non-primary variable out of limits: Non-primary variable (SV, TV, QV) outside limit values</li> <li>Loop current saturated: Loop current saturated</li> <li>Loop current fixed: Fixed value for loop current</li> <li>More status available: Additional status information available</li> <li>Cold start: Cold start</li> <li>Configuration changed: Configuration changed</li> <li>Device malfunction: Device fault</li> </ul>                                                       |
| Extended Device Status | <ul> <li>Options</li> <li>Maintenance required: Maintenance required</li> <li>One of the device variables is an Alarm or Warning State: One of the device variables is in the alarm or warning state</li> <li>Critical power failure: Critical condition of power supply</li> <li>Power failure: Fault</li> <li>Out of specification: Not within specification</li> <li>Function check: Function check required</li> </ul>                                                                                                    |
| Loop Current Saturated | See DTM.                                                                                                    |
| Loop Current Fixed     | See DTM.                                                                                                    |
| Standardized Status 0  | See DTM.                                                                                                    |
| Standardized Status 1  | Options         • Device variable simulation active: Simulation of device variables active         • Non volatile memory defect: Flash memory faulty         • Volatile memory defect: RAM defective         • Software malfunction: Software malfunction (watchdog restart)         • Power supply conditions out of specification: Supply not within specification         • Adapter temperature out of specification: Ambient conditions not within specification         • Adapter hardware is defect: Electronics defective         • Device configuration locked: Device configuration locked |
| Standardized Status 2  | See DTM.                                                                                                    |
| Standardized Status 3  | See DTM.                                                                                                    |

### "Event Notification" parameter description, "Standard Event Mask" tab

### "Event-Notification" parameter description, "Device-Specific Event Mask" tab

Monitoring of device-specific events

- HART field device: See the Operating Instructions of the connected HART field device
- FieldPort SWA50: See the following table

### Monitoring of standard events for FieldPort SWA50

For the troubleshooting measures, see the corresponding diagnostics number in the "Diagnostics" section  $\rightarrow \cong 80$ .

| Byte | Bit | Description                                                               | Diagnostic<br>number |
|------|-----|---------------------------------------------------------------------------|----------------------|
| 0    | 0   | So far no attempt has been made to establish a connection.                | 901                  |
|      | 1   | The adapter is not connected to any wireless network.                     | 506                  |
|      | 2   | No alternative path to a neighbor available.                              | 507                  |
|      | 3   | The adapter does not have a join key.                                     | 505                  |
| 4    |     | The adapter was unable to establish a connection to the wireless network. | 503                  |
|      | 5   | WirelessHART started.                                                     | 904                  |
|      | 6   | Bluetooth connection active.                                              | 900                  |

| Byte | Bit    | Description                                                                       | Diagnostic<br>number |
|------|--------|-----------------------------------------------------------------------------------|----------------------|
|      | 7      | -                                                                                 | -                    |
| 1    | 0      | The adapter cannot communicate with the field device.                             | 504                  |
|      | 1      | Error HART modem (loop current)                                                   | 803                  |
|      | 2 to 4 | -                                                                                 | -                    |
|      | 5      | The adapter is in the configuration mode.                                         | 508                  |
|      | 6      | The adapter is looking for connected device.                                      | 903                  |
|      | 7      | -                                                                                 | -                    |
| 2    | 0      | The adapter hardware is faulty.                                                   | 316                  |
|      | 1      | The adapter is performing a self-test.                                            | 202                  |
|      | 2      | The adapter temperature is outside the permitted range.                           | 825                  |
|      | 3      | -                                                                                 | -                    |
|      | 4      | The number of write cycles to the flash memory has exceeded a critical threshold. | 314                  |
|      | 5      | The number of write cycles to the flash memory has exceeded the maximum value.    | 315                  |
|      | 6 to 7 | -                                                                                 | -                    |
| 3    | 0 to 5 | -                                                                                 | -                    |
|      | 6      | Burst or event notification without field device                                  | 500                  |
|      | 7      | -                                                                                 | -                    |
| 4    | 0      | Wired device has additional status information.                                   | 502                  |
|      | 1      | Wired device not working correctly.                                               | 501                  |
|      | 2 to 7 | -                                                                                 | -                    |
| 5    | 0      | Not used                                                                          | -                    |
|      | 1      | DIP switch 1: Bluetooth communication enabled                                     | 509                  |
|      | 2      | DIP switch 2: Firmware update enabled                                             | 510                  |
|      | 3      | DIP switch 3: Configuration via Bluetooth enabled                                 | 511                  |
|      | 4      | DIP switch 4: Reserve enabled                                                     | 512                  |
|      | 5      | -                                                                                 | -                    |
|      | 6      | Wireless module started.                                                          | 905                  |
|      | 7      | Energy saving mode (< 60° and < 4.0 mA)                                           | 906                  |
## 12 Diagnostics

### 12.1 Calling up diagnostics

### Call up diagnostics in Field Xpert

Select the Diagnosis menu in DTM functions.
 The "Diagnosis" window is opened.

### Call up diagnostics in FieldCare

- 1. Click on the **SWA50** in the network view.
- 2. Open the context menu.
- 3. Select the **Diagnosis** menu.
  - └ The "Diagnosis" window is opened.

## 12.2 Identification

Diese Seite zeigt Informationen zum FieldPort SWA50.

### Navigation

Diagnosis > Identification

|                                                                                                    | Device Name:<br>Long Tag:<br>NE107 Status: | WirelessHART Field<br>SWA50_EABCB9<br>Good | dPort / SWA50 / V1.xx                                                                                                    | Т | Device Revision:<br>Descriptor:<br>imestamp of Status:               | 0<br>SWA50<br>12:36:57 | Endress+Hause | q |
|----------------------------------------------------------------------------------------------------|--------------------------------------------|--------------------------------------------|----------------------------------------------------------------------------------------------------|---|----------------------------------------------------------------------|------------------------|---------------|---|
| 🖬 🗃 🧇                                                                                                    |                                            |                                            |                                                                                                    |   |                                                                      |                        |               |   |
| Deprovis     Commission     Wretess Communication     Wretess Communication     Wretess Communication     Wretes Communication     Were Communication     Were Communication     Were Communication     Were Communication | on                                         |                                            | Long Tag:<br>Device Tag:<br>Descriptor:<br>Date Code:<br>Message:<br>Real Time Clock Time:<br>Real Time Clock Date:<br>Serial Number:<br>Device Revision:<br>Software Revision:<br>Hardware Revision:<br>Universal Command Revision:<br>Ext. Order Code: | 0 | SWA50_EABCE9  - SWA50 SWA50 23.06.2020 SWA50 20.45.03.687 01.01.1970 |                        |               |   |
|                                                                                                    |                                            |                                            | Order Code:<br>ENP Version:                                                                                                    |   | SWA50>B<                                                             |                        |               | ~ |
| 😍 Connected 🛛 🔇                                                                                                    | Device                                     | <u>\$</u>                                  |                                                                                                    |   |                                                                      |                        |               | 1 |

Parameterbeschreibung Seite "Identification"

| Parameter  | Beschreibung                                                                                                    |
|------------|----------------------------------------------------------------------------------------------------|
| Long Tag   | Zeigt die lange Zeichenkette, die für den SWA50 eingegebene wurde.<br>Der Parameter dient der eindeutigen Identifikation des SWA50 im Netzwerk und<br>in der Anlage. Der Parameter wird zur Einstellung des Burst-Modus und der<br>Ereignisbenachrichtigung genutzt. |
| Device Tag | Zeigt den Geräte-TAG, der für den SWA50 eingegeben wurde.                                                                                                    |
| Descriptor | Zeigt die Beschreibung, die für den SWA50 eingegebene wurde.<br>Der Parameter dient zur Beschreibung des SWA50 wie z.B. Funktion oder Standort.                                                                                                    |
| Date Code  | Zeigt das Datum, das für den SWA50 eingegeben wurde.<br>Das Datum dient zur Kennzeichnung eines bestimmten Ereignisses wie z.B. der<br>letzten Änderung.                                                                                                    |

| Parameter                     | Beschreibung                                                                                                    |
|-------------------------------|----------------------------------------------------------------------------------------------------|
| Message                       | Zeigt die eingegebene Nachricht<br>Die Nachricht kann beliebig verwendet werden. Die Nachricht wird auf<br>Anforderung des Masters über das HART-Protokoll gesendet |
| Real Time Clock Time          | Zeigt die Netzwerksystemzeit.                                                                                                    |
| Real Time Clock Date          | Zeigt das Netzwerksystemdatum.                                                                                                    |
| Serial Number                 | Zeigt die Seriennummer des SWA50.                                                                                                    |
| Device Revision               | Zeigt die Geräte-Version des SWA50.                                                                                                    |
| Software Revision             | Zeigt die Software-Version des SWA50.                                                                                                    |
| Hardware Revision             | Zeigt die Hardware-Version des SWA50.                                                                                                    |
| Universal Command<br>Revision | Zeigt die HART-Protokollversion, die der SWA50 unterstützt.                                                                                                    |
| Ext. Order Code               | Zeigt die ausführliche Bestellnummer des SWA50.                                                                                                    |
| Order Code                    | Zeigt die Bestellnummer des SWA50.                                                                                                    |
| ENP Version                   | Zeigt die Version des elektronischen Typenschilds des SWA50.                                                                                                    |

## 12.3 Wireless Communication

Diese Seite zeigt Informationen zum Betrieb des FieldPort SWA50. Die Informationen werden alle fünf Minuten aktualisiert.

### Navigation

Diagnosis > Wireless Communication

|                                                                                                    | Device Name:<br>Long Tag:<br>NE107 Status: | WirelessHART Fiel<br>SWA50_EABCB9<br>Good | dPort / SWA50 / V1.xx | Time                                                      | Device Revision:<br>Descriptor:<br>estamp of Status: | 0<br>SWA50<br>12:37:37 |                  |                  | Endress+Hauser |
|----------------------------------------------------------------------------------------------------|--------------------------------------------|-------------------------------------------|-----------------------|-----------------------------------------------------------|------------------------------------------------------|------------------------|------------------|------------------|----------------|
| Degross     degross     deminfaction     Werdess Communicatio     Werdess     termunicatio     Werdess     Health Status | bon<br>n                                   |                                           | Network Identifica    | ation: 000<br>MAC: 000<br>ame: 000<br>ours: 000<br>ckname | 1229<br>000000000000<br>0<br>0<br>Mean RSL dBm       | Packets Transmitte     | Failed Transmits | Packets Received |                |
| Connected                                                                                                    | Q Device                                   |                                           |                       |                                                           |                                                      |                        |                  |                  |                |

Parameterbeschreibung Seite "Wireless Communication"

| Parameter              | Beschreibung                                                                     |
|------------------------|----------------------------------------------------------------------------------|
| Network Identification | Zeigt die Identifikationsnummer des Netzwerks, mit dem sich der SWA50 verbindet. |
| MAC                    | Zeigt die MAC-Adresse des SWA50 .                                                |
| Nickname               | Zeigt den Kurznamen des SWA50 für den internen Gebrauch im Netzwerk.             |

| Parameter                     | Beschreibung                                                                                                    |
|-------------------------------|----------------------------------------------------------------------------------------------------|
| Total Number of<br>Neighbours | Zeigt die Anzahl der WirelessHART-Geräte, die in der Umgebung des SWA50<br>wurden und zu denen eine Verbindung besteht.                                                                                                    |
| Wireless Health Status        | <ul> <li>Zeigt wichtige Parameter zur Netzwerk-Kommunikation</li> <li>Index: Kennung des Nachbar-Geräts</li> <li>Nickname: Kurzname des Nachbar-Geräts</li> <li>Mean RSL dBm: Mittlere Signalstärke des Nachbars, seit dem der SWA50 eine<br/>Verbindung zum Netzwerk aufgebaut hat</li> <li>Packets Transmitted: Anzahl der Pakete, die von dem SWA50 versendet wurden,<br/>seit dem eine Verbindung zum Netzwerk besteht</li> <li>Failed Transmits: Anzahl der Pakete, die von dem SWA50 versendet wurden<br/>und die ihren Bestimmungsort nach Wiederholungen nicht erreicht haben, seit<br/>dem eine Verbindung zum Netzwerk besteht</li> <li>Packets Received: Anzahl der Pakete, die der SWA50 erhalten hat, seit dem eine<br/>Verbindung zum Netzwerk besteht</li> <li>Diese Parameter zeigen die Werte seit dem letzten erfolgreichen<br/>Verbindungsaufbau des SWA50 mit dem WirelessHART-Netzwerks. Wird die<br/>Verbindung unterbrochen, werden die Werte zurückgesetzt.</li> </ul> |

## 12.4 Wired Communication

Diese Seite zeigt Informationen zum HART-Feldgerät, das an dem FieldPort SWA50 angeschlossen ist.

#### Navigation

Diagnosis > Wired Communication

|                                                   | Long Tag:<br>NE107 Status: | SWA50_EABCB9<br>Good |                   | Tim            | Descriptor:<br>estamp of Status: | SWA50<br>12:37:37 |            | Endress+Hause |
|---------------------------------------------------|----------------------------|----------------------|-------------------|----------------|----------------------------------|-------------------|------------|---------------|
| 8 🗃 🖉                                             |                            |                      |                   |                |                                  |                   |            |               |
| - Diagnosis - Identification - Wireless Communica | tion                       |                      | Number of Devices | tion Status    | 1                                |                   |            |               |
| Wired Communicatio                                | n                          |                      | Index             | Long Tag or Me | ssa STX Count                    | ACK Count         | BACK Count |               |
|                                                   |                            |                      | 1                 | Levelflex      | 0                                | 0                 | 0          |               |
|                                                   |                            |                      |                   |                |                                  |                   |            |               |
| h c c c c c                                       | D n i                      |                      |                   |                |                                  |                   |            |               |

#### Parameterbeschreibung Seite "Wired Communication"

| Parameter                     | Beschreibung                                                                                                    |
|-------------------------------|----------------------------------------------------------------------------------------------------|
| Number of Devices             | <ul><li>Zeigt folgendes:</li><li>0: Kein HART-Feldgerät ist am SWA50 angeschlossen.</li><li>1: Ein HART-Feldgerät ist am SWA50 angeschlossen.</li></ul>                                                                                                    |
| Wired Communication<br>Status | <ul> <li>Zeigt wichtige Parameter zur Netzwerk-Kommunikation</li> <li>Index: Kennung des angeschlossenen HART-Feldgeräts</li> <li>Long Tag or Message: Long Tag des angeschlossenen HART-Feldgeräts</li> <li>STX Count: Anzahl der Rückmeldungen, die der SWA50 von dem<br/>angeschlossenen HART-Felgerät erhalten hat</li> <li>ACK Count: Anzahl der Rückmeldungen von HART-Feldgeräten, die der SWA50<br/>erhalten hat</li> <li>BACK Count: Anzahl Burst-Modi</li> </ul> |

### 12.5 Health Status

Diese Seite zeigt Diagnoseinformationen für den FieldPort SWA50 gemäß folgenden Richtlinien und folgender Spezifikation:

- NAMUR-Richtlinie NE 107
- ASM-Richtlinien
- HART-Spezifikation

### 12.5.1 NAMUR NE 107

#### Navigation

Diagnosis > Health Status > NAMUR

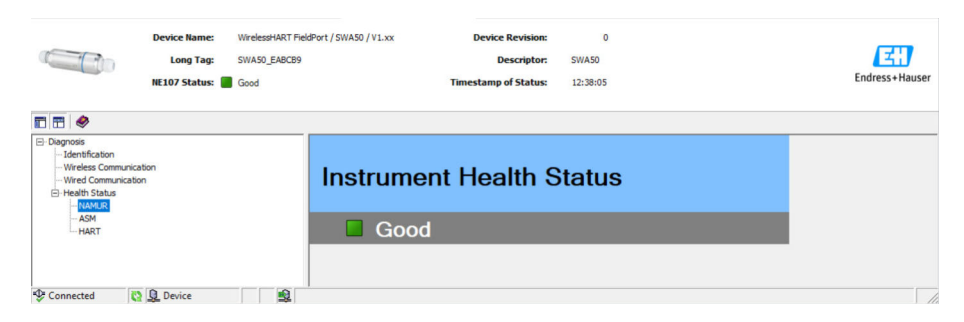

### Mögliche Gerätestatus

| Gerätestatus             | Übersetzung                 |
|--------------------------|-----------------------------|
| Good                     | Gut                         |
| Failure (F)              | Ausfall                     |
| Maintenance required (M) | Wartungsbedarf              |
| Out Of Specification (S) | Außerhalb der Spezifikation |
| Function Check (C)       | Funktionskontrolle          |

## 12.5.2 ASM

Navigation Diagnosis > Health Status > ASM

|                                                                                                    | Device Name:<br>Long Tag:<br>NE107 Status: 🗳 | WirelessHART FieldPort / SWA50 / V1.xx<br>SWA50_D80001C4473<br>Maintenance Required | Device Revision:<br>Descriptor:<br>Timestamp of Status: | 0<br>SWA50<br>15:15:27                                                                                                    | Endress+Hauser |
|----------------------------------------------------------------------------------------------------|----------------------------------------------|-------------------------------------------------------------------------------------|---------------------------------------------------------|----------------------------------------------------------------------------------------------------|----------------|
| Characteria Communication     Congress     Congress     Communication     Wreed Communication     Wreed Communication     Communication     Communicati | Son<br>h                                     |                                                                                     | Instrumen<br>Faults<br>Faults<br>Install                | nt Health Status<br>is in sensor or actuator<br>is in electronics<br>lation or start-up faults<br>has decovered and/or mater with the same type connected to its<br>operface. | s wind         |
| 😌 Connected 🛛 📀                                                                                                    | Q Device                                     |                                                                                     |                                                         |                                                                                                    |                |

#### Mögliche Gerätestatus

| Gerätestatus                                                                                          | Übersetzung                                                                    |
|----------------------------------------------------------------------------------------------------|--------------------------------------------------------------------------------|
| Good                                                                                                  | Gut                                                                            |
| Faults in the sensor or actuator element                                                              | Fehler im Sensor oder in der Stelleinrichtung                                  |
| Faults in the electronics                                                                             | Fehler in der Elektronik                                                       |
| Installation faults, fault during start-up                                                            | Installationsfehler, Fehler während der<br>Inbetriebnahme                      |
| Faults due to process influence, faults due to non-<br>compliance with specified operating conditions | Prozessfehler, Fehler wegen Nichtbeachtung<br>spezifischer Betriebsbedingungen |

### 12.5.3 HART

### Navigation

Diagnose > Health Status > HART

| Device Name:<br>Long Tag:<br>NE107 Status:              | WirelessHART FieldPort / SWA50 / V1.xx<br>SWA50_EABCB9<br>Good | Device Revision:         0           Descriptor:         SWA50           Timestamp of Status:         12:38:28                                                                                                    | Endress+Hauser |
|---------------------------------------------------------|----------------------------------------------------------------|----------------------------------------------------------------------------------------------------|----------------|
| E 🗄 🧇                                                   |                                                                |                                                                                                    |                |
| Diagnosis     Identification     Wireless Communication | Configuration Change Counter:                                  | e                                                                                                    | 1              |
| Wired Communication     Health Status                   | Configuration Changed Hag:                                     | Unchanged                                                                                                    |                |
| NAMUR<br>ASM                                            | Reboot Counter:                                                |                                                                                                    | 0              |
| LHART                                                   | Device-Specific Status 0:                                      |                                                                                                    |                |
|                                                         | Device-Specific Status 1:                                      | Adapter could not communicate with the field device     HART modem failure     Adapter is in configuration mode     Adapter is searching for connected devices                                                               |                |
|                                                         | Device-Specific Status 2:                                      | Adapter hardware is defective     Adapter is executing a self-test     Adapter temoerature out of specified range     Number of write cycles of PLASH at critical level     Number of write cycles of FLASH at maximum level |                |
|                                                         | Device-Specific Status 3:                                      | $\mathbf{Q} \ \Box$ Burst or event notification exist without field device                                                                                                    |                |
|                                                         | Device-Specific Status 4:                                      | <ul> <li>Wired device has additional status information</li> <li>Wired device is not working correctly</li> </ul>                                                                                                    |                |
|                                                         | Device-Specific Status 5:                                      | Dipswitch BLE     Dipswitch Upgrade     Dipswitch Upgrade                                                                                                    |                |
| Connected 👔 🗕 Device                                    | <b>Q</b>                                                       |                                                                                                    |                |

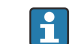

**1** Wenn ein Kontrollkästchen markiert ist, ist die Aussage zutreffend.

### Mögliche Gerätestatus

| Parameter                       | Beschreibung                                                            |
|---------------------------------|-------------------------------------------------------------------------|
| Configuration Change<br>Counter | Zeigt die Anzahl der Konfigurationsänderungen                           |
| Configuration Changed<br>Flag   | Zeigt eine Änderung in der Konfiguration seit der letzten Kommunikation |
| Reboot Counter                  | Zeigt die Anzahl der Neustarts des SWA50                                |
| Real Clock Time                 | Zeigt die Systemuhrzeit                                                 |

## 13 Other DTM functions

### 13.1 Lock / Unlock

Use this page to protect the FieldPort SWA50 against unauthorized access via the DTM. If locking is enabled and DIP switch 3 is set to "On", configuration via Bluetooth is still possible.

If the "The device is write-protected (Device configuration locked)" option is enabled in the "Standardized Status 0" section, DIP switch 3 is set to "Off" and configuration via Bluetooth is not possible.

|                        | Long Tag: SWA50_D6000D7C65F NE107 Status:                                                                                                    | Descriptor:<br>Timestamp of Status: | SWA50<br>11:44:00 | Endress+Hauser |
|------------------------|----------------------------------------------------------------------------------------------------|-------------------------------------|-------------------|----------------|
|                        |                                                                                                    | 7                                   |                   |                |
| Lock Code:             | Unlock                                                                                                    |                                     |                   |                |
| Lock Status:           | Device Locked     Lock is Permanent     Lock of yPmary Master (Reset if Secondary Master)     Configuration Cannot Be Changed     Locked by Gateway                                                                                                    |                                     |                   |                |
| Standardized Status 0: | Concis variable simulation active     Nov valide memory defect     Validate memory defect     Validate memory defect     Software mathematices unassected condition     Power scapty conditions out of france     Adaptors threadmark to out of periode     Adaptors hardwarks to defective     Device confloaration locked |                                     |                   |                |

"Lock / Unlock" parameter description page

| Parameter   | Description                                                                                                    |
|-------------|----------------------------------------------------------------------------------------------------|
| Lock Code   | Select the type of locking for the DTM to the SWA50.                                                                                                    |
|             | <ul> <li>Options</li> <li>Unlocked: The SWA50 is unprotected. All parameters can be changed.</li> <li>Lock Temporary: The SWA50 is locked. A restart of the SWA50 or a power outage disables the lock.</li> <li>Lock Permanent: The SWA50 is permanently locked. A restart of the SWA50 or a power outage do not disable the lock. The lock can be lifted via the "Lock Code" parameter.</li> <li>Lock All: The SWA50 is permanently locked for all masters.</li> </ul> |
|             | If you select another option for the "Lock Code" parameter, the new option takes immediate effect.                                                                                                    |
| Lock Status | Shows the current access status of the DTM to the SWA50.<br>If a check box is selected, the statement is true.                                                                                                    |
|             | <ul> <li>Possible notifications</li> <li>Device Locked: SWA50 is locked</li> <li>Lock is Permanent: Permanently locked</li> <li>Locked by Primary Master (Reset if Secondary Master): The SWA50 was locked by the primary master. To unlock the device, the secondary master must restart.</li> <li>Configuration cannot be changed: Configuration cannot be changed</li> <li>Locked by Gateway: The SWA50 is locked by the gateway</li> </ul>                          |

| Lock Code      | Lock Status                                                                                          |
|----------------|----------------------------------------------------------------------------------------------------|
| Unlocked       | -                                                                                                    |
| Lock Temporary | Device Locked                                                                                        |
| Lock Permanent | Lock is Permanent                                                                                    |
| Lock All       | Device Locked, Locked is permanent and Configuration can not be changed                              |
| _              | Locked by Primary Master (Reset if Secondary Master)<br>Locking was triggered by the primary master. |

| Lock Code | Lock Status                                              |
|-----------|----------------------------------------------------------|
| Lock All  | Configuration cannot be changed                          |
| _         | Locked by Gateway<br>Locking was triggered by a gateway. |

## 14 Diagnostics and troubleshooting

## 14.1 Diagnostics

If a diagnostic event has occurred, the status signal appears in Netilion together with the corresponding symbol for the event level according to NAMUR NE 107.

- Failure (F)
- Function check (C)
- Out of specification (S)
- Maintenance required (M)

| Diagnostic<br>number | Short text                                              | Corrective measure                                                                                                    | Status<br>signal |
|----------------------|---------------------------------------------------------|----------------------------------------------------------------------------------------------------|------------------|
| Electronics          |                                                         |                                                                                                    |                  |
| 202                  | Self-test active.                                       | Wait until self-test is completed.                                                                                                    | F                |
| 314                  | Critical number of write cycles to memory reached.      | <ul> <li>Make sure that no cyclic configuration<br/>change is automatically sent to the<br/>FieldPort.</li> <li>Change the FieldPort.</li> </ul>                                                            | М                |
| 315                  | The hardware of the FieldPort is defective.             | Change the FieldPort.                                                                                                    | F                |
| 316                  | The hardware of the FieldPort is defective.             | Change the FieldPort.                                                                                                    | F                |
| Configuration        |                                                         |                                                                                                    |                  |
| 500                  | Incorrect entry in the burst/event table                | -                                                                                                    | М                |
| 501                  | HART field device not working correctly.                | Check the HART field device.                                                                                                    | F                |
| 502                  | Additional status information for<br>HART field device  | -                                                                                                    | F                |
| 503                  | WirelessHART connection failed                          | <ul> <li>Ensure that a wireless device is within reach.</li> <li>Enter the correct join key.</li> <li>Enter the correct network ID.</li> <li>Ensure that the network is WirelessHART-compatible.</li> </ul> | F                |
| 504                  | FieldPort cannot communicate with the HART field device | <ul> <li>Connect the HART field device.</li> <li>Check the HART field device and wiring.</li> <li>Check the HART address of the HART field device.</li> <li>Increase the Start-up time.</li> </ul>          | F                |
| 505                  | FieldPort does not have a join key.                     | Enter the join key.                                                                                                    | С                |
| 506                  | FieldPort not connected to the<br>WirelessHART network. | <ul> <li>Check the Join Key and network ID and<br/>connect FieldPort to the network.</li> <li>If FieldPort was already connected,<br/>check the signal path.</li> </ul>                                     | С                |
| 507                  | No alternative WirelessHART signal path available.      | See the "Diagnostic number 507"<br>description below                                                                                                    | -                |
| 508                  | FieldPort is in the configuration mode                  | -                                                                                                    | -                |
| 509                  | DIP switch 1: Bluetooth<br>communication enabled        | -                                                                                                    | -                |
| 510                  | DIP switch 2: Firmware update<br>enabled                | -                                                                                                    | -                |

| Diagnostic<br>number | Short text                                           | Corrective measure                                                                                                    | Status<br>signal |
|----------------------|------------------------------------------------------|----------------------------------------------------------------------------------------------------|------------------|
| 511                  | DIP switch 3: Configuration via<br>Bluetooth enabled | -                                                                                                    | -                |
| 512                  | DIP switch 4: Reserve                                | -                                                                                                    | -                |
| Process              |                                                      |                                                                                                    |                  |
| 803                  | Loop current                                         | <ul> <li>Check wiring. The loop current must be<br/>between 3.6 mA and 22.5 mA.</li> <li>Change HART field device.</li> </ul> | F                |
| 825                  | Operating temperature                                | <ul><li>Check ambient temperature.</li><li>Check process temperature.</li></ul>                                               | S                |
| 900                  | Bluetooth connected to config.<br>device             | -                                                                                                    | -                |
| 901                  | No connection attempt started yet via WirelessHART   | Enter the Join Key and network ID and start the join attempt.                                                                 | -                |
| 903                  | FieldPort is looking for connected device.           | -                                                                                                    | -                |
| 904                  | WirelessHART stack started                           | -                                                                                                    | -                |
| 905                  | Wireless module started                              | -                                                                                                    | -                |
| 906                  | Power save mode                                      | -                                                                                                    | _                |

#### Diagnostic number 507

To secure communication to the WirelessHART gateway in a WirelessHART network, the gateway specifies that a subscriber may only communicate with one neighbor.

Proceed as follows if you suspect that multiple subscribers in the WirelessHART network have only one neighbor:

- 1. Check the signal paths of the network subscribers in the WirelessHART gateway.
- 2. If there are multiple network subscribers with only one neighbor, check the functionality of the subscribers and the signal paths between the subscribers.
- 3. If necessary, mount a repeater in a suitable position.

### 14.2 Troubleshooting

| Fault                                                                     | Measure                                                                                                    |
|---------------------------------------------------------------------------|----------------------------------------------------------------------------------------------------|
| No communication between HART field device and FieldPort.                 | <ul> <li>Check the settings of the HART parameters in the FieldPort.</li> <li>SmartBlue app:<br/>Root menu &gt; System &gt; FieldPort SWA50 &gt; Connectivity &gt; HART<br/>Configuration →  52</li> <li>Field Xpert and FieldCare:<br/>"Wired communication" page →  61</li> </ul> |
| No Bluetooth communication<br>between FieldPort and the SmartBlue<br>app. | Check whether Bluetooth communication is enabled $\rightarrow \square$ 43.                                                                                                    |
| No Bluetooth communication<br>between FieldPort and Field Xpert.          | Check whether Bluetooth communication is enabled $\rightarrow \square$ 43.                                                                                                    |

| Fault                                                                                      | Measure                                                                                                    |
|--------------------------------------------------------------------------------------------|----------------------------------------------------------------------------------------------------|
| No process values of HART field<br>devices of other manufacturers in the<br>SmartBlue app. | For third-party HART field devices, use the Field Xpert .<br>For device variables, see Technical Information TI01468S                                                                                                    |
| The FieldPort does not connect to the WirelessHART network.                                | <ul> <li>It can take several minutes to establish a connection.</li> <li>Check network identification and network access key of the FieldPort and the WirelessHART gateway. The FieldPort and WirelessHART gateway must use the same network identification and network access key.</li> <li>Check if the FieldPort is correctly installed.</li> </ul> |

## 15 Maintenance

### 15.1 General maintenance

We recommend periodic visual inspections of the device.

## 15.2 Updating the firmware

You can run firmware updates for the FieldPort SWA50 via the SmartBlue app.

#### Requirements

- The smartphone battery is charged or the smartphone is connected to a power supply.
- The Bluetooth signal quality of the smartphone is sufficient.
- In the case of the FieldPort SWA50, DIP switch 2 must be set to ON → 
   <sup>(1)</sup> 43. (Factory setting of DIP switch 2: ON)

### NOTICE

# Error during firmware update. The firmware update includes uploading the firmware package and installing the new firmware.

Incorrect firmware installation

- The supply voltage must be applied during the entire firmware update process.
- The loop current must be at least 10 mA during the entire firmware update process. The firmware update includes uploading the firmware package and installing the new firmware.
- Wait until the firmware update has finished. The firmware update takes approx. 10 to 20 minutes. If the FieldPort SWA50 is actively connected to a WirelessHART network, the firmware download process takes longer.
- At least 10 mA must be generated by the connected HART field device during the firmware update. This can be achieved by simulating the current output at the HART field device, for example. You can check the current value in the SmartBlue app on the "Device information" page. → 🗎 44

If a HART field device is not connected to the FieldPort SWA50 or if the HART field device cannot be reached, it is presumed that the loop current is at least 10 mA. In this case, the SmartBlue app shows 20 mA for the loop current.  $\rightarrow \square$  32

- 1. Copy update packages to the SmartBlue app.
- 2. Open the **Firmware update** page. Navigation: Root menu > System > FieldPort SWA50 > Connectivity > Bluetooth configuration
- **3.** Select update package from the list of available packages.

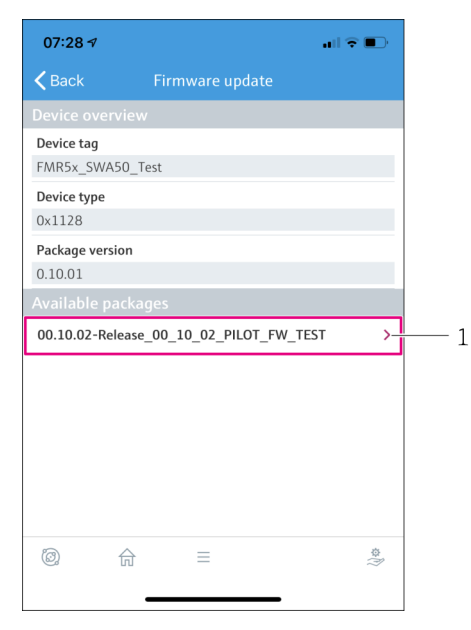

🖻 24 "Firmware update" page

- 1 Example of a package
- 4. Tap the **Start update** button to upload the firmware package to the FieldPort SWA50. If the update cannot be uploaded, the error message "Internal firmware update error" is displayed.
- 5. Wait until the firmware package is uploaded. Uploading of the firmware package takes approx. 5 to 10 minutes. The remaining time is displayed. If the FieldPort SWA50 is actively connected to a WirelessHart network, the upload takes longer.
  - └ Once the firmware package has been uploaded successfully, the following view is displayed:

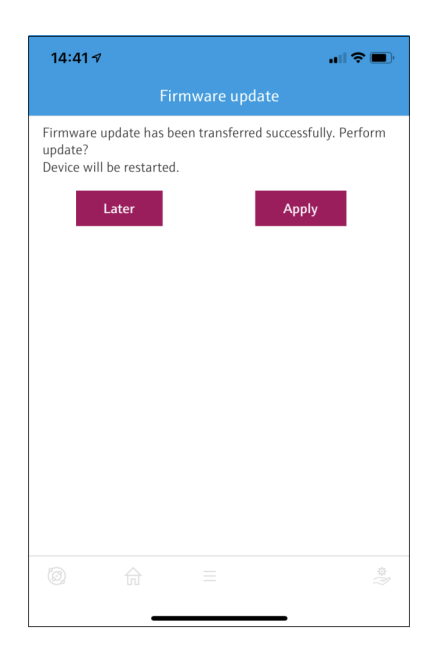

6. Make sure that a loop current of at least 10 mA is present during installation of the new firmware.

- 7. Tap either the **Apply** button or **Later** button.
  - Apply button: Installation of the new firmware on the FieldPort SWA50 is initiated immediately.
     Later button: Installation of the new firmware is initiated the next time the FieldPort SWA50 is restarted.
- 8. Wait for installation of the new firmware. During installation of the new firmware, the FieldPort SWA50 or the connected field device disappears from the live list of the SmartBlue app. The device is not displayed in the live list until the firmware has been successfully installed. The installation takes approx. 6 minutes.
- 9. Connect the FieldPort SWA50 to the SmartBlue app again.
- Use the "Firmware version" parameter to check whether the new firmware is installed. → 
   55
- If the firmware package is not fully uploaded or is not correctly installed, the FieldPort SWA50 operates with the old firmware.

## 16 Repair

### 16.1 General notes

Repairs may only be performed by Endress+Hauser staff or by individuals authorized and trained by Endress+Hauser.

## 16.2 Disposal

## X

If required by the Directive 2012/19/EU on waste electrical and electronic equipment (WEEE), the product is marked with the depicted symbol in order to minimize the disposal of WEEE as unsorted municipal waste. Do not dispose of products bearing this marking as unsorted municipal waste. Instead, return them to Endress+Hauser for disposal under the applicable conditions.

## 17 Accessories

Optional accessories: Mounting bracket (order number: 71520242)

Detailed information about the accessories is available from your Endress+Hauser sales organization: www.addresses.endress.com or on the product page

## 18 Technical data

For detailed information on "technical data": see Technical Information TI01468S

## 19 Appendix

## **19.1** Menu overview (SmartBlue app navigation)

### 19.1.1 FieldPort SWA50 with WirelessHART

Pages and parameters that are marked with 1) are only shown for Endress+Hauser devices.

Pages and parameters that are marked with 2) are displayed for a FieldPort to which a field device is connected.

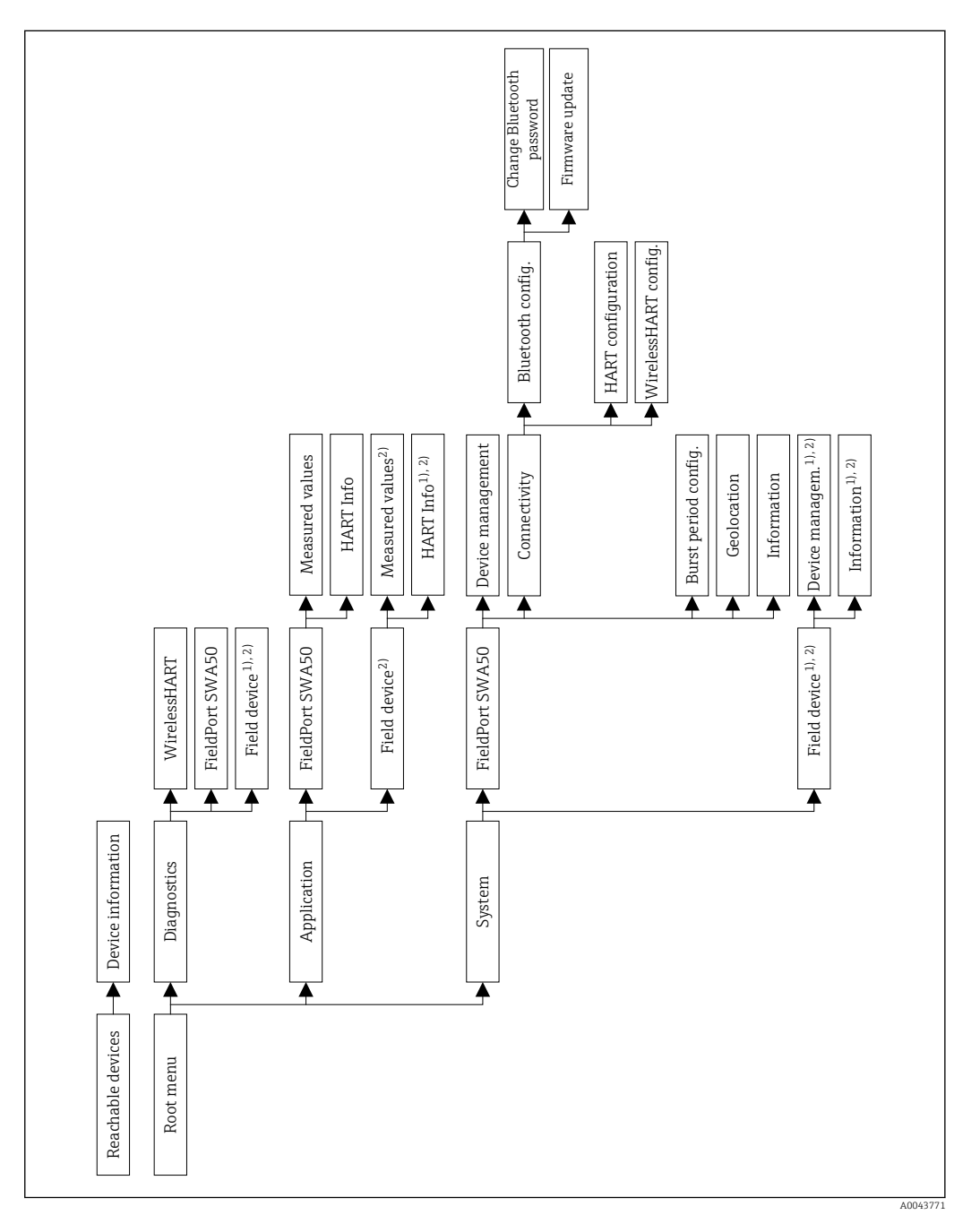

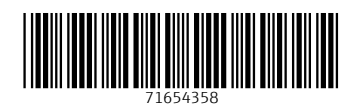

www.addresses.endress.com

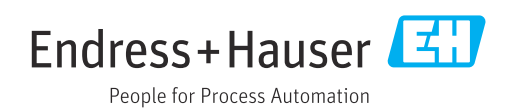